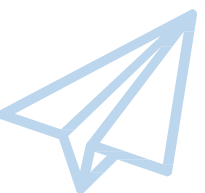

ものづくり・商業・サービス生産性向上促進補助金

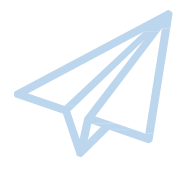

# 電子申請システム 操作マニュアル

# 19.0版 令和7年4月11日

ものづくり・商業・サービス補助金事務局 (全国中小企業団体中央会)

# 目次

| はじめに1                                                        |
|--------------------------------------------------------------|
| 推奨ブラウザ・・・・・・・・・・・・・・・・・・・・・・・・・・・・・・・・・・・・                   |
| 使用上の注意1                                                      |
| 電子申請システムのボタンや操作マニュアルについて・・・・・・・・・・・・・・・・・・・・・・・・・・・・・・・・・・・・ |
| 電子申請の流れ・・・・・・3                                               |
| 1. Gビズ I Dプライムの取得 ·······4                                   |
| 1-1 Gビズ I Dプライムの取得申請4                                        |
| 1-2 Gビズ I Dプライムの取得申請完了                                       |
| 2. 電子申請システムにログイン・・・・・・・・・・・・・・・・・・・・・・・・・・・・・・・・・・・・         |
| 2-1 電子申請システムサイト                                              |
| 3. 申請内容の入力                                                   |
| 3-1 Gビズ I Dのログイン画面・・・・・・・・・・・・・・・・・・・・・・・・・・・・・・・・・・・・       |
| 3-2 Gビズ I Dのワンタイムパスワード入力画面・・・・・・・・・・・・・・・・・・・・・・・・・・・・・・8    |
| 3-3 申請TOP画面                                                  |
| 3-4 事前の誓約・同意事項・・・・・・・・・・・・・・・・・・・・・・・・・・・・・・・・・・・            |
| 3-5 申請メイン画面                                                  |
| 3-6 応募者の概要1                                                  |
| 3-7 常時使用する従業員の申告・・・・・・・・・・・・・・・・・・・・・・・・・・・・・・・・・・・15        |
| 3-8 応募者の概要 2 (経営状況)                                          |
| 3-9 実績説明                                                     |
| 3-10 事業内容                                                    |
| 3-11 具体的取組                                                   |
| 3-12 経費明細表、資金調達内訳                                            |
| 3-13 その他加点項目                                                 |
| 3-14 提出書類の添付                                                 |
| 3-15 申請要件、補足資料                                               |
| 3-16 審査における加点を希望する場合に必要な追加書類48                               |
| 4. 申請内容の送信                                                   |
| 4-1 申請の実施                                                    |
| 4-2 申請内容の確認                                                  |
| 4-3 賃金引上げ計画の誓約                                               |
| 4-4 補助対象経費の誓約                                                |

| 4-5 アンケート                     |
|-------------------------------|
| 4-6 申請完了および受付番号の確認            |
| 5. 申請内容の確認                    |
| 5-1 申請完了後                     |
| 5-2 申請済み内容の返却                 |
| 6. お問合せ先                      |
| 6-1 ものづくり補助金に関するお問合せ          |
| 【参考】電子申請システムに登録(添付)するファイルについて |

# はじめに

本マニュアルは、「ものづくり・商業・サービス生産性向上促進補助金」の電子申請を行う方法を説明した資料です。

※ 本マニュアルに掲載されているシステム画面および画面上の表記(項目等)は、 マニュアル作成上の仮データですので、実際の画面表記に従って入力してください。

#### 推奨ブラウザ

本システムを快適にご利用いただくため、以下のブラウザのご利用を推奨いたします。 Firefox、Google Chrome、Microsoft Edge

- ※ Internet Explorer11 はサポートの終了にご注意ください。
- ※ 本システムを制作した令和7年4月11日時点における推奨環境を引き継ぎます。
- ※ 各ブラウザの最新版をご利用ください。
- ※ スマートフォン、タブレットはサポート対象外です。

# 使用上の注意

- 締切日直前はサポートセンターの電話、システムが混雑することが想定されますので、余裕をもって申請登録を行ってください。
- ログイン後、画面上のボタンを操作しない状態が80分続いた場合、電子申請システムとの接続が中断 され、その時点での保存されていない入力情報が破棄されます。
- 前の画面に戻りたいときは、ブラウザの「戻る」ボタン(「←」のような矢印ボタン)は使わず、電子申請
   ページの上下にある「戻る」ボタンを使って、メイン画面に戻ってください。
- 添付ファイルは PDF 形式のファイルのみとなります。 PDF については、 P.59 に記載されている「【参考】 電子申請システムに登録(添付)するファイルについて」をご覧になったうえで、 PDF ファイルを作成し、保存してください。
- 令和7年4月25日(水)17時までに電子申請が完了した場合に正式な申請として受け付けられます。
- 本システムでは、JavaScriptを使用しています。JavaScriptを無効にしている場合、正常な動作ができない箇所がありますのでご了承ください。
- 本システムでは cookie を使用しています。cookie を無効にしている場合、利用できませんのでご了承く ださい。

# 電子申請システムのボタンや操作マニュアルについて

#### 電子申請システム上のボタンについて

入力の途中で中断したい場合は、「一時保存」ボタンを押して、入力内容を保存してください。

「辛」「一時保存」を押さずに画面を閉じると入力内容は全て失われますので、ご注意ください。

|       | ィンサページン                   |
|-------|---------------------------|
|       |                           |
|       | 入力された内容のチェックを開始し、不備がなければ、 |
| 登録    | 確認ページへ移動します。              |
|       | <確認ページ>                   |
|       | 画面上に表示された内容をシステムに登録します。   |
|       | 入力された内容を保存します。            |
|       | ※ 不備がある状態でも保存できます。        |
| 戻る    | メインページに移動します。             |
| 編集に戻る | 入力画面に移動します。               |

### 操作マニュアル上の画面イメージについて

本マニュアルに掲載されているシステム画面および画面上の表記(項目等)は、マニュアル作成上の仮デ ータですので、実際の画面表記に従って入力してください。

### 操作マニュアルのマークについて

| 手順● | 「手順〇」マークは、システム操作の順番を示しています。                |
|-----|--------------------------------------------|
| ポット | 「ポイント」マークは、機能の説明などを示しています。                 |
| 重要! | 「重要」マークは、特に重要な説明になりますので、必ず確認してくだ<br>さい。    |
| 参考  | 対象類型、事業類型で異なった表示をする項目は「参考」マークに<br>て示しています。 |

# 電子申請の流れ

電子申請は以下の4つのステップで実施します。

# 1. Gビズ I Dプライムの取得

以下のGビズ I Dサイトにて、Gビズ I Dプライムの取得(申請)を行ってください。
 (既にGビズ I Dプライムを取得済みの場合は、登録不要です。)

gBizID

https://gbiz-id.go.jp/top/index.html

 ${}^{(1)}$ Gビズ I Dプライム

2電子申請システムに ログイン

申請内容の入力

申請内容の送信

※ Gビズ ID エントリーでは、電子申請システムをご利用いただくことはできません。

# 2. 電子申請システムにログイン

- ものづくり補助金総合サイトの「電子申請システム」ページから、「電子申請システムログインページへ」を 選択する。または直接ログインページへの URL (<u>https://www.r1mono-denshi.jp/</u>)を指定しま す。
- 「ログイン」画面で「Gビズ I Dプライムでログイン」を選択し、取得済みのGビズ I Dプライムを使用して ログインしてください。

# 3. 電子申請システムにて申請を開始し、申請内容を入

- ログイン後、「申請 T O P 」画面の「申請はこちら」から入力を開始します。
- 応募者のプロフィールとして応募者の概要、事業内容、経費・資金調達内訳などを入力後、必要書類 (電子ファイル)の添付を行います。
- ※ 電子申請システムにおいて、入力内容の形式不備などのチェックを自動的に行います。

# 4. 申請内容を送信

- 入力内容に形式不備やエラーがなくなり、全ての項目の「作成状況」が「作成済」となった後、各誓約に 同意のうえ、「申請」ボタンをクリックし、申請内容を送信してください。
- ※ 一度申請(送信)した内容は変更できませんので、「申請」ボタンをクリックする前に十分確認してくだ さい。
- ※ 申請内容に不備等があった場合には、後日事務局から修正を依頼する場合があります。

# 1. Gビズ I Dプライムの取得

(2)

(3)

(4)

1-1 Gビズ I Dプライムの取得申請

**Gビズ I D**とは、1つの ID・パスワードで様々な行政サービスに ログインできるサービスです。

まず、はじめに「gBizID」のサイトから、Gビズ I Dプライムの取得申請を行います。 (既に Gビズ I Dプライムを取得済みの場合は、登録不要です。)

# gBizID のトップページの URL

# https://gbiz-id.go.jp/top/

マニュアルや紹介動画を参考に、Gビズ I Dプライムの取得申請を完了させてください。

|   | 1.1 | https://abia  | id an ir  | ton    | manual      | (manual html               |
|---|-----|---------------|-----------|--------|-------------|----------------------------|
|   |     | TILLDS.//UDIZ | -10.40.1L | )/του/ | 'iiidiiudi/ | / 111 d 11 u d 1.11 u 11 i |
| - |     |               |           |        | /           |                            |

| gBizIDプライム作成                                                                                                    |                                                     |
|----------------------------------------------------------------------------------------------------|-----------------------------------------------------|
| gBizIDプライムでは事業区分・マイナンバーカードの保有状況等により申                                                                                                    | 請方法を2つご用意しております。                                    |
| 発行まで1週間程度                                                                                                    | <sup>即時発行</sup>                                     |
| 書類郵送申請                                                                                                    | オンライン申請                                             |
| お申込みいただける方                                                                                                    | <b>お申込みいただける方</b>                                   |
| 個人事業主・法人の代表者                                                                                                    | 個人事業主の方                                             |
| <b>お手続きに必要なもの</b>                                                                                                    | <b>お手続きに必要なもの</b>                                   |
| gBizIDの申請書と必要書類を郵送の上、                                                                                                    | マイナンバーカードとスマートフォンを                                  |
| 審査を経てアカウント登録を行います。                                                                                                    | ご用意いただきオンラインにて申請を行います。                              |
| Image and the second second secon | マイナンバーカード                                           |
| +                                                                                                    | Gビズ I Dプライムの申請方法を選         ・書類輸送申請         ・オンライン申請 |
| 申請用端末(PC等) SMS受信用の                                                                                                    | 申請用端末(PC等)                                          |
| とメールアドレス スマートフォンor携帯電話                                                                                                    | とメールアドレス owner                                      |
| gBizIDプライムを                                                                                                    | gBizIDプライムを                                         |
| 書類郵送申請する                                                                                                    | オンライン申請する                                           |
| gBizIDプライムの発行申請の際に必要な、印鑑証明書・印鑑<br>登録証明書を非対面にて入手する方法について <u>こちら</u> でご案                                                                                                    |                                                     |

# 1. Gビズ I Dプライムの取得

① Gビズ I Dプライム の取得

(2)

(3)

1-2 Gビズ I Dプライムの取得申請完了

「Gビズ I Dクイックマニュアル gBizID プライム編」の手順に従い、Gビズ I Dプライムの申請を 完了します。

→U R L : <u>https://gbiz-id.go.jp/top/manual/manual.html</u>

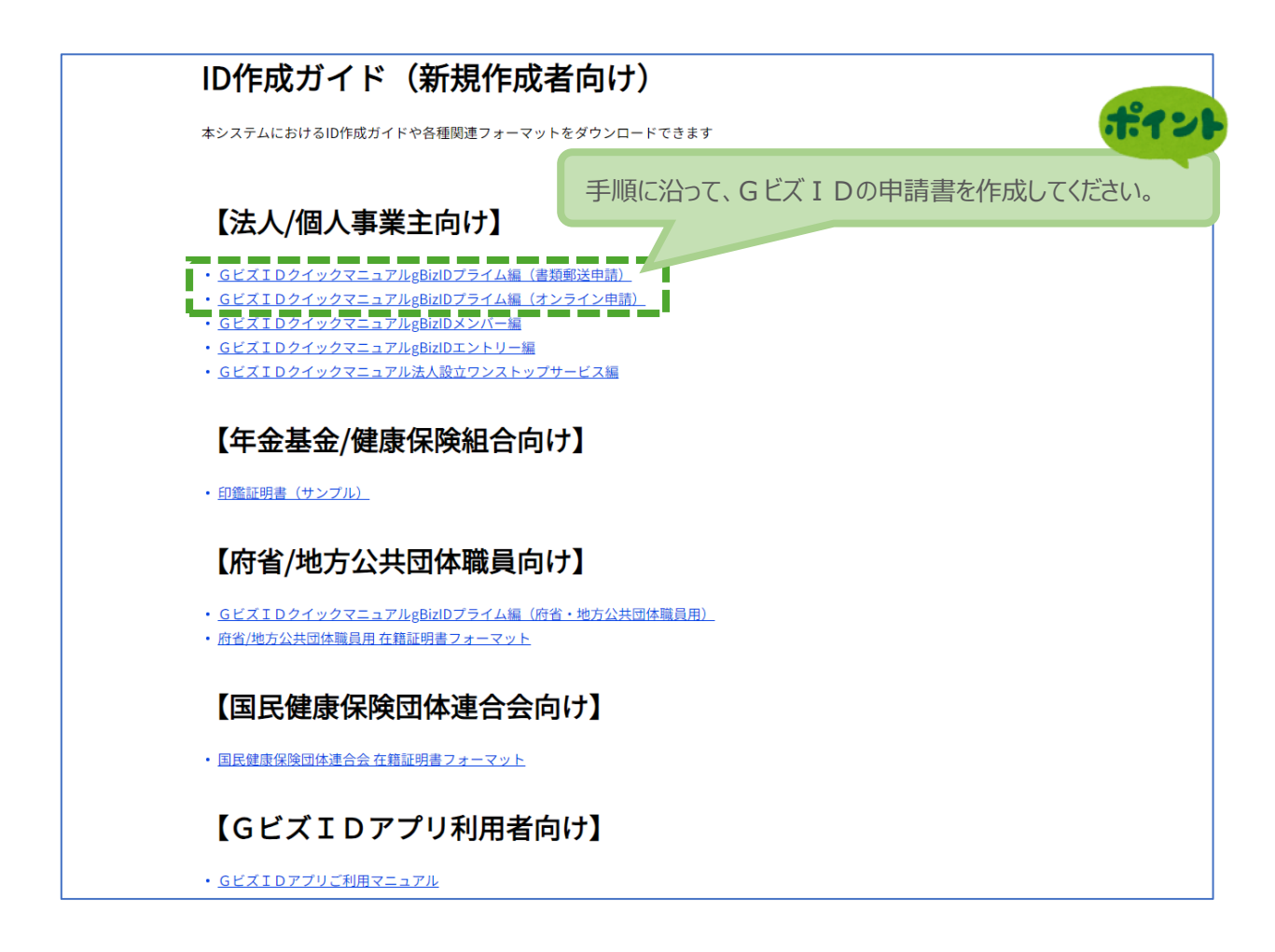

申請に不備がなければ、原則 2 週間以内に、「gBizID プライム登録申請の承認のお知らせ」メールが 到着します。

お知らせメール到着後、最終手順の「パスワードの設定」まで完了すると、Gビズ I Dプライムの作成は 完了です。

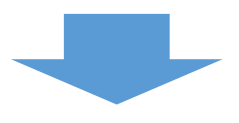

2. 電子申請システムにログイン

(2)電子申請システムに ログイン

3 4

2-1 電子申請システムサイト

Gビズ I Dプライムを取得が完了したら、以下の URL から、電子申請システムにログインします。

# 電子申請システムのURL

# https://www.r1mono-denshi.jp/

| 補助金の申請には、                   | Gビズ I Dプライムが必要です                                                                       |
|-----------------------------|----------------------------------------------------------------------------------------|
|                             | GビズIDプライムでログイン<br>※GビズIDのログイン画面に遷移します。                                                 |
|                             | GビズIDプライムの新規作成<br>※GビスIDプライム未作成の場合は申請前にGビズIDプライムを作成してください。<br>⇒ <u>GビズIDに関する情報はこちら</u> |
| 電子申請のマニュフ                   | <b>マルは</b> こちら 申請にあたっては、必ず本マニュアルを確認し、マニュアルに沿って入力(あるいは<br>ファイルの登録)を行なってください。            |
| お問合せ先                       |                                                                                        |
| システムのご利用方法が                 | わからない場合は「ものづくり補助金事務局サポートセンター」にお問合せください。                                                |
| 電話番号 : 0                    | 50-3821-7013 ※間違い電話が多発しています。お間違いのないよう十分ご注意ください。                                        |
| 受付時間 : 10:                  | 00 ~ 17:00 (土、日、祝日を除きます)                                                               |
| ものづくり補助金編                   | ※合サイト                                                                                  |
| ものづくり補助金に関す                 | る情報を集めた公式ホームページ                                                                        |
| ⇒ <u>ものづくり補助</u>            | 金総合サイト                                                                                 |
| 注意事項                        |                                                                                        |
| ※ 本サイトは、毎日深夜                | 2:00~5:00にシステムメンテナンスのため、ご利用いただけませんのでこ了承ください。                                           |
| ※ 本サイトでは、JavaS              | criptを使用しています。JavaScriptを無効にしている場合、正常な動作ができない箇所がありますのでご了承ください。                         |
| ※ 本サイトでは、cookie             | を使用しています。cookieを無効にしている場合、利用できませんのでご了承ください。                                            |
| ※ システム上の戻るボタ<br>すのでご注意ください。 | ンではなく、ブラウザの戻る・進むボタン、ショートカットキーなどを使用されると正常に画面遷移できない場合がありま                                |
| ※ 同一画面で一定時間経                | 過するとエラーとなります。その場合はお手数ですがログインから再度実行してください。                                              |
| ※ 本サイトの推奨ブラウ                | ザは、Firefox、Google Chrome、Microsoft Edgeとなっております。                                       |
|                             |                                                                                        |

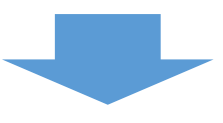

### 3-1 Gビズ I Dのログイン画面

電子申請システムのログイン画面の「Gビズ I Dプライムでログイン」を選択し、Gビズ I Dのログイン画面 に移動します。

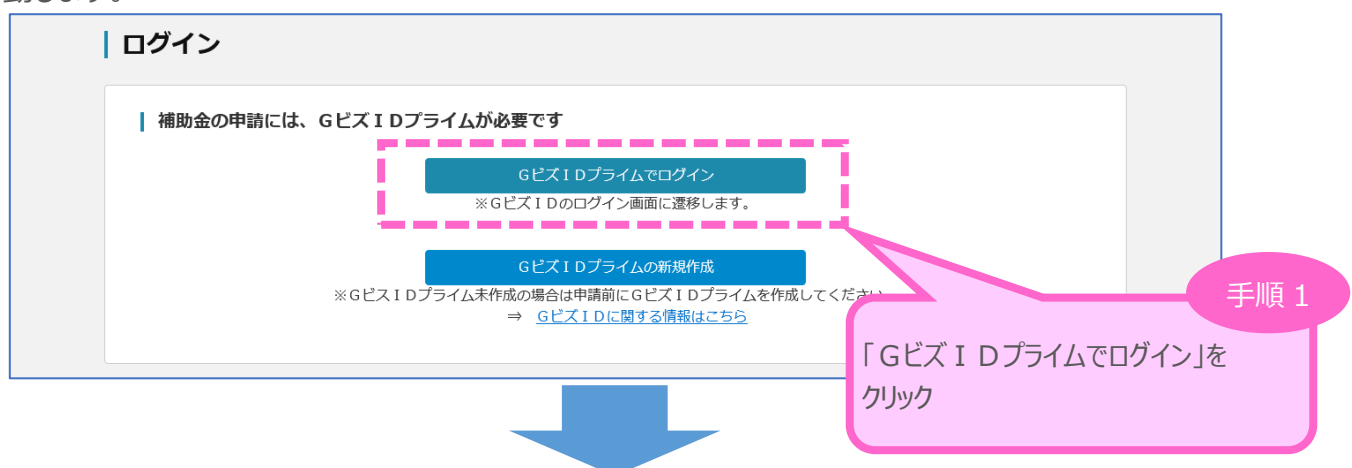

3

申請内容の入力

(4)

(1)

(2)

Gビズ I Dのログイン画面で、「1. Gビズ I Dプライムの作成」で作成したGビズ I Dプライムのアカウン

トID、パスワードを入力します。

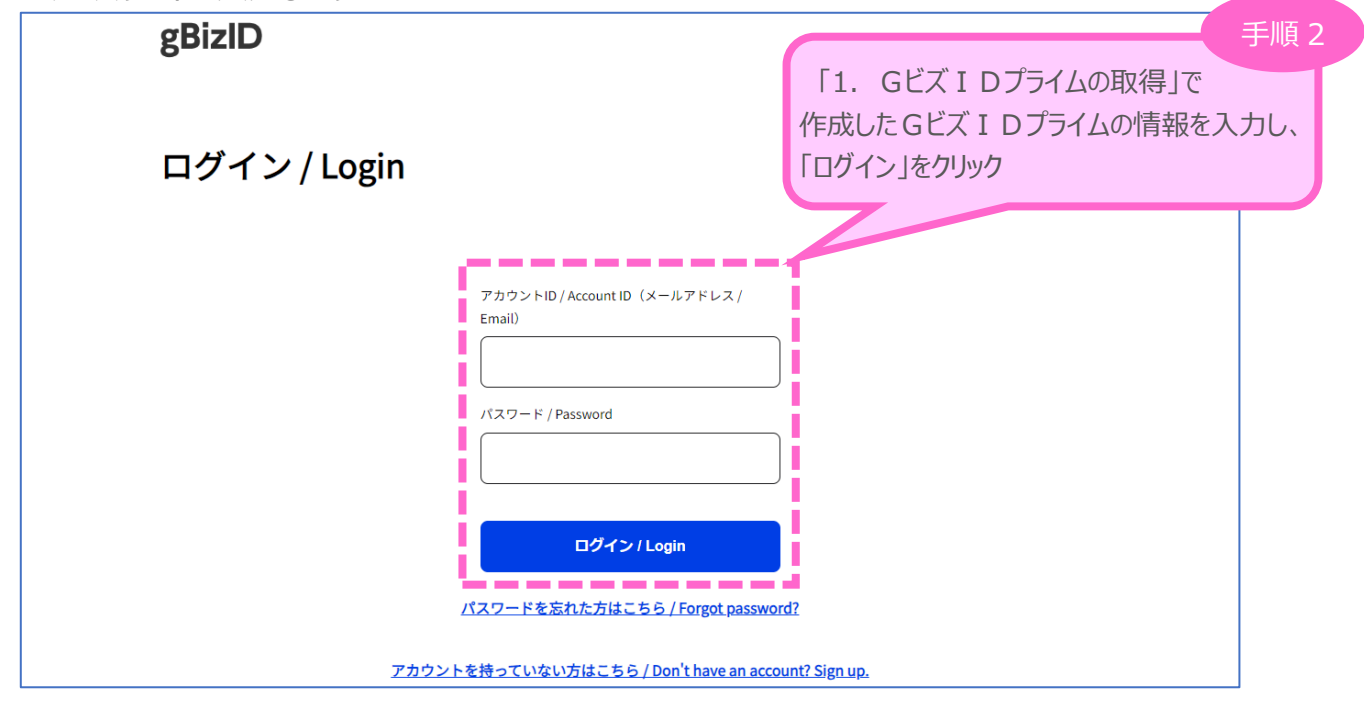

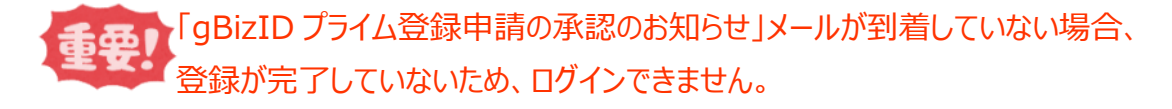

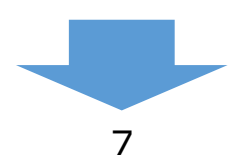

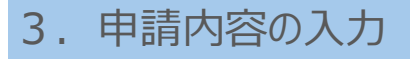

# 3-2 Gビズ I Dのワンタイムパスワード入力画面

Gビズ I Dのログイン後、Gビズ I Dのワンタイムパスワード入力画面で、「1. Gビズ I Dプライムの作成」で作成したGビズ I Dプライムの電話番号宛に届く6桁のワンタイムパスワードを入力します。

3)

申請内容の入力

(4)

(1)

(2)

| gBizID                                                                                               |
|----------------------------------------------------------------------------------------------------|
| ワンタイムパスワード入力 / Enter one-time password                                                               |
| SMSに記載されているランタイムハスウートを19时間以内に入力して下さい。<br>期限内に入力されなかった場合、はじめからやり直していただく必要があります。                       |
| 入力したアカウント ID が表示されます。                                                                                |
| ワンタイムパスワード / One-time Password                                                                       |
| οκ                                                                                                   |
| デジタル庄 手順 3                                                                                           |
| <sup>© 2019 Digital Agency, Governme</sup> 「1. Gビズ I Dプライムの取得」で作成したGビズ<br>I Dプライムの電話番号宛に届く6 桁のワンタイムパ |
| スワードを入力し、「OK」をクリック                                                                                   |

「クンタイムパスワードを1時間以内に入力していただけない場合、 ログイン手順をはじめからやり直していただく必要があります。ご了承ください。

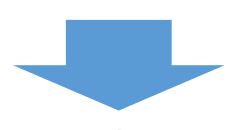

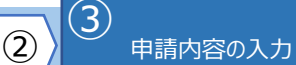

(4)

(1)

#### 3-3 申請TOP画面

Gビズ I Dプライムでのログインが成功すると、現在有効な公募締切回へのリンクと登録済みのGビズ I Dの情報が表示されます。

申請対象の「申請はこちら」をクリックし、申請のメインページに移動します。

|                                                                       |                                                          | ださい。                                |             |
|-----------------------------------------------------------------------|----------------------------------------------------------|-------------------------------------|-------------|
| 申請ステータス                                                               |                                                          | 過去の考                                | <u>彩択結果</u> |
| 未申請                                                                   | 第19次締切 公募期間:2025/4/11 17:00 ~<br>製品・サービス高付加価値化枠の申請はこちら   | 2025/4/25 17:00                     |             |
| L                                                                     | , グローノい体の申請はこちら                                          | 申請する枠を最初に選択します。<br>申請対象の「申請はこちら」をクリ | 手川          |
| してビブエロ結報                                                              |                                                          |                                     |             |
|                                                                       |                                                          |                                     |             |
| 事業形態(法人/個人事業<br>主)                                                    | 法人                                                       |                                     |             |
| 事業形態(法人/個人事業<br>主)<br>法人番号/個人事業主管理番<br>号                              | 法人<br>99999999999999                                     |                                     |             |
| ■ GLAID 前報<br>事業形態(法人/個人事業<br>主)<br>法人番号/個人事業主管理番<br>号<br>法人名/屋号      | 法人<br>99999999999999999<br>XXXXXXXXX                     |                                     |             |
| <ul> <li>・ ・ ・ ・ ・ ・ ・ ・ ・ ・ ・ ・ ・ ・ ・ ・ ・ ・ ・</li></ul>              | 法人<br>99999999999999999<br>XXXXXXXXX<br>〇〇県              |                                     |             |
| 事業形態(法人/個人事業<br>主)<br>法人番号/個人事業主管理番<br>号<br>法人名/屋号<br>都道府県<br>市区町村+番地 | 法人<br>9999999999999999<br>XXXXXXXXX<br>〇〇県<br>XXXXXXXXXX |                                     |             |
| <ul> <li>・・・・・・・・・・・・・・・・・・・・・・・・・・・・・・・・・・・・</li></ul>               | 法人<br>99999999999999999<br>XXXXXXXX<br>〇〇県<br>XXXXXXXXXX |                                     |             |
| <ul> <li>・・・・・・・・・・・・・・・・・・・・・・・・・・・・・・・・・・・・</li></ul>               | 法人<br>99999999999999999<br>XXXXXXXX<br>〇〇県<br>XXXXXXXXXX |                                     |             |

申請ステータス 「申請ステータス」の初期状態は、[未申請]となっています。 第19次締切 公募期間:2025/4/11 17:00 ~ 2025/4/25 17:00 製品・サービス高付加価値化枠の申請はこちら 申請を開始すると、[申請準備中]となり、申請が完了する 申請進備中 と、[申請済み]に自動的に変更されます。 グローバル枠の申請はこちら 申請を開始すると、選択した申請枠名が表示されます。 申請入力:製品・サービス高 付加価値化枠

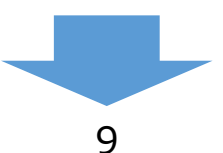

1.1

| 3-4 事前の誓約 | 的·同意事項                                                         |                                                                     |
|-----------|----------------------------------------------------------------|---------------------------------------------------------------------|
| 初重要!始     | 治時、事前の誓約・同意事項ウィンドウカ                                            | 表示されます。                                                             |
| 各項目       | この「この」である。                                                     | リックしてください。                                                          |
| 目を十分に     | こ確認のうえ、チェックしてください。                                             |                                                                     |
| すべての項     | 目にチェックすると、「申請開始」がクリック                                          | 7 頃                                                                 |
| 可能になり     | )ます。                                                           | 以下の事項に同意する必要があります。                                                  |
|           | 誓約・同意事項に同意いただけない場                                              | 「補助事業の日的」「補助対象者」「補助対象事                                              |
|           | (%)=                                                           | 業」のそれぞれをクリックすると、別ウィンドウでそれらの内                                        |
| <b>1</b>  | (********) 当社は、「ものづくり・商業・サービス生産性向上促進補助                         | 容を確認できます。                                                           |
|           | 身が申請を行います。また、当社は事業計画の作成及び実行                                    |                                                                     |
| 2         | (補助対象要件)<br>当社及び当社が申請する事業内容は、「ものづくり・商業・                        | サービス生産性向上促進補助金」の申請要件(補助事業の目的、通                                      |
|           | <u>助対象者、補助対象事業</u> 等)を満たしています。                                 | ポイント                                                                |
| ■ 3       | (みなし大企業)<br>当社は、みなし大企業ではあっ                                     | 企業」をクリックすると、                                                        |
|           | (反社会的教力の排除) 別ウィンド                                              | ウでその内容を確認できます。                                                      |
| ■ 4       | 当社は、「暴力団員による不当な行為の防止。                                          | 」团員                                                                 |
|           |                                                                |                                                                     |
|           | (補助金等の二重受給)<br>当社が申請する事業は、国(独立行政法人等を含む。                        | さる他の制度(補助金、委託費、公的医療保険・介護保険からの診                                      |
| 5         | 療報酬・介護報酬、固定価格買取制度等)と重複を含む。<br>また、当社が申請する事業は、中小企業庁が所管する通助会      | マは類似した内容の事業ではあります。 小企業省力                                            |
|           | 化投資補助金等)と同一の補助対象経費を含む事業<br>あわせて、当社は、今後ち事業内容や補助対象経費 「リン         | ク先」をクリックすると                                                         |
|           |                                                                | ノンドウで内容を確認できます。                                                     |
| ■ 6       | 、「開始サイベルのが「からのこう」                                              | 構算                                                                  |
|           | 払請求を行います。<br>                                                  |                                                                     |
| 7         | (交付決定額)<br>当社は、補助金交付候補者としての採択は、提出した事業計                         | 画に記載のある補助対象経費の全額に対して補助金の交付を保証す                                      |
|           | るものではなく、交付申請を事務局が精査する中で補助対象<br>象外となる場合があることについて同意します。          | 外経費が判明すること等により、交付決定額が減額あるいは全額対                                      |
|           | (申請情報等の取扱い)                                                    |                                                                     |
|           |                                                                | 機(以下「中小機構」という。)及びものづくり補助金事務局(以                                      |
| 8         | ト 「事務局」 こいつ。 」 か単模支相の確認を行うため、中小<br>者に係る申請・交付等に関する情報を利用することに同意し | 機構及ひサ小企未丌所官の合棚則並事務局が味有する合棚則並中調<br>ます。                               |
|           | また、効率的な補助金執行のため、事務局が保有する当補助<br>中小企業庁所管の各補助金事務局に対して情報共有すること     | 金申請者に係る申請・交付等に関する情報について、中小機構及び<br>に同意します。                           |
|           | 当社は、(事業計画書作成支援者の支援を受けている場合、<br>書作成支援者と直接それぞれの業務の範囲内で申請や事業計     | )事務局(サポートセンターを含む)及び地域事務局が、事業計画<br>画の内容の限り情報交換することがあることに同意します。       |
|           | (その他海反等に係る処分)                                                  |                                                                     |
|           | 上記誓約・同意事項に反する事実や、申請にあたって虚偽や                                    | 事実と異なる点があったことが明らかになった場合、また、公募要                                      |
|           | ロインX11374年、「棚町金寺にはるア昇の初行の週止化に関9<br>合には、不採択、採択決定取消し、交付決定取消し、補助金 | る広律(昭和130平法律第1795)」寺に遅灰9る行為寺を行つた場<br>返還、事業者名及び代表者名を含む不正内容の公表等が行われるこ |
|           | とに同意します。                                                       |                                                                     |
|           |                                                                |                                                                     |
|           | 戻る                                                             | 申請開始 手順 5                                                           |
| L         |                                                                | すべての項目にチェックを入れ、                                                     |

3

申請内容の入力

4

1

2

10

「申請開始」をクリック

#### 3-5 申請メイン画面

電子申請システムのメイン画面の説明です。

「A. 申請の入力」を「応募者の概要1」、「常時使用する従業員の申告」から順に登録後、登録内容に 応じて必要となる提出書類を「B. 提出書類添付」に登録していきます。

3

申請内容の入力

(4)

(1)

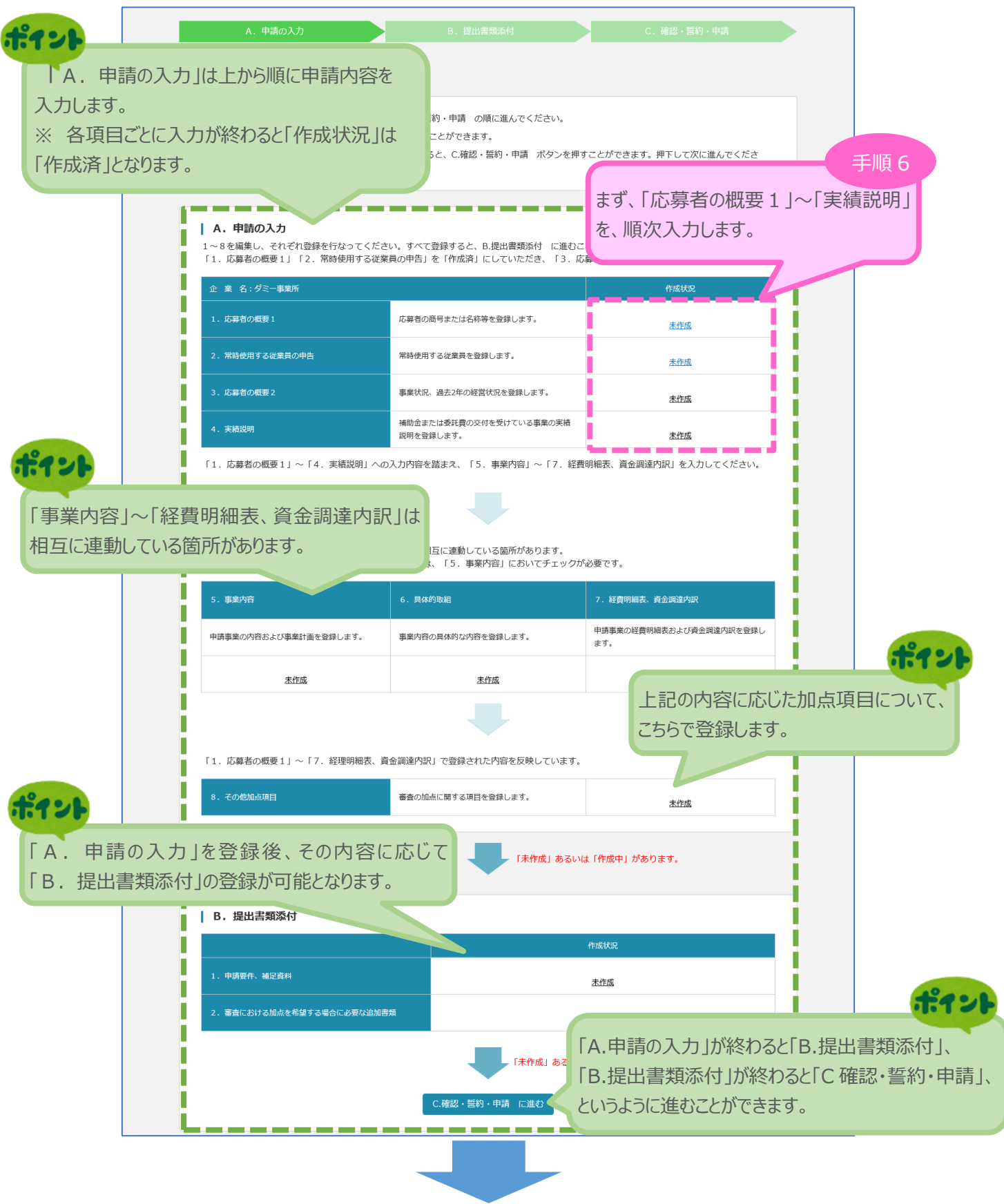

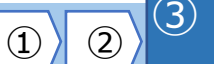

(4)

#### 3-6 応募者の概要1

「A. 申請の入力」の「応募者の概要1」(企業情報の詳細)を入力します。

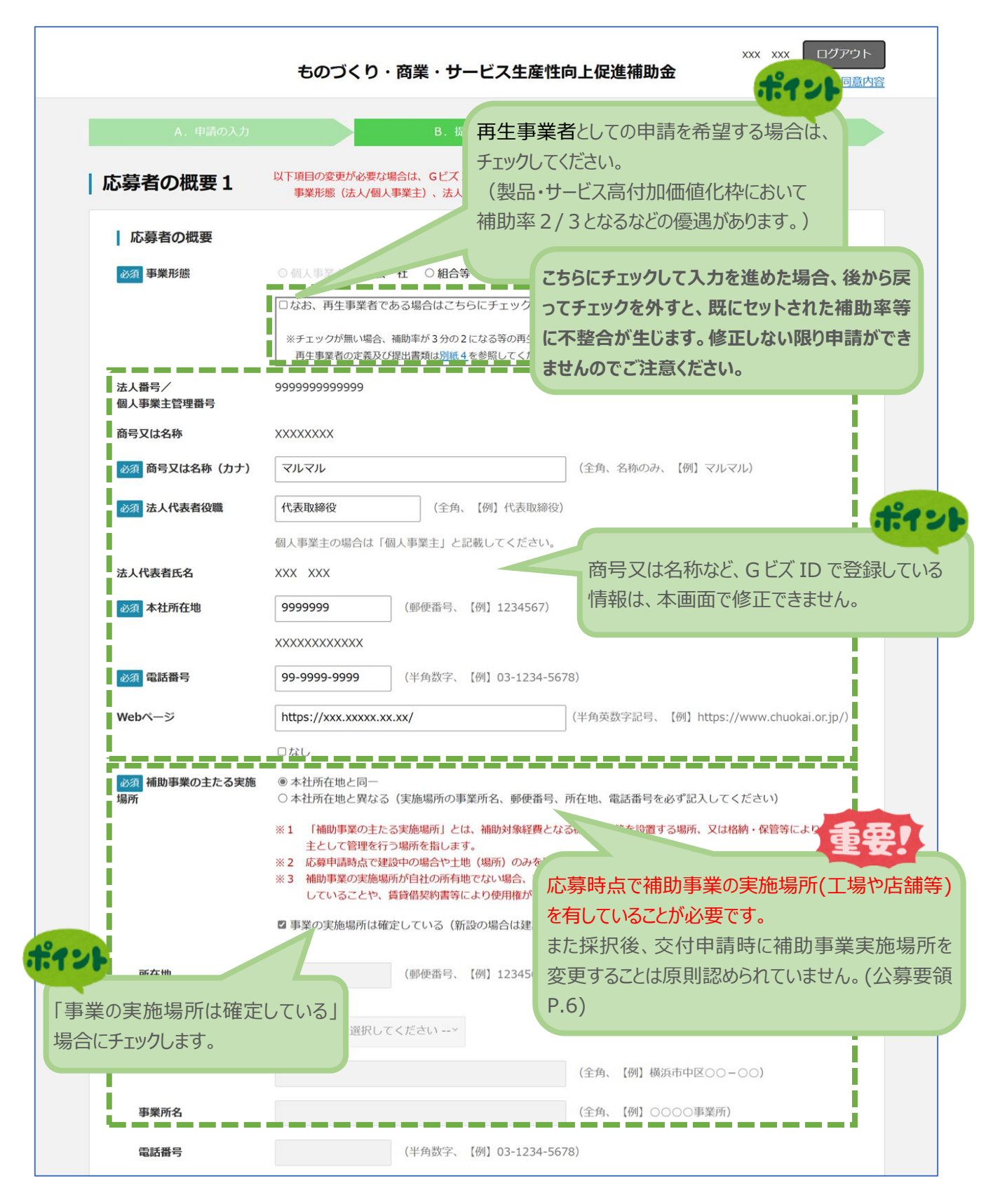

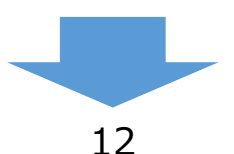

# 1 2 3

4

### 3-6 応募者の概要1

「A. 申請の入力」の「応募者の概要1」(企業情報の詳細)を入力します。

| 必須       担当者名         必須       担当者メールアドレス         必須       担当者電話番号         経理担当者の役職         必須       経理担当者名         必須       経理担当者名         必須       経理担当者名         必須       経理担当者名         必須       経理担当者名         必須       経理担当者         必須       経理担当者         必須       経理担当者         必須       経理担当者         必須       経理担当者         必須       経理担当者         必須       経理担当者         ()       経理担当者         ()       近月         ()       近月         ()       近月         ()       近月         ()       近月         ()       近日         ()       近日         ()       近日         ()       近日         ()       近日         ()       近日         ()       近日         ()       近日         ()       近日         ()       近日         ()       近日         ()       近日         ()       近日         ()       近日      < | 田中       ;         ※担当者は必ず事業者自身で         ス       xxx-xxx_xxx@xxx.xx.xx         99-9999-9999       (;         経理部長       田中       ;         取中       ;         xxx-xxx_xxx@xxx.xx.xx       ; | <b>太郎</b><br>5しくは勤務実態<br>(半角好<br>半角数字、【例】<br>(全角、<br><b>太郎</b> | <ul> <li>(全角、【例】田中</li> <li>のある役員・従業員でなけれ</li> <li>数字記号、【例】aaa-bbb_</li> <li>03-1234-5678)</li> <li>【例】経理部長)</li> <li>(全角、【例】田中</li> </ul> | 太郎)<br>ばいけません。<br>ccc@ddd.co.jp)<br>太郎) |         |      |
|----------------------------------------------------------------------------------------------------|----------------------------------------------------------------------------------------------------|----------------------------------------------------------------|----------------------------------------------------------------------------------------------------|-----------------------------------------|---------|------|
|                                                                                                    | <ul> <li>※担当省は必9事業者目身(</li> <li>xxx-xxx_xxx@xxx.xx.xx</li> <li>99-9999-9999 (</li> <li>経理部長</li> <li>田中</li> <li>xxx-xxx_xxx@xxx.xx.xx</li> </ul>                                           | 5-0くは初始失態<br>(半角野<br>半角数字、【例】<br>(全角、<br>太郎                    | いめる位見・祉柔貝でないれ<br>                                                                                                    | はいけません。<br>ccc@ddd.co.jp)<br>太郎)        |         |      |
| <ul> <li>         び須 担当者電話番号         経理担当者の役職         必須 経理担当者名         び須 経理担当者名         び須 経理担当者         メールアドレス         び須 経理担当者電話番号         ※須 資本金(出資金)     </li> </ul>                                                                                                    | 99-9999-9999       (語         經理部長       田中       ;         xxx-xxx_xxx@xxx.xx.xx       ;                                                                                                   | 半角数字、【例】<br>(全角、<br>太郎                                         | 03-1234-5678)<br>【例】経理部長)<br>(全角、【例】田中                                                                                                    | 太郎)                                     |         |      |
| 経理担当者の役職<br>必須 経理担当者名<br>必須 経理担当者名<br>必須 経理担当者<br>メールアドレス<br>必須 経理担当者電話番号<br>必須 資本金(出資金)                                                                                                    | 経理部長<br>田中 ;<br>XXX-XXX_XXX@XXX.XX.XX                                                                                                    | (全角、<br>太郎                                                     | 【例】経理部長)<br>(全角、【例】田中                                                                                                    | 太郎)                                     |         |      |
| <ul> <li>         必須 経理担当者名     </li> <li>         必須 経理担当者     </li> <li>         メールアドレス     </li> <li>         必須 経理担当者電話番号     </li> <li>         必須 資本金(出資金)     </li> </ul>                                                                                                    | 田中 ::::::::::::::::::::::::::::::::::::                                                                                                    | 太郎                                                             | (全角、【例】 田中                                                                                                    | 太郎)                                     |         |      |
| <ul> <li>必須 経理担当者</li> <li>メールアドレス</li> <li>必須 経理担当者電話番号</li> <li>必須 資本金(出資金)</li> </ul>                                                                                                    | xxx-xxx_xxx@xxx.xx.xx                                                                                                    |                                                                |                                                                                                    |                                         |         |      |
| 必須 経理担当者電話番号 必須 資本金(出資金)                                                                                                    |                                                                                                    | (半角芽                                                           | 鼓字記号、【例】aaa-bbb_                                                                                                    | ccc@ddd.co.jp)                          |         |      |
| 必須 資本金 (出資金)                                                                                                    | <b>99-9999-9999</b> ( <sup>±</sup>                                                                                                    | 半角数字、【例】                                                       | 03-1234-5678)                                                                                                    |                                         |         |      |
|                                                                                                    | 10,000,000 円                                                                                                    | (半角数字、【                                                        | 例】10,000,000)                                                                                                    |                                         |         |      |
|                                                                                                    | 個人事業主の場合は、0を入                                                                                                    | 力してください。                                                       |                                                                                                    |                                         |         |      |
| 必須創業・設立日(西暦)                                                                                                    | 1976-01-01 (半角数                                                                                                    | 字、【例】 197                                                      | 50101)                                                                                                    |                                         |         |      |
| 必須主たる業種                                                                                                    | 01 農業                                                                                                    |                                                                |                                                                                                    |                                         | ~       |      |
|                                                                                                    | <b>戻</b> る                                                                                                    | 一時伢                                                            | 存 登録 (確                                                                                                    | 認画面へ)                                   |         |      |
|                                                                                                    |                                                                                                    |                                                                |                                                                                                    | 5                                       |         | 手川   |
|                                                                                                    |                                                                                                    |                                                                |                                                                                                    | 入力内容を確認                                 | 別、「登録」を | クリック |
| 須項目の入力を全て終えて                                                                                                    | ていない場合は、「一                                                                                                    | 時保存」                                                           |                                                                                                    |                                         |         |      |
| フリックすると、入力された項                                                                                                    | 目のみ登録できます                                                                                                    | 0                                                              |                                                                                                    |                                         |         |      |

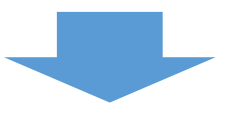

3-6 応募者の概要1 ※ <確認>

「A. 申請の入力」の「応募者の概要1」(企業情報の詳細)の入力内容を確認し登録します。

3

申請内容の入力

4

(2)

| Design and Logic Line (Line Line Line Line Line Line Line Line                                                                                                    | た 草本の 畑 声 4 ノゼ                 |                                 |              |                  |          |       |
|----------------------------------------------------------------------------------------------------|--------------------------------|---------------------------------|--------------|------------------|----------|-------|
| レの募者の概要           23 事業形態         会 社<br>用生事業である : NO           法人幣ジー<br>QL写工な4部         999999999999           局可又は4部         XXXXXXX           24 前可又は4部         XXXXXXXX           25 高大化素育合数         XXXXXXX           26 高大の表示         9999999           XXXXXXXXXX           26 本社所在地         9999999           XXXXXXXXXXXXXXXXXXXXXXXXXXXXXXXXXXXX                                                                                                    | 心寿白り城去1 へ作<br>下の内容を登録します。入力内容を | <b>生可心 /</b><br>を確認して、誤りがなければ「登 | 録」ボタンを押してくださ | , ) <sub>°</sub> |          |       |
| 201 年秋期         会 社<br>用生事業有である: NO           法人務年ノ<br>四う又は名称         99999999999           荷可又は名称         XXXXXX           201 育可又は名称         XXXXXXXX           201 済れ代表有30歳         代表取時位<br>代表取時位           201 本社所在地         999999           水(代表有6歳)         XXXXXXXXX           201 本社所在地         999999           XXXXXXXXXXXXXXXXXXXXXXXXXXXXXXXXXXXX                                                                                                    | 応募者の概要                         |                                 |              |                  |          |       |
| 再生事業者である: NO           第人間ライ<br>個人事業主管理欄可         99999999999           商「又は名称(カナ)         XXXXXXX           23 前月又は名称(カナ)         XXXXXXX           23 法人代表者包組         代表取時役           法人代表者名         XXX XXX           23 非社所在地         999999           XXXXXXXXX           23 非社所在地         999999           XXXXXXXXX           23 非社馬在地         999999           XXXXXXXXX           23 非社馬在地         999999           XXXXXXXXXXX           23 龍武都司         999999           XXXXXXXXXXXXXXXXXXXX           23 龍武都司         999999           第二次の実施場所は確定している: YES           所在地         東東の実施場所は確定している: YES           所在地         東京の実施場所は確定している: YES           第名の実施場所は確定している: YES         第二次第二           第名の実施場所は確定している: YES         第二次第二           第名の環境         第二次第二           第名の鍵         代表明の公式           第2 指導者         日中 太郎           23 指導者         日中 太郎           24 指導者の公職         疑問部長           25 調導者目         日中 太郎           26 調導者員         日中 太郎           27 助デビレイン         28 調導者           28 調算単単名の公職         ジョン                                                                                                    | 必須 事業形態                        | 会 社                             |              |                  |          |       |
| AL 用「ノ<br>四人事業主管理書「       99999999999999         府り又は名称       XXXXX         GT 計写なは名称 (カナ)       XXXXXX         GT 法人代表有效率       代表取卵役         法人代表有公案       XXX XXX         GT 法人代表有公案       XXX XXX         GT 主人市在地       9999999         XXXXXXXXXXXXXXXXXXXXXXXXXXXXXXXXXXXX                                                                                                    |                                | 再生事業者である: NO                    |              |                  |          |       |
| 府安以名称XXXXXXXX② 育写以名称 (カナ)XXXXXXX② よ八木県有役職代表取総役法人代表有氏名XXX XXX② ま社所在地9999999XXXXXXXXXXXXXXXXXXXXXXXXXXXXXXXXXXXXXXXXXXX                                                                                                    | 法人番号/<br>個人事業主管理番号             | 99999999999999                  |              |                  |          |       |
| 図 育写又は名称 (カナ)       XXXXXXXX         図 本人代表者依認       代表取締役         法人代表者依認       XXX XXX         図 本社所在地       999999         水XXXXXXXXXXXXX       XXXXXXXXXXXXXXXXXXXXXXXXXXXXXXXXXXXX                                                                                                    | 商号又は名称                         | XXXXXXXXX                       |              |                  |          |       |
| 図 なん代表者依執       代表取締役         法人代表者依執       XXX XXX         図 本社所在地       9999999         > XXXXXXXXXXXXXXX         20 本社所在地       99999999         > XXXXXXXXXXXXXXXXXXXXXXXXXXXXXXXXXXX                                                                                                    | 必須 商号又は名称 (カナ)                 | XXXXXXXX                        |              |                  |          |       |
| 法代表者氏名       XXX XXX         図 本社所在地       9999999         XXXXXXXXXXXX         201 和式市内本地       99-99999999         Webページ       Nttps://xxx.xxxx/X         Mbm事業の主たる実施場所       キ社市在地と同一         事業の支施場所は確定している: YES       宇家所名         市活時       宇泉の実施場所は確定している: YES         FXE4       代表取締役社長         電話番号       日中 太郎         ジロ 担当者名       田中 太郎         ジロ 担当者名       日中 太郎         ジロ 見当者名       日中 太郎         ジロ 着型書名       田中 太郎         ジロ 着型書名       日中 太郎         ジロ 着型書名       日中 太郎         ジロ 複型書名       日中 太郎         ジロ 複型書名       日中 太郎         ジロ 複型書名       日中 太郎         ジロ 複型書名       日中 太郎         ジロ 複型書名       日中 太郎         ジロ 複型書名       日中 太郎         ジロ 複型単名       日中 太郎         ジロ 複型単名       日中 太郎         ジロ 複型単名       日中 太郎         ジロ 複型       日中 太郎         ジロ 複型       シロン(国本の本の本の本の本の本の本の本の本の本の本の本の本の本の本の本の本の本の本の                                                                                                    | 必須 法人代表者役職                     | 代表取締役                           |              |                  |          |       |
| ● 999999              ● 9999999              ● 9999999              ● 9999999              ● 9999999              ● 1000000000              ● 99999999              ● 1000000000000000000000000000000000000                                                                                                    | 法人代表者氏名                        | XXX XXX                         |              |                  |          |       |
| XXXXXXXXX           図電話番号         9-9999-9999           Webページ         https://xxx.xxxxx.xx/           活動事業の主たる実施場所         本社所在地と同一           市変の実施場所は確定している: YES         一           方在地         事業所名           電話番号         ビー           加速名の公園         代表取締役社長           201 担当者名         田中 太郎           201 担当者名         田中 太郎           201 担当者名         日中 太郎           201 捏当者への作りにく         Xxxxx.xx.xx           短期 書の依職         経理部長           201 程道者名         田中 太郎           202 程道書名         日中 太郎           203 程道書名         田中 太郎           203 経営担当者公         田中 太郎           203 経営担当者名         田中 太郎           203 経営担当者名         田中 太郎           203 経営担当者名         田中 太郎           203 経営担当者名         田中 太郎           203 経営担当者名         田中 太郎           203 経営担当者名         田中 太郎           203 経営担当者名         田中 太郎           203 経営担当者名         田中 太郎           203 経営担当者名         田中 太郎           203 経営担当者名         田中 太郎           203 経営担当者名         田中 太郎           203 経営担当者名         田中 太郎           204 法                                                                                                    | 必須本社所在地                        | 9999999                         |              |                  |          |       |
|                                                                                                    |                                | ****                            |              |                  |          |       |
| Webページ         https://xxx.xxxx.xx/           抽動事業の主たる実施場面         本社所在地と同一<br>事業の実施場所は確定している: YES           所在地         事業所名<br>電話番号           加算的な際面         ど表取時役社長           超当者名         田中 太郎           図 担当者名         SAC-xxx.xxx(xx.xx)           担着電話番号         99-9999-9999           経理担当者の役職         E理部長           短期者         Burg 太郎           建築用当者書の役職         Suraxx.xx.xx           短期者         DP 太郎           経理担当者の役職         Suraxx.xx.xx           短期者         DP 大郎           ジャンシン         Suraxx.xx.xx           授助書者         DP 大郎           経理担当者の役職         DP 大郎           ジャンシン         Suraxx.xx.xx           授助者         DP 大郎           経理担当者書の役職         DP 大郎           ジャンシン         Suraxx.xx.xx           ジャンシン         Suraxx.xx.xx           ジャンシン         Suraxx.xx.xx           ジャンシン         Suraxx.xx.xx           ジャンシン         Suraxx.xx.xx           ジャンシン         Suraxx.xx.xx           ジャン         Suraxx.xx.xx           ジャン         Suraxx.xx.xx           ジャン         Suraxx.xx.xx           ジャン         Suraxx.xx.xx </td <td>必須 電話番号</td> <td>99-9999-9999</td> <td></td> <td></td> <td></td> <td></td> | 必須 電話番号                        | 99-9999-9999                    |              |                  |          |       |
| 補助事業の主たる実施場所       本社所在地と同一         事業の実施場所は確定している: YES         所在地         事業所名         電話番号         担当者の役職       代表取締役社長         201       担当者名         田中       太郎         理当者電話番号       9-9999-9999         経理担当者の役職       経理部長         経理担当者の役職       経理部長         201       枢部長         201       秘密規当者名         日中       太郎         202       秘密規当者名         日中       太郎         203       秘密規当者名         日中       太郎         203       秘密規当者名         日中       太郎         203       秘密規当者者         日中       太郎         203       秘密規当者者         日中       太郎         203       秘密規当者者         日中       太郎         203       秘密規当者者         日中       太郎         203       秘密規当者者         日中       太郎         203       ショッシッシッシッシッシッシッシッシッシッシッシッシッシッシッショ・ション         203       ショッショ・ション         203       ショッショ・ション         203       ショッショ・ション         203       ショッシッシッシッ                                                                                                    | Webページ                         | https://xxx.xxxxx.xx/           |              |                  |          |       |
| 事業の実施場所は確定している:YES           所在地           事業所名           電話番号           担当者の役職         代表取締役社長           23 担当者名         田中太郎           23 担当者人のレアドレス         XX-XXX_XXX           担当者配話番号         9-999-9999           経理担当者の役職         経理部長           23 歴史担当者         田中太郎           23 修理担当者         田中太郎           23 修理担当者         田中太郎           23 修理担当者         田中太郎           23 修理担当者         田中太郎           23 修理担当者         田中太郎                                                                                                    | 補助事業の主たる実施場所                   | 本社所在地と同一                        |              |                  |          |       |
| 所在地         事業所名。           事業所名。         電話番弓           超当者の役職         代表取締役社長           22 担当者名         田中 太郎           22 担当者メールアドレス         XX×XX_XX0XXX.XX           担当者の役職         99-9999-9999           経理担当者の役職         短理部長           22 経理担当者         田中 太郎           23 経理担当者         田中 太郎           23 経理当者         田中 太郎           23 経理当者         田中 太郎           23 経理担当者         XX×XX0@XXX.XX           経理担当者書         XX×XX0@XXX.XX                                                                                                    |                                | 事業の実施場所は確定している                  | : YES        |                  |          |       |
| 事業所名       電話番号         担当者の役職       代表取締役社長         び通 担当者名       田中 太郎         び通 担当者メールアドレス       XX×XX200XXXXXX         担当者和古都号       99-9999-9999         経理担当者の役職       経理担当者名         101       田中 太郎         102       経理担当者         103       経理担当者         103       経理担当者         104       日中 太郎         105       ※X×XX20XXXXX         105       経理担当者         105       ※2999-9999                                                                                                    | 所在地                            |                                 |              |                  |          |       |
| 電話番号          ・                                                                                                    | 事業所名                           |                                 |              |                  |          |       |
| 担当者の役職       代表取締役社長         必須       担当者名       田中 太郎         过3       担当者人・ルアドレス       メメニメスエス@ススス.メス         担当者電話番号       99-9999-9999         経理担当者の役職       経理部長         必須       経理担当者名       田中 太郎         必須       経理担当者名       田中 太郎         ジス       経理担当者名       シスーメンスへ変ス@ススス.メス         経理担当者       99-9999-9999                                                                                                    | 電話番号                           |                                 |              |                  |          |       |
| 辺当者4             田中 太郎                  辺当者メールアドレス               xxx-xxx、xx@xxx.xxx                 担当者電話番号               99-9999-9999                 経理担当者の役職               経理部長                 が通 経理担当者             xxx-xxx、@xxx.xxx               xxx-xxx、@xxx.xxx                 探理担当者電話番号               99-9999-9999                 が通 経理担当者               田中 太郎                 が理担当者電話番号               99-9999-9999                                                                                                    | 担当者の役職                         | 代表取締役社長                         |              |                  |          |       |
| 辺当者メールアドレス             メxx-xxx_xxx@xxx.xx.xx                  辺当者電話番号               99-9999-9999                 経理担当者の役職             総理部長               紀理部長                 が             経理担当者名               田中 太郎                 が             経理担当者               xxx-xxx_xxx@xxx.xx.xx                 経理担当者               xxx-xxx_xx@xxx.xx.xx                 と             後理担当者               99-9999-9999                                                                                                    | 必須担当者名                         | 田中 太郎                           |              |                  |          |       |
| 担当者電話番号     99-9999-9999       経理担当者の役職     経理部長       砂酒 経理担当者名     田中 太郎       砂酒 経理担当者     エスールアドレス       経理担当者電話番号     99-9999-9999                                                                                                    | 必須 担当者メールアドレス                  | xxx-xxx_xxx@xxx.xx.xx           |              |                  |          |       |
| 経理担当者の役職     経理部長       必須     経理担当者       レ中     太郎       シ須     経理担当者       メールアドレス     >>>>>>>>>>>>>>>>>>>>>>>>>>>>>>>>                                                                                                    | 担当者電話番号                        | 99-9999-9999                    |              |                  |          |       |
| ※3 経理担当者名         田中 太郎             ※3 経理担当者         メxx-xxx_xxx@xxx.xx.xx         メールアドレス             経理担当者電話番号         99-9999-9999                                                                                                    | 経理担当者の役職                       | 経理部長                            |              |                  |          |       |
| 必須 経理担当者     xxx-xxx_xxx@xxx.xxx       メールアドレス        経理担当者電話番号     99-9999-9999                                                                                                    | 必須 経理担当者名                      | 田中太郎                            |              |                  |          |       |
| 経理担当者電話番号 99-9999-9999                                                                                                    | 必須 経理担当者<br>メールアドレス            | xxx-xxx_xxx@xxx.xx.xx           |              |                  |          |       |
|                                                                                                    | 経理担当者電話番号                      | 99-9999-9999                    |              |                  |          |       |
| 資本金(出資金) 10,000,000円 入力内容を確認し、「登録」をクリック                                                                                                    | 必須 資本金 (出資金)                   | 10,000,000 円                    |              | 入力内容             | を確認し、「登録 | をクリック |
| 必須 創業・設立日(西暦) 1976-01-01                                                                                                    | 必須 創業・設立日 (西暦)                 | 1976-01-01                      |              |                  |          |       |
| <b>必須 主たる業種</b> 01 農業                                                                                                    | 必須主たる業種                        | 01 農業                           |              |                  |          |       |
|                                                                                                    |                                |                                 |              |                  |          |       |
|                                                                                                    |                                |                                 |              | 音 録              |          |       |

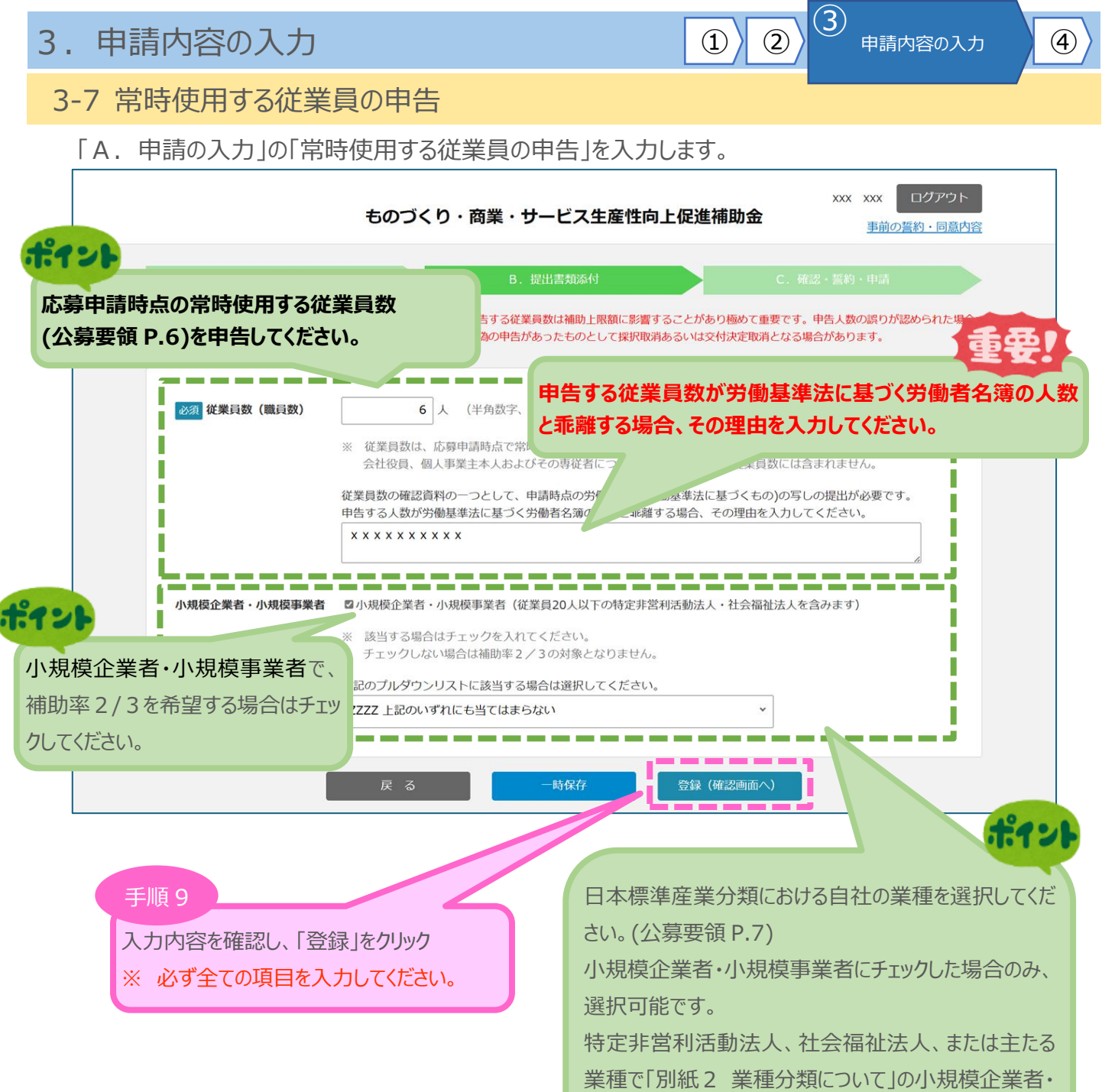

業種で「別紙2 業種分類について」の小規模企業者 小規模事業者を選択している場合は表示されません。

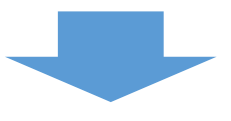

3-7 常時使用する従業員の申告 ※ < 確認>

「A.申請の入力」の「労働者名簿」の入力内容を確認し登録します。

|                              | ものづくり・商業・サービス生産性向上促進補助金 XXX XXX ログアウト<br>事前の誓約・同意内容     |
|------------------------------|---------------------------------------------------------|
| A. 申請の入力                     | B. 提出書類添付 C. 確認 · 誓約 · 申請                               |
| 常時使用する従業<br>以下の内容を登録します。入力内容 | <b>員の申告 &lt;確認&gt;</b><br>診確認して、誤りがなければ「登録」ボタンを押してください。 |
| <b>必須</b> 従業員数 (職員数)         | 6人<br>×××××××××                                         |
| 小規模企業者・小規模事業者                | 小規模企業者・小規模事業者(従業員20人以下の特定非営利活動法人・社会福祉法人を含みます): YES      |
| 産業分類                         | ZZZZ 上記のいずれにも当てはまらない                                    |
|                              | 戻る<br>編集に戻る<br>手川                                       |
|                              | 入力内容を確認し、「登録」をクリック                                      |

3

申請内容の入力

4

(2)

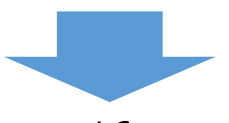

3-8 応募者の概要2(経営状況)

「A. 申請の入力」の「応募者の概要2」のうち、株主等一覧表と役員一覧表を入力します。

3

申請内容の入力

4

2

| A. 申請の入力<br><b> 応募者の概要2(経営</b><br>(株主等一覧表<br>※ 出資比率の高いものから記載し<br>※ 費社の法人税確定申告書「別表<br>その際照合いたします)。6番目                                                                                                    | <ol> <li>提出書知添付</li> <li>犬況)</li> <li>分類を選択してください。         <ol> <li>ご記載の内容との一致をご確認ください。</li> <li>(二)」ご記載の内容との一致をご確認ください。</li> </ol> </li> </ol>                                                                                                    | 株王の「分類」について、以下の5つから選択を行<br>ます。間違いのないよう申告してください。<br>・大企業・みなし大企業である<br>・自治体等の公的機関である<br>・海外の大企業である<br>・個人である<br>・上記に当てはまらない                                                                                                    |
|----------------------------------------------------------------------------------------------------|----------------------------------------------------------------------------------------------------|----------------------------------------------------------------------------------------------------|
| 株主名または出資者名         ①       ××××         ②       ××××         ③       ××××         ③                                                                                                    | 所在地         XXXXXXXX         XXXXXXXX         XXXXXXXX         XXXXXXXX         XXXXXXXX         XXXXXXXX         XXXXXXXX         XXXXXXXX         XXXXXXXX         XXXXXXXX         XXXXXXXXX         XXXXXXXX         XXXXXXXX         XXXXXXXX         XXXXXXXX         XXXXXXXX         XXXXXXXXX         XXXXXXXXX         XXXXXXXXXX         XXXXXXXXXX         XXXXXXXXXXX         XXXXXXXXXXXX         XXXXXXXXXXXXXXXXXX         XXXXXXXXXXXXXXXXXXXXXXXXXXXXXXXXXXXX | A         出間比率           上記に当てはまらない         60.00 %           個人である         40.00 %           0.00 %         0.00 %           0.00 %         0.00 %           0.00 %         0.00 %           0.00 %         0.00 %           0.00 %         0.00 %           0.00 %         0.00 %           0.00 %         0.00 %           0.00 %         0.00 %           0.00 %         0.00 %           0.00 %         0.00 %           0.00 %         0.00 %           0.00 %         0.00 %           0.00 %         0.00 %           0.00 %         0.00 %           0.00 %         0.00 %           0.00 %         0.00 %           0.00 %         0.00 %           0.00 %         0.00 %           0.00 %         0.00 %           0.00 %         0.00 %           0.00 %         0.00 %           0.00 %         0.00 %           0.00 %         0.00 %           0.00 %         0.00 %           0.00 %         0.00 %           0.00 %         0.00 %           0.00 %         0.00 %           0.00 % |
| 役員情報添付         下い           役員情報添付         ●           役 職 名         ●           (2) 職 名         ●           (2) 職 名         ●           (2) 職 名         ●           (2) 職 名         ●           (2) 職 名         ●           (2) 職 名         ●           (2) 職 名         ●           (2) 職 名         ●           (2) 職 名         ● | 20チェックボックスを付す場合は役員一覧を入力       20件を超えるため役員情報を添付する       氏名     フリガナ       生年       (xxx)     フリガナ       2000                                                                                                    | Fることができません。B. 提出書類添付画面で一覧表を添付して<br>月日(西暦) 兼務の会社名 兼務先の分類<br>P-01-01 X X X X 大企業・みなし大企業である。                                                                                                    |

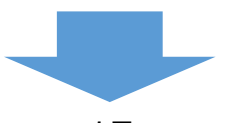

3-8 応募者の概要2(経営状況)

「A.申請の入力」の「応募者の概要2」のうち、経営状況表を入力します。

|               | 2023 年 4 月 ~ 2024 年 3 月        | 2024 年 4 月~ 2025 年 3 月 |              |
|---------------|--------------------------------|------------------------|--------------|
| ①売上高<br>      | 10,000,000                     | 20,000,000             |              |
| ②営業利益         | 3,000,000                      | 4,000,000              |              |
| ③経常利益         | 500,000                        | 600,000                |              |
| ④税引後当期利益      | 70,000                         | 80,000                 |              |
| ⑤人件費          | 9,000                          | 10,000                 |              |
| ⑥減価償却費        | 1,100                          | 1,200                  |              |
| ②付加価値額        | 3 010 100                      | 4,011,200              |              |
| ⑧設備投資額        | ポイント                           | 20,000,000             |              |
| ⑨給与支給総額       | 3,0 役員数、                       | 、従業員数は、期末の在籍           | 人数を入力し       |
| ゆりのうち役員報酬     | 5 てください                        | ۱,                     |              |
| ①⑨のうち従業員給与    | 2,500,000                      | 57.007000              |              |
| ◎ ● のうち覚与     | 70,000                         | 80,000                 |              |
| ゆゆのうち給料賃金<br> | 2,430,000                      | 3,320,000              | (Ť           |
| · @ 役員数       | 1                              | 確認                     | 思してチェックしてくださ |
| ⑮従業員数         | 3                              |                        |              |
| 公募開始時点において、   | 確定している(申告済みの)直近過去3年分の各年又は各事業年  | 度の課税所得の年平均額が           |              |
| 15億円を超えていない   | 岩台にナエックを付けてくたさい。 ※超えている場合は本補助! | 盂に応募9ることかできませ          |              |

3

申請内容の入力

4

2

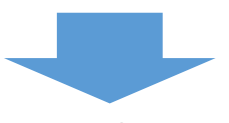

3-8 応募者の概要2(経営状況) ※<確認>

「A. 申請の入力」の「応募者の概要2」の入力内容を確認し登録します。

| A. 中語の入力       B. 提出賞知所付       C. 確ぷ・誓約・申慮(不)         人. 中語の入力       B. 提出賞知所付       C. 確ぷ・誓約・申慮(不) <b>万算者の概要 2 (経営状況) &lt;確認&gt;</b> 四陽を登録します。入力内容を確認して、思りがなければ「登 録」ボタンを押してください。 <b>次書本の概要 5 大事の大力</b> 「大事子 町数 <b>仕主ちていた 小本</b> 「大事子 町数 <b>仕主ちていた</b> 「大事本本         「大事本本本         「大本本本         「大本本本         「大本本本         「「大本本本         「「「」」」」」」」         「「」」」」」         「」」」」         「」」」」         「」」」         「」」」         「」」」         「」」」         「」」」         「」」」」         「」」」」         「」」」」         「」」」」         「」」」」         「」」」」」         「」」」」         「」」」」         「」」」         「」」」         「」」」         「」」」         「」」」」         「」」」         「」」」」         「」」」         「」」」」         「」」」」         「」」」」」         「」」」」」」」」」」」」」」」」」」」」」」」」」」                                                                                                    |             |                           |                     |                                |             |                |                                                               |
|----------------------------------------------------------------------------------------------------|-------------|---------------------------|---------------------|--------------------------------|-------------|----------------|---------------------------------------------------------------|
| A. 申請の入力         D. 提出書類系行         C. 確認・哲約・申請           広募者の概要 2 (経営状況) <確認>           の内容を登録します。入力内容を確認して、誤りがなければ T登 録」ボタンを押してください。           まま等一覧表           広日 2025年01月0日           文本文本         文本文本           シスベス         メンベス           シスベス         メンベス           シスベス         メンベス           シスベス         メンベス           シスベス         メンベス           シスベス         メンベス           シスベス         メンベス           シスベス         メンベス           シスベス         シスベス           シスベス         シスベス                                                                                                    |             |                           | ものつ                 | びくり・商業・サー                      | ビス生産性向上低    | 2進補助金          | <ul> <li>XXX&lt;</li> <li>山りアウト</li> <li>事前の誓約・同意内</li> </ul> |
| な身名の概要2(経営状況)く確認>         の特容登録します、入力内容を確認して、誤りがなければ E登 録」ボタンを押してください。         まま今一覧表         広日 2025年0月0日         文本文本       ケス本         文本文本       メ××××         マンネン本       メ××××         マンネン本       メ××××××××         ロー       ローのか         ロー       ローののか         ロー       ローののか         ロー       ロー <tr< th=""><th></th><th>A. 申請の入</th><th>л</th><th>B. 提出</th><th></th><th>C. 確認・誓</th><th></th></tr<>                                                                                                    |             | A. 申請の入                   | л                   | B. 提出                          |             | C. 確認・誓        |                                                               |
| 株美等一覧表         たまま一覧表         株主名または出資者名       所在地       ク 規       出資比率         0       XXXX       XXXXXXXX       「上記下立て、       60.00 %         0       XXXX       XXXXXXXXX       個人である       40.00 %         0       バースのののののののののののののののののののののののののののののののののののの                                                                                                    | む募れ<br>の内容を | <b>うの概要 2</b><br>登録します。入力 | (経営状況)<br>内容を確認して、誤 | <b>く確認&gt;</b><br>りがなければ「登録」ボタ | ワンを押してください。 |                |                                                               |
| 株主名または出資者名         所 在 地         分 須         出資比率           ①         XXXX         XXXXXXXX         上記に当て<br>はまらない         60.00 %           ②         XXXX         XXXXXXXXX         個人でゐる         40.00 %           ③         「         ○         ○         ○         ○         ○         ○         ○         ○         ○         ○         ○         ○         ○         ○         ○         ○         ○         ○         ○         ○         ○         ○         ○         ○         ○         ○         ○         ○         ○         ○         ○         ○         ○         ○         ○         ○         ○         ○         ○         ○         ○         ○         ○         ○         ○         ○         ○         ○         ○         ○         ○         ○         ○         ○         ○         ○         ○         ○         ○         ○         ○         ○         ○         ○         ○         ○         ○         ○         ○         ○         ○         ○         ○         ○         ○         ○         ○         ○         ○         ○         ○         ○         ○         ○ <td< td=""><td>┃株╛</td><td>上等一覧表</td><td></td><td></td><td></td><td>入力E</td><td>3 2025年01月01日</td></td<>                                                                                         | ┃株╛         | 上等一覧表                     |                     |                                |             | 入力E            | 3 2025年01月01日                                                 |
| ①       XXXX       XXXXXXXXX       上記[□□] □       60.00 %         ②       XXXX       XXXXXXXX       個人である       40.00 %         ③         0.00 %       0.00 %         ③          0.00 %         ④          0.00 %         ⑤          0.00 %         ⑤          0.00 %         ⑤          0.00 %         ⑥          0.00 %         ⑧          0.00 %                                                                                                    |             | 株主名また                     | たは出資者名              |                                | 所在地         | 分類             | 出資比率                                                          |
| ②         XXX         XXXXXXX         個人である         40.00%         40.00%         40.00%         40.00%         40.00%         40.00%         40.00%         40.00%         40.00%         40.00%         40.00%         40.00%         40.00%         40.00%         40.00%         40.00%         40.00%         40.00%         40.00%         40.00%         40.00%         40.00%         40.00%         40.00%         40.00%         40.00%         40.00%         40.00%         40.00%         40.00%         40.00%         40.00%         40.00%         40.00%         40.00%         40.00%         40.00%         40.00%         40.00%         40.00%         40.00%         40.00%         40.00%         40.00%         40.00%         40.00%         40.00%         40.00%         40.00%         40.00%         40.00%         40.00%         40.00%         40.00%         40.00%         40.00%         40.00%         40.00%         40.00%         40.00%         40.00%         40.00%         40.00%         40.00%         40.00%         40.00%         40.00%         40.00%         40.00%         40.00%         40.00%         40.00%         40.00%         40.00%         40.00%         40.00%         40.00%         40.00%         40.00%         40.00%         40.00% | 1           | x x x x                   |                     | ****                           |             | 上記に当て<br>はまらない | 60.00 %                                                       |
| ③         ○         ○         ○         ○         ○         ○         ○         ○         ○         ○         ○         ○         ○         ○         ○         ○         ○         ○         ○         ○         ○         ○         ○         ○         ○         ○         ○         ○         ○         ○         ○         ○         ○         ○         ○         ○         ○         ○         ○         ○         ○         ○         ○         ○         ○         ○         ○         ○         ○         ○         ○         ○         ○         ○         ○         ○         ○         ○         ○         ○         ○         ○         ○         ○         ○         ○         ○         ○         ○         ○         ○         ○         ○         ○         ○         ○         ○         ○         ○         ○         ○         ○         ○         ○         ○         ○         ○         ○         ○         ○         ○         ○         ○         ○         ○         ○         ○         ○         ○         ○         ○         ○         ○         ○         ○         ○                                                                                                    | 0           | x x x x                   |                     | ****                           |             | 個人である          | 40.00 %                                                       |
| ③         ○         ○         ○         ○         ○         ○         ○         ○         ○         ○         ○         ○         ○         ○         ○         ○         ○         ○         ○         ○         ○         ○         ○         ○         ○         ○         ○         ○         ○         ○         ○         ○         ○         ○         ○         ○         ○         ○         ○         ○         ○         ○         ○         ○         ○         ○         ○         ○         ○         ○         ○         ○         ○         ○         ○         ○         ○         ○         ○         ○         ○         ○         ○         ○         ○         ○         ○         ○         ○         ○         ○         ○         ○         ○         ○         ○         ○         ○         ○         ○         ○         ○         ○         ○         ○         ○         ○         ○         ○         ○         ○         ○         ○         ○         ○         ○         ○         ○         ○         ○         ○         ○         ○         ○         ○         ○                                                                                                    | 3           |                           |                     |                                |             |                | 0.00 %                                                        |
| ③         0.00%           ⑥         ほかの人         0.00%           □         このののののののののののののののののののののののののののののののののののの                                                                                                    | 4           |                           |                     |                                |             |                | 0.00 %                                                        |
| ⑥         Gh 0 人         0.00 %           出資比率 合計         100.00 %                                                                                                    | 5           |                           |                     |                                |             |                | 0.00 %                                                        |
| 出資比率 合計 100.00 %                                                                                                    | 6           | ほか 0 人                    |                     |                                |             |                | 0.00 %                                                        |
|                                                                                                    |             |                           |                     |                                |             | 出資比率 合計        | 100.00 %                                                      |
|                                                                                                    | 役員          | <b>〕一覧表(監査</b> 後          | 役を含む全役員)            |                                |             |                |                                                               |
| 役員一覧表(監査役を含む全役員)                                                                                                    |             | 役員情報添付                    | 役員情報を添付しない          |                                |             |                |                                                               |
| 役員一覧表(監査役を含む全役員)       役員情報添付     役員情報を添付しない                                                                                                    |             | 役職名                       | 氏名                  | フリガナ                           | 生年月日(西暦)    | 兼務の会社名         | 兼務先の分類                                                        |
| 役員一覧表(監査役を含む全役員)           役員情報添付         役員情報を添付しない           役職名         氏名         フリガナ         生年月日(西暦)         兼務の会社名         兼務先の分類                                                                                                    |             |                           |                     |                                |             |                |                                                               |

3

申請内容の入力

4

(2)

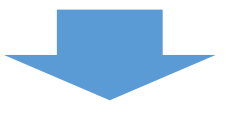

# 3-8 応募者の概要2(経営状況) ※<確認>

|                  |                         | (単位:円)                     |         |
|------------------|-------------------------|----------------------------|---------|
|                  | 2023年04月 ~ 2024年03月     | 2024年04月 ~ 2025年03月        |         |
| ①売上高             | 10,000,000              | 20,000,000                 |         |
| ②営業利益            | 3,000,000               | 4,000,000                  |         |
| ③経常利益            | 500,000                 | 600,000                    |         |
| ④税引後当期利益         | 70,000                  | 80,000                     |         |
| ⑤人件費             | 9,000                   | 10,000                     |         |
| ⑥減価償却費           | 1,100                   | 1,200                      |         |
| ②付加価値額           | 3010100                 | 4011200                    |         |
| ⑧設備投資額           | 10,000,000              | 20,000,000                 |         |
| ⑨給与支給総額          | 3,000,000               | 4,000,000                  |         |
| ゆりのうち役員報酬        | 500,000                 | 600,000                    |         |
| ① ③ のうち従業員給与     | 250000                  | 3400000                    |         |
| ₩₩のうち <b>賞</b> 与 | 70,000                  | 80,000                     |         |
| 00のうち給料賃金        | 2,430,000               | 3,320,000                  |         |
| ゆ役員数             | 1                       | 2                          |         |
| 均従業員数            | 3                       | 4                          |         |
| 直近過去3年分の各年又は     | は各事業年度の課税所得の年平均認<br>戻 る | が15億円を超えていない: YES<br>編集に戻る | ;<br>登録 |

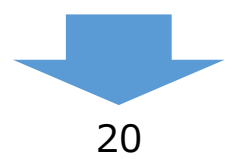

4

3

2

#### 3-9 実績説明

「A.申請の入力」の「実績説明」(補助金又は委託費の交付を受けた実績)を入力します。

3

申請内容の入力

(4)

(1)

(2)

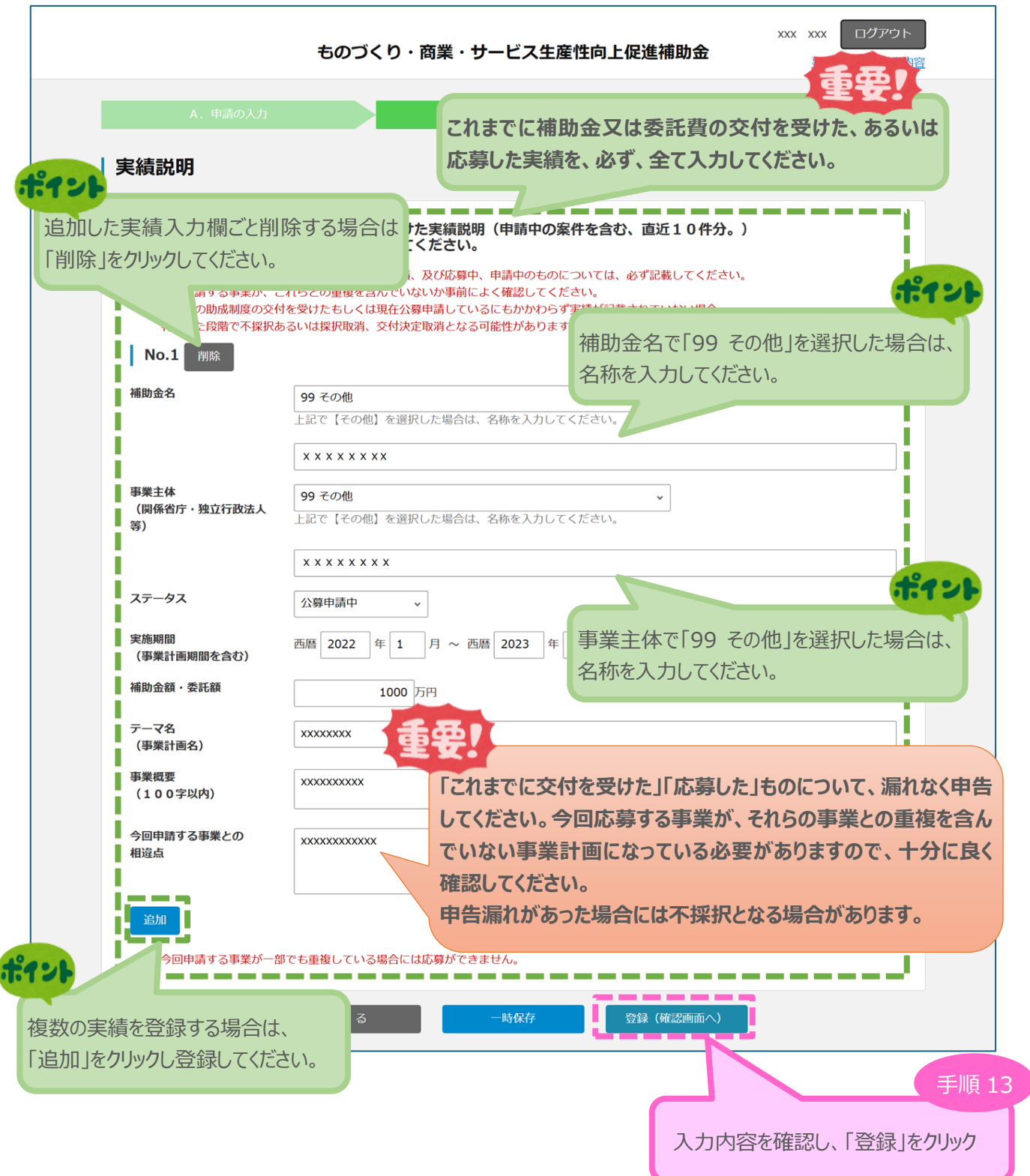

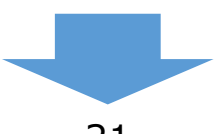

 (3) 申請内容の入力

1

4

#### 3-9 実績説明 ※<確認>

「A. 申請の入力」の「実績説明」(補助金又は委託費の交付を受けた実績)の入力内容を確認し、 登録します。

| ● 実績説明く唯認> ◎ 以下の内容を登録します。 入力内容 | <sup>客を確認して、</sup> 誤りがなけれは                                       | 〔「登 録」ボタンを押してくだ  | さい。              |                                          |                                 |
|--------------------------------|------------------------------------------------------------------|------------------|------------------|------------------------------------------|---------------------------------|
| これまでに補助金又は委託費                  | の交付を受けた実績説明(申                                                    | 情中の案件を含む、 直近10件3 | <del>ا</del> ر م |                                          |                                 |
| No.1                           |                                                                  |                  |                  |                                          |                                 |
| 補助金名                           | 99 その他                                                           |                  |                  |                                          |                                 |
|                                | $\times \times \times \times \times \times \times \times \times$ |                  |                  |                                          |                                 |
| 事業主体<br>(関係省庁・独立行政法人<br>等)     | 99 その他                                                           |                  |                  |                                          |                                 |
|                                | $\times \times \times \times \times \times \times \times \times$ |                  |                  |                                          |                                 |
| ステータス                          | 公募申請中                                                            |                  |                  |                                          |                                 |
| 実施期間<br>(事業計画期間を含む)            | 西暦2022 年 01 月 ~                                                  | 西暦 2023 年 01 月   |                  |                                          |                                 |
| 補助金額・委託額                       | 1,000万円                                                          |                  |                  |                                          |                                 |
| テーマ名                           | ****                                                             |                  |                  |                                          |                                 |
| 事業概要<br>(100字以内)               | *****                                                            |                  |                  |                                          |                                 |
| 今回申請する事業との<br>相違点              | ****                                                             |                  | 人力               | 内容を唯認し、  登詞                              | も」をクリック                         |
|                                |                                                                  |                  |                  |                                          |                                 |
|                                | 戻る                                                               | 編集に戻る            | <u>₹</u>         | k la la la la la la la la la la la la la |                                 |
|                                |                                                                  |                  |                  |                                          |                                 |
|                                |                                                                  |                  |                  |                                          |                                 |
|                                |                                                                  |                  |                  |                                          | ヒニナわます                          |
|                                | 大順の                                                              |                  | には、一大幅           |                                          | X/J\C1により。<br>E <b>由た合わ)</b> /5 |
|                                | ものことれま                                                           |                  | ᇔᇞᅑᄵ             | 女 む 貝 り 天 祺 ( 中 評                        | 17°CAU)IC                       |
|                                |                                                                  |                  |                  |                                          |                                 |
|                                |                                                                  | ないれば、「豆球」で       | ミクリックして          | 火に進んでください。                               |                                 |
| 実績説明く確認><br>以下の内容を登録します。入力内容   | 容を確認して、誤りがなければ                                                   | 【 「登 」           | さい。              |                                          |                                 |
|                                |                                                                  |                  |                  |                                          |                                 |

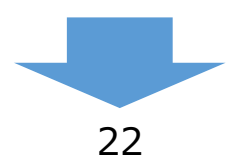

#### 3-10 事業内容

「A. 申請の入力」の「事業内容」のうち、各申請枠の要件を入力します。 申請枠によって表示される項目が異なります。各申請枠の要件を、正しく選択してください。

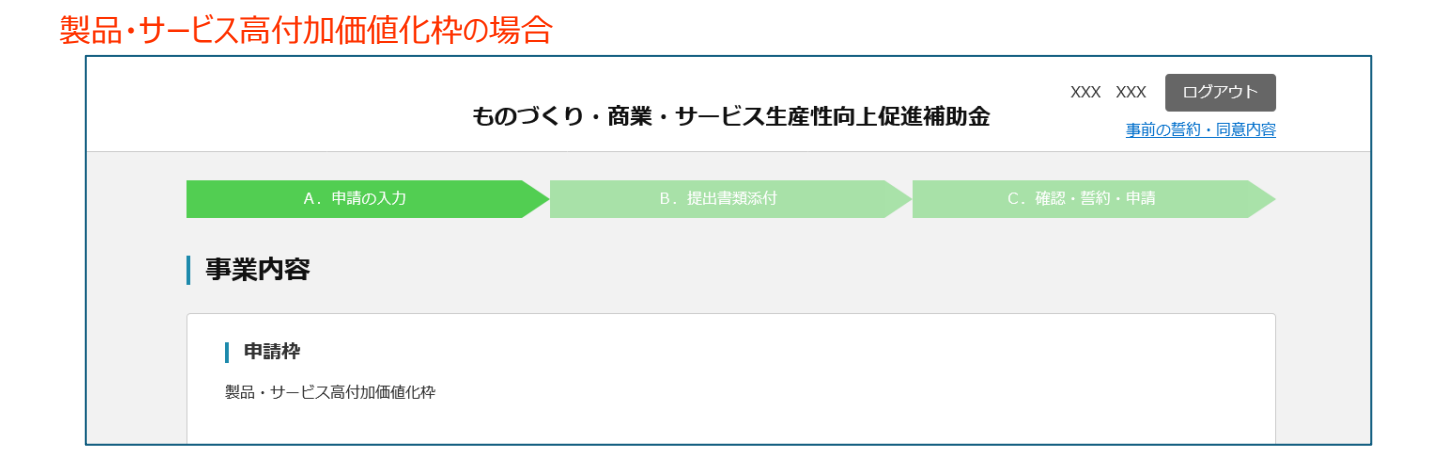

3)

申請内容の入力

(4)

(1)

(2)

#### グローバル枠の場合

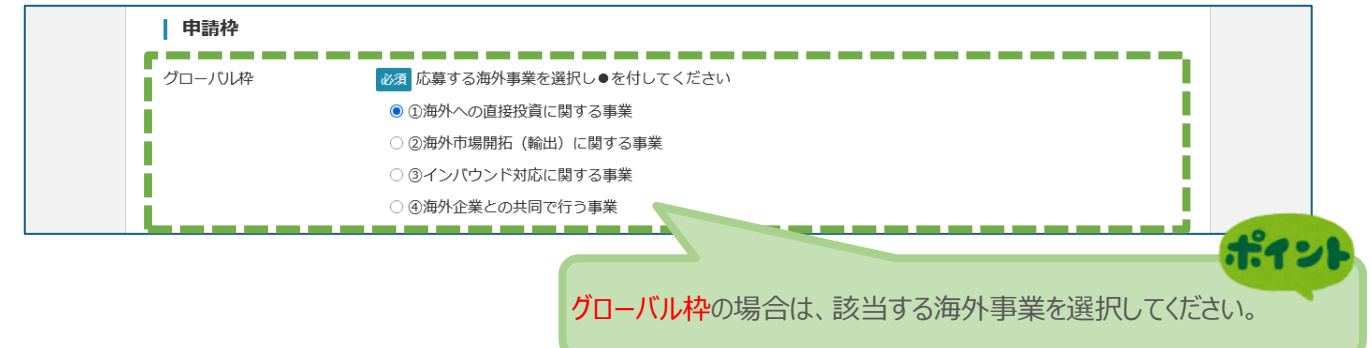

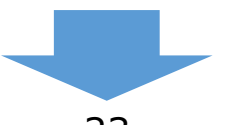

1 2 3

(4)

#### 3-10 事業内容

「A.申請の入力」の「事業内容」のうち、事業計画名等を入力します。

| 必須 事業計画名<br>(30字以内)                                             | x x x x x x x x x                                                           |                                                                                                    |
|-----------------------------------------------------------------|-----------------------------------------------------------------------------|----------------------------------------------------------------------------------------------------|
| <ul> <li>必須本事業で取り組む対象<br/>分野となる業種(日本標準産<br/>業分類、中分類)</li> </ul> | 01 農業                                                                       | ~                                                                                                    |
| 事業計画の概要                                                         |                                                                             | 重要!                                                                                                    |
| <u>必須</u> 事業計画の概要<br>(100字以内)                                   | x x x x x x x x x                                                           | 該当するもの全てにチェックし、<br>単価で50万円以上となる機械装置・システ                                                                                                    |
|                                                                 | L<br>残り文字数: 92                                                              | ムの名称(メーカー名、型式を含む)を全て                                                                                                    |
| 必須 本事業で導入予定の機<br>械装置・システムの名称                                    | 該当するもの全てにチェック<br>☑ 機械装置の導入(購入等)<br>□ 機械装置の開発<br>□ システムの導入(購入等)<br>□ システムの開発 | 入力してください。                                                                                                    |
|                                                                 | x x x x x                                                                   |                                                                                                    |
|                                                                 | ※導入(購入等)あるいは開発<br>さい。メーカー名、型式がある<br>※なお、「6.具体的内容」の<br>ついて説明してください。説明<br>い。  | する機械装置等について、単価で50万円以上となるものの名称を全て記載してくだ<br>ものについてはそれも併記してください。<br>)「4 今回の事業に要する経費」において、今回の事業で必要となる経費の必要性等に<br>初中で、補助対象になる経費(申請する経費)とならない経費とを明確にしてくださ<br>(全部)を内部しの経費の第二の「(こ) 特徴基礎」の規定、対映対象となる経費ので、 |
|                                                                 | ※また、「7. 経貨明和衣、員<br>ない経費とを分け、全てを列記                                           | 証詞連門訳] の経費明和衣の「(ビ)検昇基礎」の個に、開助対象となる経費となら<br>してください。                                                                                                    |
| 厚生労働省所管の<br>産業雇用安定助成金                                           | □ 厚生労働省所管の産業雇用<br>※ただし、製品・サービス高付<br>予定がある場合はチェックのう<br>イ 採用予定者の配置部署・役割       | 安定助成金 (産業連携人材確保等支援コース) を利用する予定がある。<br>加価値化枠のみ選択可能です。<br>え、次の いた事業計画書の「補助事業の実施体制」において明記してください。                                                                                                    |
|                                                                 | 口 採用予定者が従事する業務の<br>八 採用予定者に求める資格、2                                          | 製品・サービス高付加価値化枠の場合のみ表示されます。                                                                                                    |
| 事業分野(下記から、                                                      | いずれか一つを選択)                                                                  | 該当する場合は、チェックのうえ、イ〜ハを事業計画書の<br>「補助事業の実施体制」において明記してください。                                                                                                    |
| ◉新商品(試作品)開発 🤇                                                   | )新たな生産方式の導入                                                                 | :                                                                                                    |
|                                                                 |                                                                             |                                                                                                    |

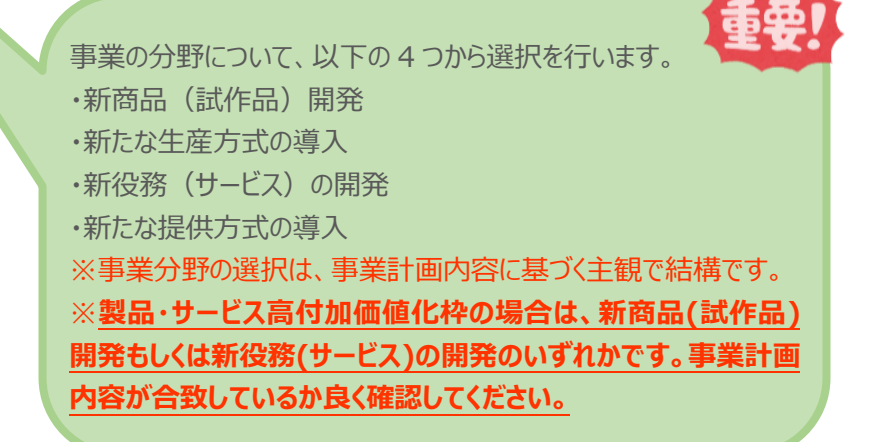

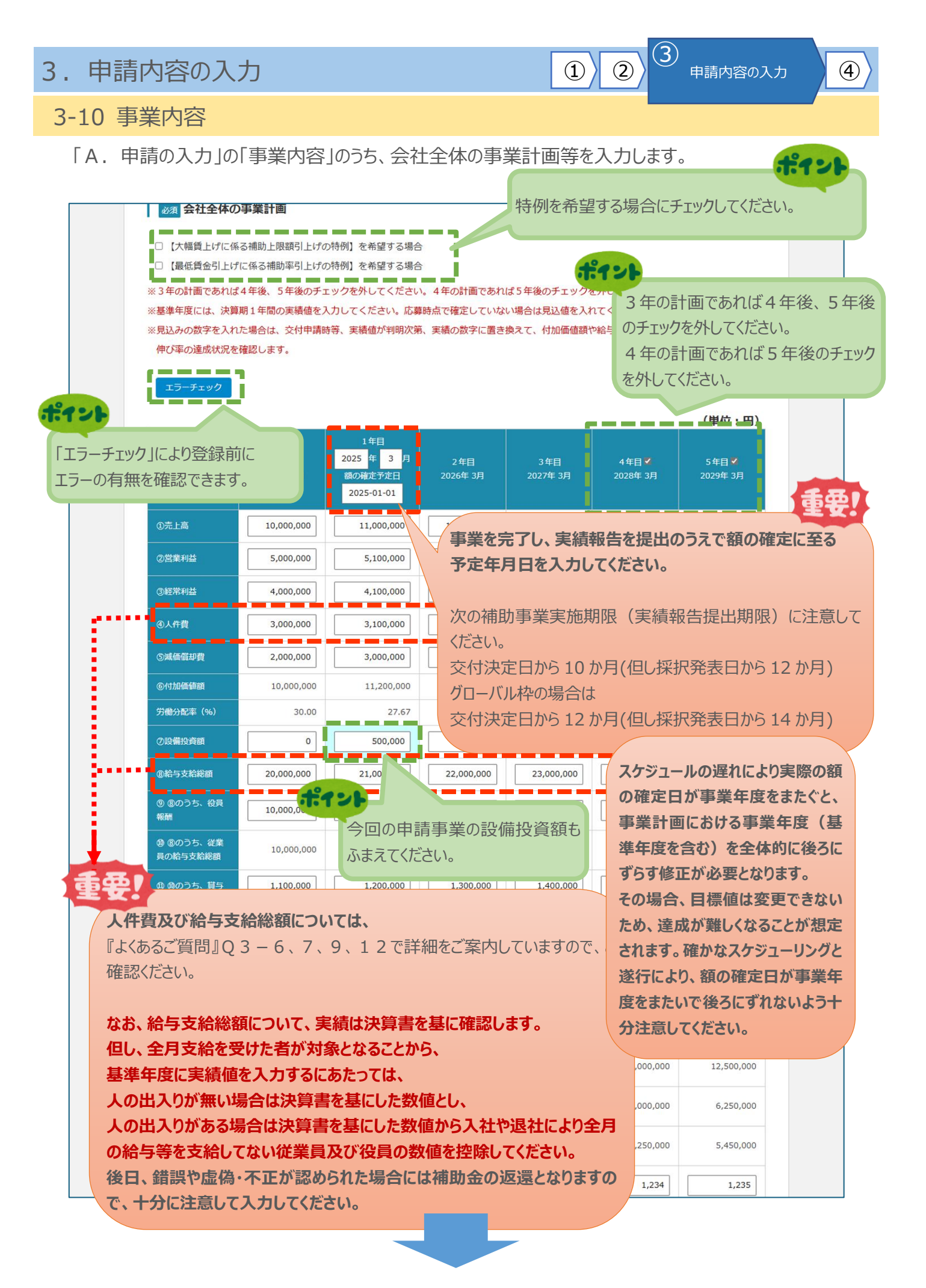

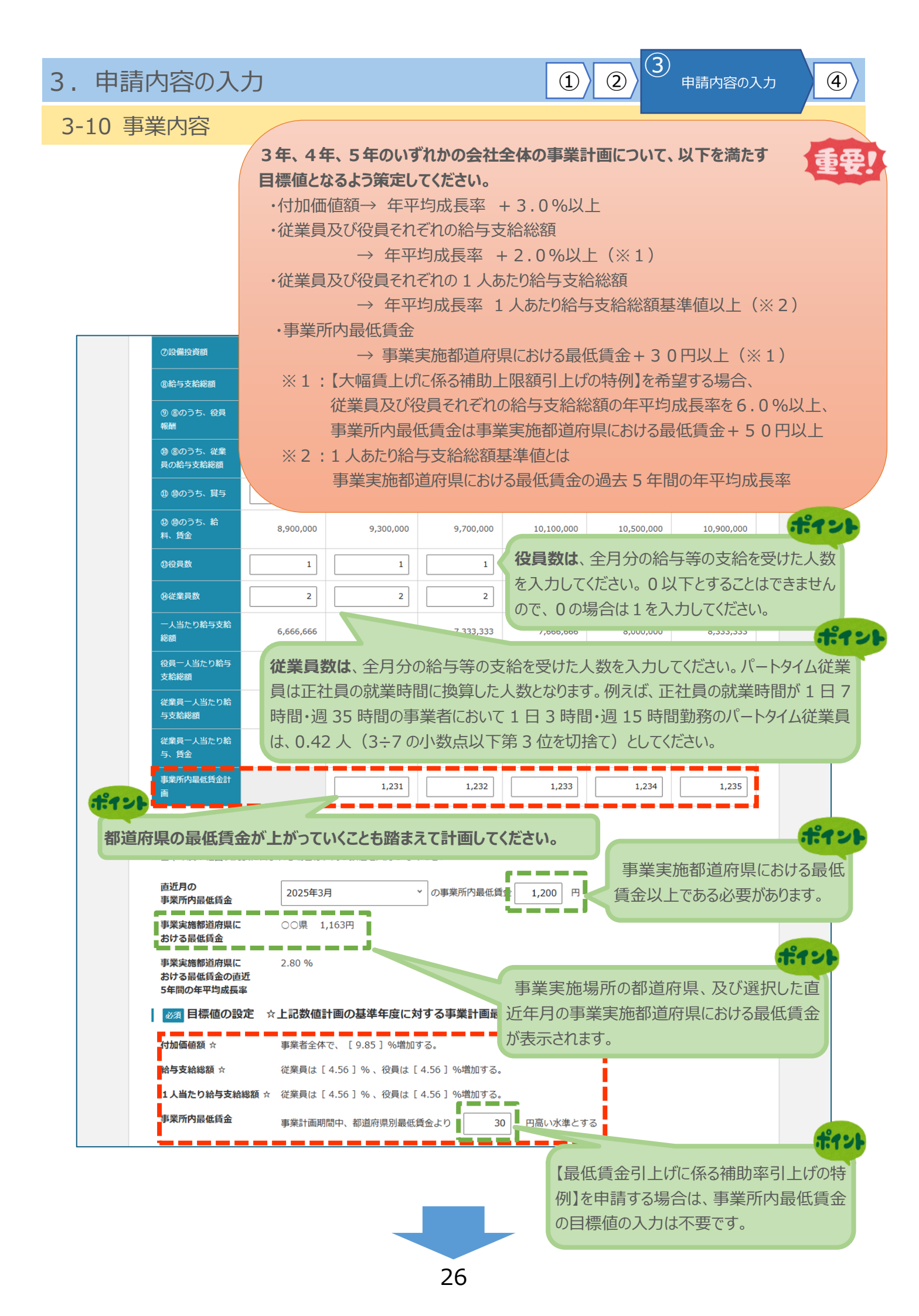

#### 3-10 事業内容

「A. 申請の入力」の「事業内容」のうち、最低賃金引上げに係る補助率引上げの特例に関する確認、 補助事業の売上高を入力します。

201

【最低賃金引上げに係る補助率引上げの特例】 を希望する場合に入力が必要です。

3)

申請内容の入力

(4)

(1)

(2)

補助事業実施場所で雇用している従業員について、下表に2023 年 10 月から 2024 年 9 月までの実績を入力してください。 補助事業実施都道府県における最低賃金+50 円以内で雇用し ている従業員が 30%以上となる月が 3 ヶ月以上ある場合、チェッ クしてください。

| 円以内で                    | 雇用している       |                         |                   |                   |         |                  |         |                 |          |             |              |                    |
|-------------------------|--------------|-------------------------|-------------------|-------------------|---------|------------------|---------|-----------------|----------|-------------|--------------|--------------------|
| 下衣                      | に<br>2023/10 | JU甲告のう<br>2023/11       | え、該当りる<br>2023/12 | 5場合はナエ<br>2024/01 | 2024/02 | /근전이。<br>2024/03 | 2024/04 | 2024/05         | 2024/06  | 2024/07     | 2024/08      | 2024/09            |
| 従業員<br>数                | 10           | 10                      | 10                | 10                | 10      | 10               | 10      | 10              | 10       | 10          | 10           | 10                 |
| プラス<br>50円<br>の従業<br>員数 | 1            | 1                       | 1                 | 2                 | 3       | 4                | 5       | 6               | 7        | 8           | 9            | 10                 |
| 割合                      | 10.00        | 10.00                   | 10.00             | 20.00             | 30.00   | 40.00            | 50.00   | 60.00           | 70.00    | 80.00       | 90.00        | 100.0              |
| 補助                      | 事業の売上        | 高                       |                   |                   |         |                  |         |                 |          |             |              |                    |
|                         |              | 基準<br>2024 <sup>±</sup> | 年度<br>〒 3月        | 1年後<br>2025年:     | 3月      | 2年後<br>2026年 3月  | 1 2     | 3年後<br>:027年 3月 | 4<br>202 | 年後<br>8年 3月 | 5年後<br>2029年 | <sup>後</sup><br>3月 |
| 売上高                     |              |                         | 0                 | 10,000            | 0,000   | 11,000,0         | 00      | 12,000,000      | 13       | ,000,000    | 14,00        | 0,000              |

製品・サービス高付加価値化枠の場合は原則として0となります。

+ª .

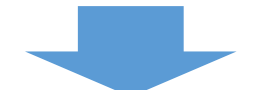

3-10 事業内容

「A. 申請の入力」の「事業内容」のうち、事業計画書作成支援情報を入力します。

認定経営革新等支援機関や事業計画作成支援者は、<u>支援を受けた場合のみ</u>入力が必要な項目となり ます。(認定経営革新等支援機関からの認定書の取得は不要です。) 支援を受けている場合は、必ず記入してください。

3)

申請内容の入力

(4)

(1)

(2)

| the second second seco | する者を含みます。<br>※外部支援を受けている場合      | まには必ず入力してください。                                     |                                                                     |
|----------------------------------------------------------------------------------------------------|---------------------------------|----------------------------------------------------|---------------------------------------------------------------------|
| Bit Rest Court Court       現報告までについて、支援を受けること         Pathametry Rest Rest Court       第6年までについて、支援を受けること         Pathametry Rest Rest Court       第6年までについて、支援を受けること         Pathametry Rest Rest Court       第6年までについて、支援を受けること         Pathametry Rest Rest Court       第6年までについて、支援を受けること         Pathametry Rest Rest Rest Court       第6年までについて、支援を受けること         Pathametry Rest Rest Rest Rest Rest Rest Rest Rest                                                                                                    | 又抜き支け しいるにも関わ<br>複数いる場合は1者を選定   | プラップガがなかうたことが明ら、<br>こし記入してください。<br>>ス支援者を入力してください。 | 申請資料の作成や補助事業実施、事業                                                   |
| 「学家注意がんい、埋容は、必ずチェックをつけてください。         場合はこちらにチェックしてください。           ***ご言葉がんい、埋容は、必ずチェックをつけてください。         ***           ***         支援者名           ***         支援者(***)           **         支援者(***)           **         支援者(***)           **         支援者(***)           **         支援者(****)           **         支援者(************************************                                                                                                    |                                 |                                                    |                                                                     |
| 専業計画件成支援       支援名       XXXX         支援総備(学定)所       500,000       F         契約期間       3       か月 ※フォローアップの期間を含む         支援前途先電話時       99-9999-9999         支援前メールアドレス       xxx(0xx,xx,xx)         支援方法のレアドレス       xxx(0xx,xx,xx)         支援方法のよりアドレス       xxx(0xx,xx,xx)         支援方法の場合は、E当店台と誤準名を入力してください。       支援者経営会ど調査を入力してください。         支援者経営会び場合は、E当店台と誤準名を入力してくたさい。       支援者経営会び場合していたどとない。         支援者経営会び場合していた       2.249支援場面 □コンサルタント法人       全般期間         支援者経営会び場合していた       2.249支援場面 □コンサルタント法人       全般期間         支援者経営会びにてきてシック       ※KNIGTIDNEFエック       上記に記載した事業計画書作が         ジビジジン       ※SEMB@CTE(FT: 2)*2       …       上記に記載した事業計画書作が         ジビジジン       ※SEMB@CTE(FT: 2)*2       …       上記に記載した事業計画書作が         ジビジジン       ※SEMB@CTE(FT: 2)*2       …       上記に記載した事業計画書作が         ジビジジン       ※SEMB@CTE(FT: 2)*2       …       上記に記載した事業計画書作が         ジジジン       ※SEMB@CTE(FT: 2)*2       …       こしてください、         ジジジン       ジジン       ※SEME@CTE(FT: 2)*2       …       こしてください、         ジジジン       ※SEME@CTE(FT: 2)*2       …       こしてくだささい、       こつくだささい、         ジジン       ※SEの支援機関 ID をTにいく入力しても、認定支援機関 A       いにしく入力しても、認定支                                                                                                    | □ 事業計画者作成支援者ない<br>事業計画書作成支援者がいた | ラ<br>い場合は、必ずチェックをつけ                                | よくたさい。                                                              |
| 支援機械(学家) 話     500,000     F       解財期間     3     が月 ※フホローアップの周囲を急む       支援者が出たれば期時     9-9999-9999       支援者メールアドレス     xx000x.xxx.xx       支援者が聞くてれい場合は、世生協会と思惑ならないてください、     支援者超編者名       支援者超編者名     X X X X X       支援者指題編者部名     X X X X X       支援者超編者名     X X X X X       支援者超編者名     2 公的支援機関       シロックドレン     シロックレックトさん       シロックはいけのとしてたさい、     - 金融機関       支援者を行きませの     - 金融機関       シロックレックトさん     - 金融機関       ・ マンシン     - 金融機関       ・ マンシン     - 金融機関       ・ マンシン     - 金融機関       ・ マンシン     - 金融機関       ・ マンシン     - 金融機関       ・ マンシン     - 金融機関       ・ マンシン     - 金融機関       ・ マンシン     - 金融機関       ・ マンシン     - 金融機関       ・ マンシン     - 金融機関       ・ マンシン     - 金融機関       ・ マンシン     - 金融機関       ・ マンシン     - 金融機関       ・ マンシン     - 金融       ・ マンシン     - 金融       ・ マンシン     - 金融       ・ マンシン     - 金融       ・ マンシン     - 金融       ・ マンシン     - 金融       ・ マンシン     - 金融       ・ マンシン     - 金融       ・ マンシン     - 金融                                                                                                    | 事業計画作成支援                        | 支援者名                                               | XXXX                                                                |
| ANNUM       3       か月 ※フォローアッブの期間を含む         支援者法年税に満済       99-9999-9999         支援者メーハアドレス       1000000000000000000000000000000000000                                                                                                    |                                 | 支援報酬(予定)額                                          | 500,000 円                                                           |
| 支援者支援機能       99-9999-9999         支援者メールアドレス       xxx0000000000000000000000000000000000                                                                                                    |                                 | 契約期間                                               | 3 か月 ※フォローアップの期間を含む                                                 |
| 支援者メールアドレス       xxx(xxxxxx)         支援者なが強したない場合は、       出当者など加速たください、         支援者は当者部署名       X X X X X         支援者は当者部署名       X X X X X X         支援者は当者部署名       X X X X X X         支援時間       ->>>>>>>>>>>>>>>>>>>>>>>>>>>>>>>>>>>                                                                                                    |                                 | 支援者連絡先電話番号                                         | 99-9999-9999                                                        |
| 支援者公(職人でない場合は、担当者とご部先を入力してください、<br>支援者組当者名       X X X X X         支援者組当者名       X X X X X         支援者組当者部署名       X X X X X X         支援者題者部署名       X X X X X X X         浅間種類       2 分的支援機関 □ コンサルタント法A       ①金融機関 □ ±案の個A         浅間種類       2 年業計画書作成 □ 公募申請 □ ○付       1 上記に記載した事業計画書作何         支援内容       2 事業計画書作成 □ 公募申請 □ ○付       1 上記に記載した事業計画書作何         支援内容       2 事業計画書作成 □ 公募申請 □ ○付       1 上記に記載した事業計画書作何         支援内容       2 事業計画書作何       ※該当の全てにチェック       ※ おお、支援を受ける場合においても、         *2 事業計画書作成       ※ 認知の全てにチェック       ************************************                                                                                                    |                                 | 支援者メールアドレス                                         | XXX@XXX.XXX.XX                                                      |
| 支援者担当者部署名       XXXXXXX         20的支援機関       コンサルタント法人       金融機関       二年次の個人         26日20日       三年以均外       ※いずれかにチェック       ※いずれかにチェック         ※広当の全てにチェック       ※広志、支援後間の全てにチェック       が認定支援機関である場合へて、         ※広志、支援を受ける場合においても、す。       が認定支援機関である場合へて、       入力してください。         32定支援機関TD       事業計画書作成支援者が認定支援機関の場合は、************************************                                                                                                    |                                 | 支援者名が個人でない場合は<br><b>支援者担当者名</b>                    | 、 <u>担当者名と部署名を入力してくだ</u> さい。<br>XXXXX                               |
| <ul> <li>2 公约支援機関 □コンサルタンド法人 □金融機関 □±業の個人<br/>□それ以外<br/>※いずれかにチェック</li> <li>2 事業計画書作成 □公録申請 □交付<br/>※該当の全てにチェック<br/>※なお、支援を受ける場合においても、即<br/>す。</li> <li>2 事業計画書作成支援機関である場合、そ<br/>入力してください。</li> <li>2 部第等支援機関ID<br/>(認定支援機関ID)</li> <li>事業計画書作成支援者が認定支援機関の場合は、 いの取ID (12桁)を入力してください。</li> <li>2 部のののののののののののののののののののののののののののののののののののの</li></ul>                                                                                                    |                                 | 支援者担当者部署名                                          |                                                                     |
| <ul> <li>2 名切込外<br/>※いずれかにチェック</li> <li>2 事業計画書作成 □公華申請 □交付<br/>※該当の全てにチェック<br/>※なお、支援を受ける場合においても、 」</li> <li>2 事業計画書作成支援者が認定支援機関の場合は、</li> <li>2 部のでは、</li> <li>2 部のでは、</li> <li>2 部のののでは、</li> <li>2 部のののでは、</li> <li>2 部のののののののののののののののののののののののののののののののののののの</li></ul>                                                                                                    |                                 |                                                    | ☑ 公的支援機関 □コンサルタント法人 □金融機関 □十業の個人                                    |
| 2 耳寒計画書作成 □公募申請 □交付<br>※該当の全てにチェック<br>※応求、支援を受ける場合においても、定<br>す。       上記に記載した事業計画書作「が認定支援機関である場合、そ<br>が認定支援機関である場合、そ<br>入力してください。         認定支援機関ID<br>(認定支援機関ID)       事業計画書作成支援者が認定支援機関の場合は、「」の定開D(12桁)を入力してください。         認定支援機関三覧 (中小企業庁)<br>認定支援機関三覧 (金融庁)         認定支援機関三覧 (金融庁)         認定支援機関名」欄に表示される認定支援<br>機関名人類に表示される認定支援<br>機関名」欄に表示される認定支援<br>名が正しいことを確認してください。         名が正しいことを確認してください。         (表示内容で採択一覧に掲示されます。)         ※認定支援機関 ID を正しく入力しても、認定支援機<br>が表示されない場合があります。<br>その場合はそのまま登録していただいて結構です。                                                                                                    |                                 | 機関種別                                               |                                                                     |
| 支援内容     ※該当の全てにチェック<br>※なお、支援を受ける場合においても、町<br>す。     上記に記載しびに争耒訂画書作的<br>が認定支援機関である場合、そ<br>入力してください。       認定経営本新等支援機関ID     事業計画書作成支援者が認定支援機関の場合は、「「認定団援関一覧(中小企業庁」」<br>認定支援機関「E」(中小企業庁」<br>認定支援機関「E」(金融庁)       9999999999     認定支援機関「E」を入力後、「認定支援機関名検索<br>リックし、「認定支援機関名」欄に表示される認定支援<br>名が正しいことを確認してください。       28定支援機関 ID を入力後、「認定支援機関名検索<br>リックし、「認定支援機関名」欄に表示される認定支援<br>名が正しいことを確認してください。       (表示内容で採択一覧に掲示されます。)       ※認定支援機関 ID を正しく入力しても、認定支援機<br>が表示されない場合があります。       その場合はそのまま登録していただいて結構です。                                                                                                    |                                 |                                                    |                                                                     |
| **なお、支援を受ける場合においても、声<br>す。<br>スカしてください。<br>な、<br>な、<br>な、<br>な、<br>な、<br>な、<br>な、<br>な、<br>な、<br>な、                                                                                                    |                                 | 支援内容                                               |                                                                     |
| 認定發展機関ID       事業計画書作成支援者が認定支援機関の場合は、          (認定支援機関ID)       99999999999         認定支援機関一覧(中小企業庁)<br>認定支援機関 ID を入力後、「認定支援機関名検索         以少力し、「認定支援機関名」欄に表示される認定支援         名が正しいことを確認してください。         (表示内容で採択一覧に掲示されます。)         ※認定支援機関 ID を正しく入力しても、認定支援機         が表示されない場合があります。         その場合はそのまま登録していただいて結構です。                                                                                                    |                                 |                                                    | *なお、支援を受ける場合においても、アンプロングを行びる場合になっても、アンプロングを行びる場合においても、アンプロングを行びました。 |
| <ul> <li>(認定支援機関ID)</li> <li>99999999999</li> <li>認定支援機関-覧(中小企業庁)<br/>設定支援機関-覧(金融庁)</li> <li>認定支援機関 ID を入力後、「認定支援機関名検索<br/>リックし、「認定支援機関名」欄に表示される認定支援<br/>名が正しいことを確認してください。</li> <li>(表示内容で採択一覧に掲示されます。)</li> <li>※認定支援機関 ID を正しく入力しても、認定支援機<br/>が表示されない場合があります。</li> <li>その場合はそのまま登録していただいて結構です。</li> </ul>                                                                                                    | 認定経営革新等支援機関ID                   | 事業計画書作成支援者が認定                                      | 支援機関の場合は、 <sup>57</sup> 、 <sub>26</sub> 奥ID(12桁)を入力してください。          |
|                                                                                                    | (認定支援機関ID)                      |                                                    | 認定支援機關一覧(中小企業庁)                                                     |
| 認定支援機関A検索<br>認定支援機関 ID を入力後、「認定支援機関A検索<br>リックし、「認定支援機関名」欄に表示される認定支援<br>名が正しいことを確認してください。<br>(表示内容で採択一覧に掲示されます。)<br>※認定支援機関 ID を正しく入力しても、認定支援機<br>が表示されない場合があります。<br>その場合はそのまま登録していただいて結構です。                                                                                                    |                                 | 33333333333                                        | 認定支援機関一覧(金融庁)                                                       |
| WZ定支援機関名 リックし、「認定支援機関名」欄に表示される認定支援 名が正しいことを確認してください。 (表示内容で採択一覧に掲示されます。) ※認定支援機関 ID を正しく入力しても、認定支援機 が表示されない場合があります。 その場合はそのまま登録していただいて結構です。                                                                                                    |                                 | 認定支援機関名検索                                          | 認定支援機関 ID を入力後、「認定支援機関名検索                                           |
| 名が正しいことを確認してください。<br>(表示内容で採択一覧に掲示されます。)<br>※認定支援機関 ID を正しく入力しても、認定支援機<br>が表示されない場合があります。<br>その場合はそのまま登録していただいて結構です。                                                                                                    | 認定支援機関名                         |                                                    | リックし、「認定支援機関名」欄に表示される認定支援                                           |
| (表示内容で採択一覧に掲示されます。)<br>※認定支援機関 ID を正しく入力しても、認定支援機<br>が表示されない場合があります。<br>その場合はそのまま登録していただいて結構です。                                                                                                    |                                 |                                                    | 名が正しいことを確認してください。                                                   |
| ※認定支援機関 ID を正しく入力しても、認定支援機<br>が表示されない場合があります。<br>その場合はそのまま登録していただいて結構です。                                                                                                    |                                 |                                                    | (表示内容で採択一覧に掲示されます。)                                                 |
| が表示されない場合があります。 その場合はそのまま登録していただいて結構です。                                                                                                    |                                 |                                                    | ※認定支援機関 ID を正しく入力しても、認定支援機                                          |
| その場合はそのまま登録していただいて結構です。                                                                                                    |                                 |                                                    | が表示されない場合があります。                                                     |
|                                                                                                    |                                 |                                                    | その場合はそのまま登録していただいて結構です。                                             |

#### 3-10 事業内容

「A.申請の入力」の「事業内容」のうち、従業員の仕事・子育て両立を入力します。

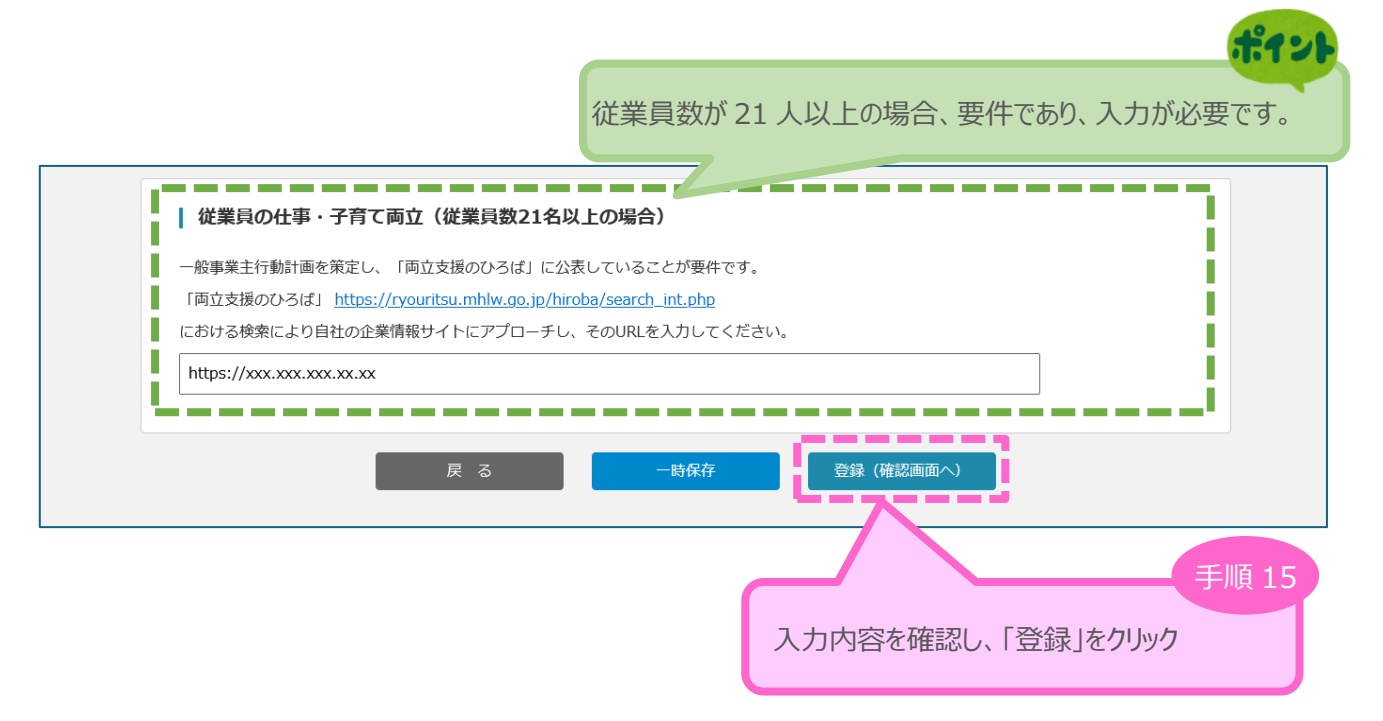

3

申請内容の入力

(4)

(1)

(2)

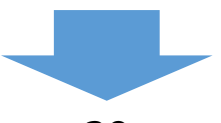

#### 3 3. 申請内容の入力 (1) (4) (2)申請内容の入力 3-10 事業内容 ※ <確認> 「A.申請の入力」の「事業内容」の入力内容を確認し登録します。 XXX XXX ログアウト ものづくり・商業・サービス生産性向上促進補助金 事前の誓約・同意内容 事業内容 <確認> 以下の内容を登録します。入力内容を確認して、誤りがなければ「登 録」ボタンを押してください。 申請枠 製品・サービス高付加価値化枠 事業計画名 必須 事業計画名(30字以 XXXXXXXX 内) 必須本事業で取り組む対象 01 農業 分野となる業種(日本標準産 業分類、中分類) 1:121 事業計画の概要 <u>必須</u>事業計画の概要(10 XXXXXXXXX 製品・サービス高付加価値化枠の場合のみ表示 0字以内) されます。 必須本事業で導入予定の機 機械装置の導入(購入等) 械装置・システムの名称 XXXXX 厚生労働省所管の 厚生労働省所管の産業雇用安定助成金(産業連携人材確保等支援コース)を利用する予定がある。 産業雇用安定助成金 事業分野 新商品(試作品)開発

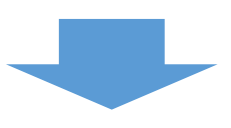

#### 3-10 事業内容 ※<確認>

#### ▲ 会社全体の事業計画

| 【最低賃金引上げに係            | る補助率引上げの特例       | 削】を希望する                                  |                  |                 |                   | (単位:円)            |
|-----------------------|------------------|------------------------------------------|------------------|-----------------|-------------------|-------------------|
|                       | 基準年度<br>2024年 3月 | 1年目<br>2025年 3月<br>額の確定予定日<br>2025-01-01 | 2 年目<br>2026年 3月 | 3年目<br>2027年 3月 | 4年目 ☑<br>2028年 3月 | 5年目 🗹<br>2029年 3月 |
| ①売上高                  | 10,000,000       | 11,000,000                               | 12,000,000       | 13,000,000      | 14,000,000        | 15,000,000        |
| ②営業利益                 | 5,000,000        | 5,100,000                                | 5,200,000        | 5,300,000       | 5,400,000         | 5,500,000         |
| ③経常利益                 | 4,000,000        | 4,100,000                                | 4,200,000        | 4,300,000       | 4,400,000         | 4,500,000         |
| ④人件費                  | 3,000,000        | 3,100,000                                | 3,200,000        | 3,300,000       | 3,400,000         | 3,500,000         |
| ⑤減価償却費                | 2,000,000        | 3,000,000                                | 4,000,000        | 5,000,000       | 6,000,000         | 7,000,000         |
| ⑥付加価値額                | 10,000,000       | 11,200,000                               | 12,400,000       | 13,600,000      | 14,800,000        | 16,000,000        |
| 労働分配率(%)              | 30.00            | 27.67                                    | 25.80            | 24.26           | 22.97             | 21.87             |
| ⑦設備投資額                | 0                | 500,000                                  | 500,000          | 500,000         | 500,000           | 500,000           |
| ⑧給与支給総額               | 20,000,000       | 21,000,000                               | 22,000,000       | 23,000,000      | 24,000,000        | 25,000,000        |
| ⑨ ⑧のうち、役員<br>報酬       | 10,000,000       | 10,500,000                               | 11,000,000       | 11,500,000      | 12,000,000        | 12,500,000        |
| ⑩ ⑧のうち、従業<br>員の給与支給総額 | 10,000,000       | 10,500,000                               | 11,000,000       | 11,500,000      | 12,000,000        | 12,500,000        |
| ⑪ ゆのうち、貸与             | 1,100,000        | 1,200,000                                | 1,300,000        | 1,400,000       | 1,500,000         | 1,600,000         |
| ⑫ ⑲のうち、給<br>料、賃金      | 8,900,000        | 9,300,000                                | 9,700,000        | 10,100,000      | 10,500,000        | 10,900,000        |
| <b>⑬役員数</b>           | 1                | 1                                        | 1                | 1               | 1                 | 1                 |
| ⑭従業員数                 | 2                | 2                                        | 2                | 2               | 2                 | 2                 |
| 一人当たり給与支給<br>総額       | 6,666,666        | 7,000,000                                | 7,333,333        | 7,666,666       | 8,000,000         | 8,333,333         |
| 役員一人当たり給与<br>支給総額     | 10,000,000       | 10,500,000                               | 11,000,000       | 11,500,000      | 12,000,000        | 12,500,000        |
| 従業員一人当たり給<br>与支給総額    | 5,000,000        | 5,250,000                                | 5,500,000        | 5,750,000       | 6,000,000         | 6,250,000         |
| <br>従業員一人当たり給<br>与、賃金 | 4,450,000        | 4,650,000                                | 4,850,000        | 5,050,000       | 5,250,000         | 5,450,000         |
| 事業所内最低賃金計<br>画        |                  | 1,231                                    | 1,232            | 1,233           | 1,234             | 1,235             |

#### ------■ 最低賃金引上げに係る補助率引上げの特例に関する確認

ſ

2023年10月から2024年9月までの間で、3か月以上、補助事業実施場所で雇用している全従業員のうち、事業実施都道府県における最低賃金+50円以内 で雇用している従業員が30%以上いる。

|                       | 2023/10 | 2023/11 | 2023/12 | 2024/01 | 2024/02 | 2024/03 | 2024/04 | 2024/05 | 2024/06 | 2024/07 | 2024/08 | 2024/09 | 1  |
|-----------------------|---------|---------|---------|---------|---------|---------|---------|---------|---------|---------|---------|---------|----|
| 従業員数                  | 10      | 10      | 10      | 10      | 10      | 10      | 10      | 10      | 10      | 10      | 10      | 10      | Ī  |
| プラス50円<br>以内<br>の従業員数 | 1       | 1       | 1       | 2       | 3       | 4       | 5       | 6       | 7       | 8       | 9       | 10      |    |
| 割合                    | 10      | 10      | 10      | 20      | 30      | 40      | 50      | 60      | 70      | 80      | 90      | 100     | i. |

【最低賃金引上げに係る補助率引上げの特例】を 希望した場合のみ表示されます。

٦

申請内容の入力

3

(1)

(2)

(4)

3-10 事業内容 ※<確認>

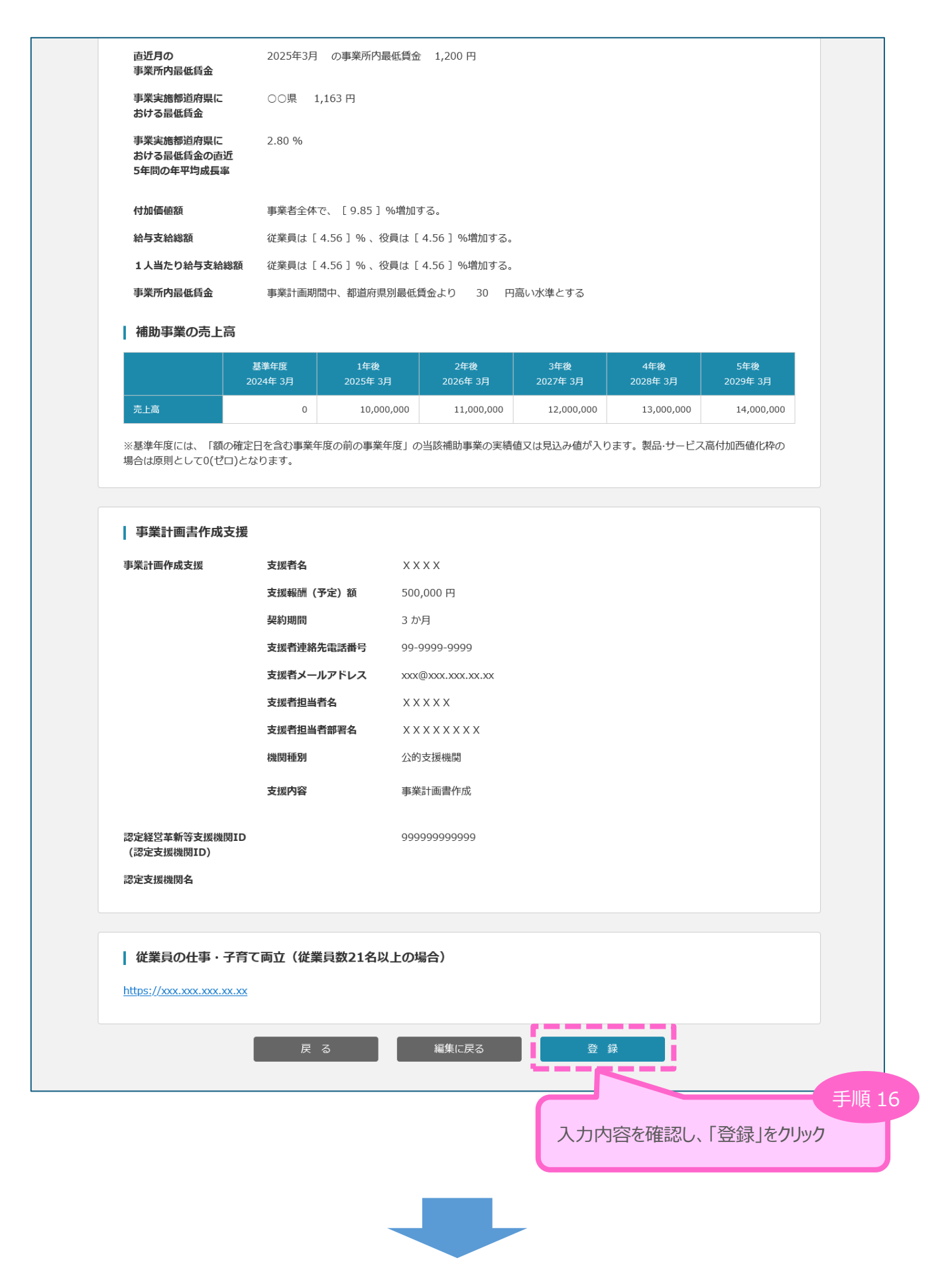

3

申請内容の入力

(4)

| 3. 甲請內容の人力 (1) (2) <sup>(1)</sup> <sup>(1)</sup> <sup>(2)</sup>                        | 4                |
|----------------------------------------------------------------------------------------|------------------|
| 3-11 具体的取組 ポイント                                                                        |                  |
| 「A. 申請の入力」の「島 すべての項目に、所定の文字数内で入力してください。                                                |                  |
| A、 単調の入力 改行、スペースは、文字数に含まれません。 約・申請                                                     |                  |
|                                                                                        | ポイント             |
| 具体的取組  1.以下について文脈をつなぎながら記載してください  ・ 古場・                                                | •                |
| 事業内容詳細 ・現在の事業内容、保有する技術、経営資源(とト                                                         | モノ・カネ・情          |
| <ul> <li>▲2須 1 今回の事業実施の背景(1000字以内)</li> <li>・自身の強みと弱みを明らかにし、</li> </ul>                |                  |
| xxxxxxxxx<br>xxxxxxxxxxxxxxxxxxxxxxxxxxx                                               |                  |
| 2. 以下について文脈をつなぎながら記載してください。                                                            |                  |
| 入力可能文字数:残0966文字         ・事業者としての経営理念、経営戦略を踏まえ、           ・どのような中長期的なビジョンの下に、           |                  |
| 必須 2 会社全体の事業計画(1000字以内)         ・どのように課題を解決し、                                          |                  |
| *************************************                                                  |                  |
| なお、会社全体の事業計画の数値計画(表)の根拠、及びの説明については、下記6、7の方で詳細を記載してくださ                                  | が実現の道筋           |
|                                                                                        |                  |
| *今回の事業は何をする事業であるか(新製品・新サービスの開                                                          | 発内容や海            |
| <ul> <li>××××××××××××××××××××××××××××××××××××</li></ul>                                | か)               |
| ・事業実施期間内にすることの具体的な目標・KPI、及びその                                                          | 達成手段。<br>こと 必要な  |
| ▲ 今回の事業に要する経費(1000字以内)<br>▲ 今回の事業に要する経費(1000字以内)                                       | にて、必要な           |
| xxxxxxxxxxx<br>xxxxxxxxxx<br>xxxxxxxxxxxxxx                                            | 行方法とスケ<br>め、特に明確 |
| に示しながら説明してください。                                                                        |                  |
| 入力可能文字数: 残 0966文字<br>4. 前記3のアクションにおいて必要となる経費(今回の事業に要する                                 | 5経費)につい          |
| 221 5 今回の事業の革新性・差別化(1000字) て、必要性(事業との関係性)や機能・性能、及び期待される効果 明してください。                     | ・有用性を説           |
| xxxxxxxxxxxxxxxxxxxxxxxxxxxxxxxxxxxx                                                   | なる内容とし           |
| ③のアクションと直接関係の無い経費は含みませんので記載しないて                                                        | ください。            |
| 入力可能文字数:残り966文字<br>なお、それぞれの経費について、公募要領を確認し、補助対象経費<br>なるものとならないもの(申請する経費と申請しない経費)とを明確にし | として対象と<br>こください。 |
| ◎27 6 今回の事業が事業計画期間に市場に与. 機械装置については他との差異を説明するうえで型番まで明らかにして                              | ください。            |
|                                                                                        | と語今原位            |
| はについて説明してください。                                                                         | 1、成于             |
| この「「「「」」」、「」」、「」」、「」」、「」」、「」」、「」」、「」」、「」」                                              | こえや代替製てください。     |
| 特に、製品・サービス高付加価値化枠に申請する場合、開発する製品・サービスの専                                                 | 新性が審査            |
|                                                                                        |                  |

**5.** 云社主体の事実計画の数値計画(表)の依拠、及び実現の道筋の説明として、ラ回の事業を実施することにより、その後 事業計画期間(事業化段階)において、市場に対してどのような効果あるいは課題解決につなげるのかを記載してください。 その中で、国内における生産性向上に資するものであることを明確に示してください。

また、今回の事業について、事業計画期間(事業化段階)における効果発揮に向けての方策(販売方法やビジネスモデル、事業の実施体制)、スケジュール、想定している市場(ユーザー、マーケット及び市場規模)を示してください。

事業計画期間(事業化段階)における運転資本の調達計画があればあわせて記載してください。

以上を説明するにあたっては、価格的・性能的な優位性、収益性、現在の市場規模・動向、顧客ニーズの調査・検証を踏まえること、またそのうえで目標となる時期・売上規模・量産化時の価格を示すこと等により、根拠が具体化され、実現可能性が十分示されていることが重要です。付加価値額の増加については、その目標値の高さと実現可能性が審査項目となっています。

3-11 具体的取組

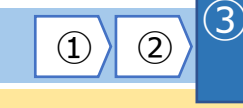

(4)

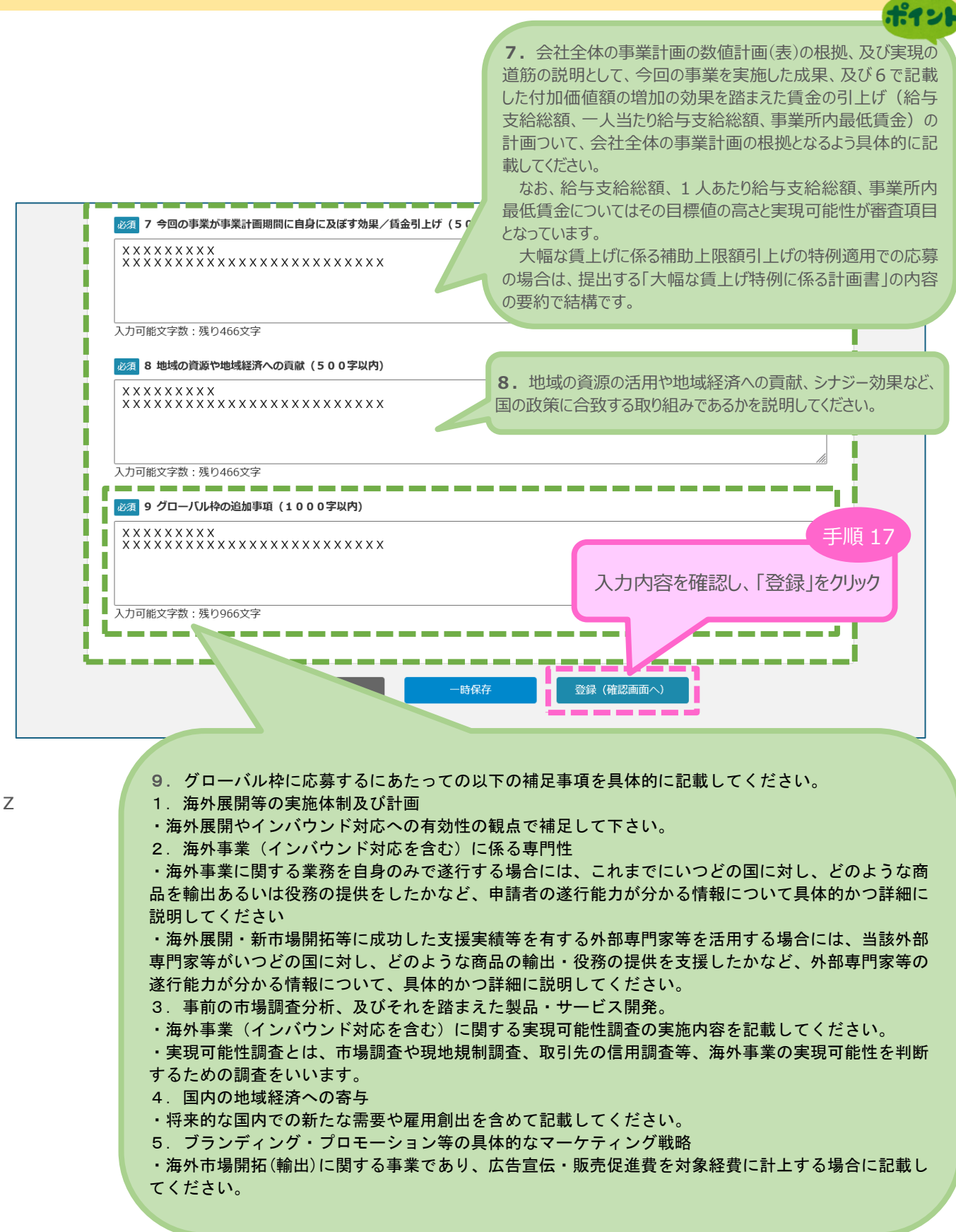

4

### 3-11 具体的取組 ※<確認>

「A. 申請の入力」の「具体的取組」の入力内容を確認し登録します。

| ものづくり・商業・サ                                                                  | ービス生産性向上促進補助金 XXX XXX ログアウト<br>事前の普約・同意内容 |
|-----------------------------------------------------------------------------|-------------------------------------------|
| A. 申請の入力 B. 掛                                                               | 出書類添付 C. 確認・誓約・申請                         |
| 具体的取組 く確認><br>以下の内容を登録します。入力内容を確認して、誤りがなければ「登録」                             | ボタンを押してください。                              |
| <ol> <li>今回の事業実施の背景</li> <li>××××××××××××××××××××××××××××××××××××</li></ol> |                                           |
| 2 会社全体の事業計画                                                                 |                                           |
| ×××××××××<br>××××××××××××××××××××××××××××                                   |                                           |
| 3 今回の事業/事業実施期間の具体的アクション                                                     |                                           |
| xxxxxxxx<br>xxxxxxxxxxxxxxxxxxxxxxxx                                        |                                           |
| 4 今回の事業に要する経費                                                               |                                           |
| xxxxxxxx<br>xxxxxxxxxxxxxxxxxxxxxxxx                                        |                                           |
| 5 今回の事業の革新性・差別化                                                             |                                           |
| xxxxxxxx<br>xxxxxxxxxxxxxxxxxxxxxxxx                                        |                                           |
| 6 今回の事業が事業計画期間に市場に与える効果/付加価値額の増加                                            |                                           |
| xxxxxxxx<br>xxxxxxxxxxxxxxxxxxxxxxxx                                        |                                           |
| 7 今回の事業が事業計画期間に自身に及ぼす効果/賃金引上げ                                               | t. 9 .                                    |
| xxxxxxxx<br>xxxxxxxxxxxxxxxxxxxxxxxx                                        |                                           |
| 8 地域の資源や地域経済への貢献                                                            | クローハル枠の場合のみ表示されます。                        |
| x x x x x x x x x x x x x x x x x x x                                       |                                           |
|                                                                             |                                           |
| *****                                                                       | j                                         |
| 戻る                                                                          | 編集に戻る 登録                                  |
|                                                                             |                                           |
|                                                                             | 入力内容を確認し、「登録」をクリック                        |

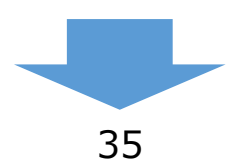

#### 

申請内容の入力

(4)

## 3-12 経費明細表、資金調達内訳 ※<グローバル枠以外の場合>

#### 「A.申請入力」の「経費明細表、資金調達内訳」のうち、経費明細表を入力します。

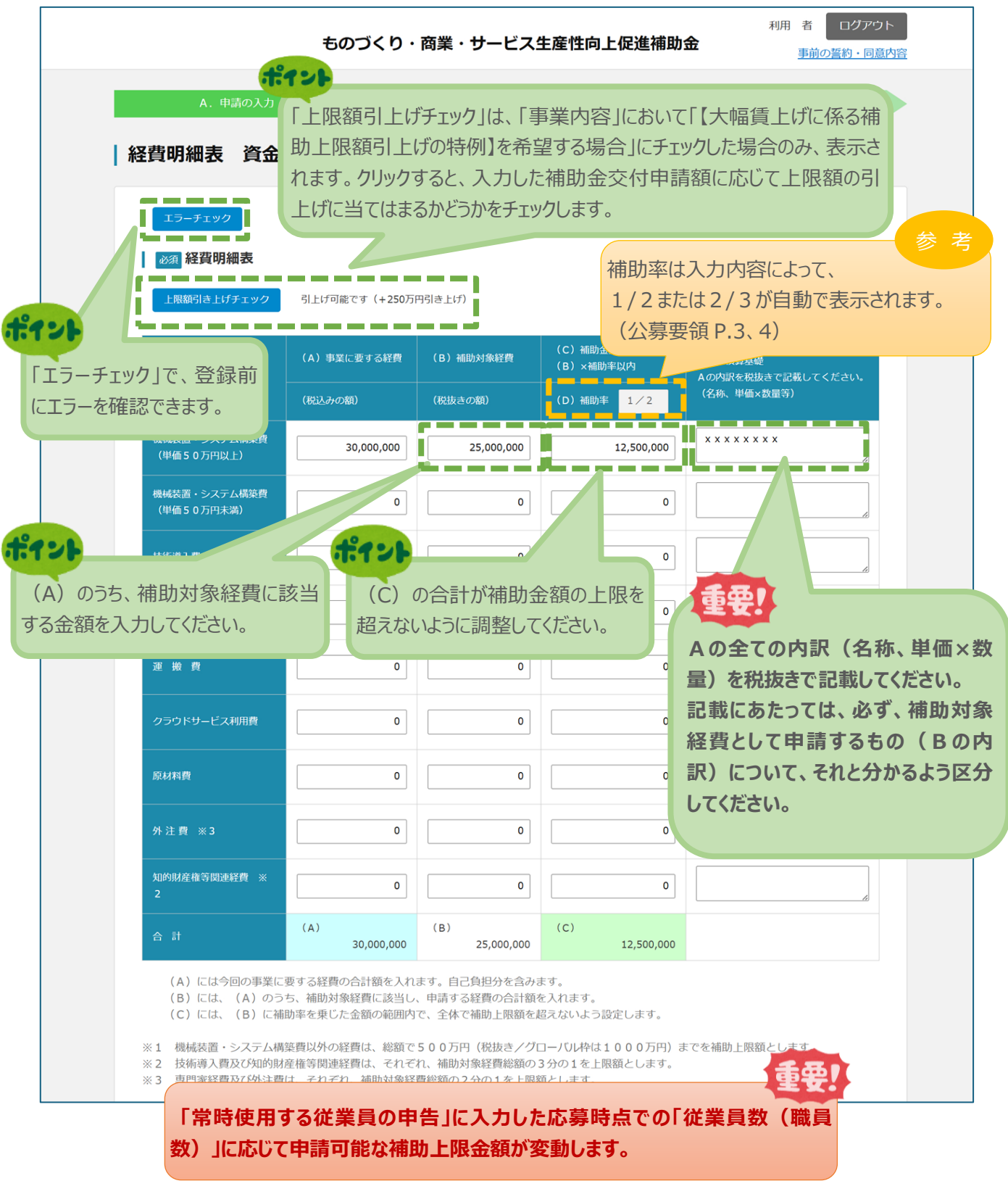

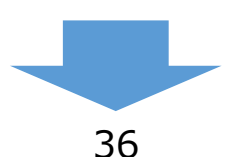

| 3. 申       | 『請内容の入力                       |                         |              | 1)2                                 | 3 申請内容の入力                               | 4                   |
|------------|-------------------------------|-------------------------|--------------|-------------------------------------|-----------------------------------------|---------------------|
| 3-12       | 経費明細表、資金                      | 金調達内訳 ※                 | <グローバ        | ル枠の場合>                              |                                         |                     |
| ГA         | . 申請入力」の「経費「                  | 明細表、資金調達                | 内訳」のうち       | 5、経費明細表を                            | 入力します。                                  |                     |
|            |                               | ものづくり・商業・               | サービス生産       | 性向上促進補助金                            | xxx xxx ログアウト<br><u>事前の誓約・同意内容</u>      |                     |
|            | A. 申請の入力                      | B                       |              | c.                                  | 確認·誓約·申請                                |                     |
|            | 経費明細表 資金調                     | 周達内訳                    |              |                                     |                                         |                     |
|            | エラーチェック                       |                         |              |                                     |                                         | 参考                  |
|            | ◎须 経費明細表                      |                         |              | 補助率は入<br>1/2または                     | 、力内容によって、<br>、2/3が自動で表示され               | 1ます。                |
|            |                               | (A)事業に要する経費 (B)補        | 助対象経費 (P     |                                     | (P.3, 4)                                |                     |
|            | 経費区分                          | (税込みの額) (税抜き            | の額) D        | ) 補助率 1/2 (名称、                      | 、そ祝抜きで記載してください。<br>単価×数量等)              |                     |
|            | 機械装置・システム構築費<br>(単価50万円以上)    | 33,000,000              | 30,000,000   | 15,000,000 × × ×                    | « X X X X                               |                     |
|            | (うち、国内実施場所用)                  |                         | 10,000,000   | xxx                                 | ( X X X                                 |                     |
|            | 機械装置・システム構築費<br>(単価50万円未満)    | 0                       | 0            | 5                                   |                                         | ポイント                |
| 1000.0     | 技術導入費 ※ 2                     | 0                       | ① <b>海</b> 外 | <mark>れへの直接投資に関</mark><br>装置・システム構築 | <b>する事業</b> を選択した場<br>費(50 万円以上)の       | 合、<br>)うち、国内        |
| ①海夕        | ▶への直接投資に関する事                  | 業を選択した場合                | 実施生          | 易所用の費用をこち                           | らに入力します。                                | J J C LI J          |
| 補助金        | 会付申請額の外注費の                    | うち、                     | 0            | 0                                   |                                         |                     |
| 海外子<br>機械装 | 子会社への外注費をこちらし<br>長置・システム構築費以外 | こ入力します。<br>は補助上限額 1,000 |              | 0                                   | 2                                       |                     |
| 万円で        | すが、こちらに入力分はそ                  | こに算入されません。              | 0            | 0                                   |                                         |                     |
|            | 外注費 ※3                        | 5,500,000               | 000          | 2,500,000                           | ( X X                                   |                     |
|            | (うち、海外子会社用)                   |                         |              | 500,000                             |                                         |                     |
|            | 知的財産権等関連経費 ※<br>2             | 0                       | 0            | 0                                   |                                         | ポイント                |
|            | 海外旅費 ※4                       | 0                       | 0            | ②海外市場開                              | 拓(輸出)に関する                               | <mark>事業</mark> を選択 |
|            | 通訳・翻訳費 ※5                     | 0                       | 0            | した場合、海外広告宣伝・販売                      | 旅費、通訳・翻訳費、<br>記の進費が入力可能に                | なります。               |
|            | 広告宣伝・販売促進費 ※<br>6             | 0                       | 0            |                                     |                                         |                     |
|            | 습 計<br>                       | (A) (B)<br>38,500,000   | 35,000,000   | 17 500 000                          |                                         | ポイント                |
|            | うち、海外の事業活動費                   | 22,000,000              | 20,000       | ① <mark>海外への直接投</mark><br>うち海外の事業活動 | <mark>資に関する事業</mark> を選択<br>h費が入力可能になりま | した場合、<br>す。         |
|            |                               |                         | ;            | 補助対象経費は、                            | 前助対象経費の合計の                              | 1/2 以上              |
|            |                               |                         |              | このつい安かのります                          | 0                                       |                     |

申請内容の入力

(4)

3-12 経費明細表、資金調達内訳

「A. 申請入力」の「経費明細表、資金調達内訳」うち、資金調達内訳を入力します。

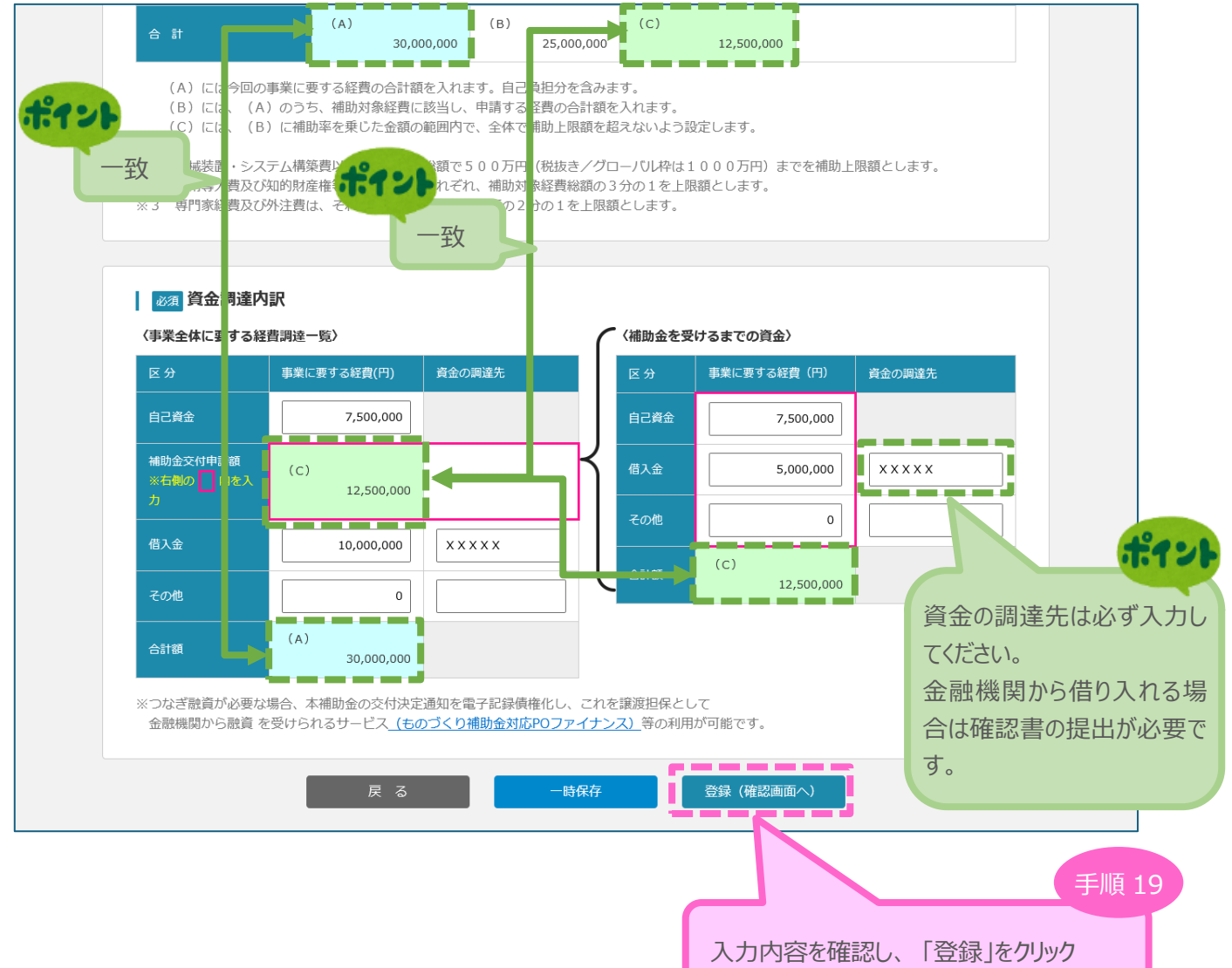

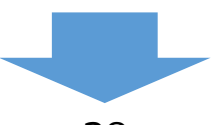

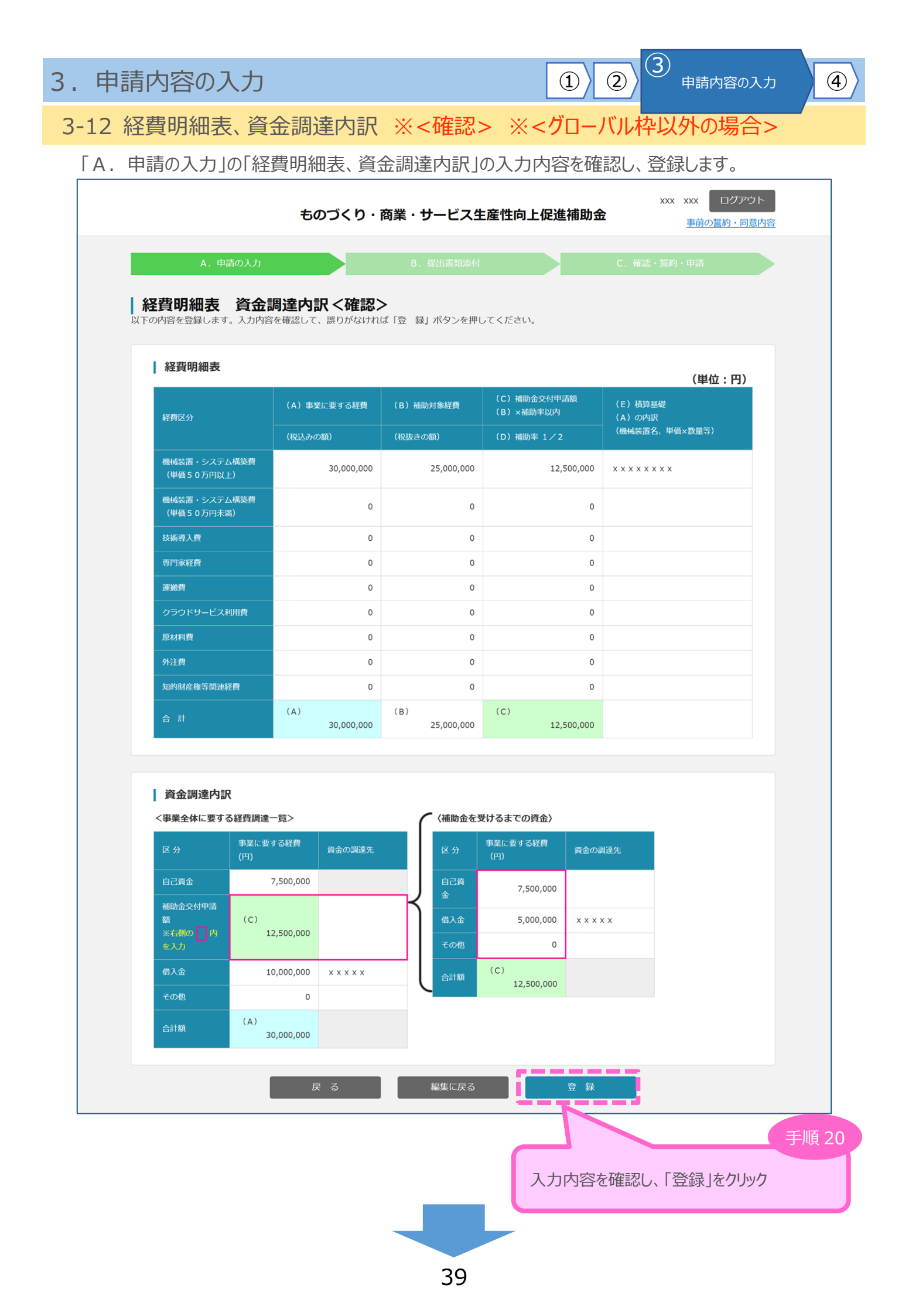

1)2)3

(4)

- 3-12 経費明細表、資金調達内訳 ※<確認> ※<グローバル枠の場合>
  - 「A.申請の入力」の「経費明細表、資金調達内訳」の入力内容を確認し、登録します。

| 0内容を登録します。入力内容   | 客を確認して、誤りがなけれ     | ば「登 録」ボタンを押し      | Jてください。                  |                                             |    |
|------------------|-------------------|-------------------|--------------------------|---------------------------------------------|----|
| 経費明細表            |                   |                   |                          | (単位:円)                                      |    |
| 奴書反公             | (A)事業に要する経費       | (B)補助対象経費         | (C)補助金交付申請額<br>(B)×補助率以内 | <ul> <li>(E)積算基礎</li> <li>(A)の内部</li> </ul> |    |
| 社員に方             | (税込みの額)           | (税抜きの額)           | (D)補助率 1/2               | (機械装置名、単価×数量等)                              |    |
| 機械装置・システム構築費     | 33,000,000        | 30,000,000        | 15,000,000               | * * * * * * *                               |    |
| (うち、国内実施場所用)     |                   | 10.000.000        |                          | * * * * * *                                 |    |
| 機械装置・システム構築費     |                   |                   |                          |                                             |    |
| (単価50万円未満)       | 0                 | U                 | 0                        |                                             |    |
| 技術導入費            | 0                 | 0                 | 0                        |                                             |    |
|                  | 0                 | 0                 | 0                        |                                             |    |
| 連載賞              | 0                 | 0                 | 0                        |                                             |    |
| クラウトリーヒス利用員      | 0                 | 0                 | 0                        |                                             |    |
| 外注費              | 5 500 000         | 5 000 000         | 2 500 000                |                                             |    |
| (うち、海外子会社用)      |                   | -,,               | 500,000                  |                                             |    |
| 知的財産権等関連経費       | 0                 | 0                 | 0                        |                                             |    |
| 海外旅費             | 0                 | 0                 | 0                        |                                             |    |
| 通訳・翻訳費           | 0                 | 0                 | 0                        |                                             |    |
| 広告宣伝・販売促進費       | 0                 | 0                 | 0                        |                                             |    |
|                  | (A)<br>38,500,000 | (B)<br>35,000,000 | (C)<br>17,500,000        |                                             |    |
| うち、海外の事業活動費      | 22,000,000        | 20,000,000        | 10,000,000               | x x x x x x                                 |    |
| 資金調達内訳           | 一覧>               | 〈補助金を受            | 受けるまでの資金〉                |                                             |    |
| 区 分<br>(円)       | する経費<br>資金の調達先    | 区分                | 事業に要する経費<br>(円) 資金の調     | 周達先                                         |    |
| 自己資金 2           | 21,000,000        | 自己資               | 17,500,000               |                                             |    |
| 補助金交付申請<br>類 (C) |                   |                   | 0                        |                                             |    |
| ※右側の 内 1<br>を入力  | 17,500,000        | その他               | 0                        |                                             |    |
| 借入金              | 0                 | 合計額               | (C)                      |                                             |    |
| その他              | 0                 |                   | 7,7                      | 突を確認 . 「登録」を方い                              | רע |
|                  |                   |                   |                          |                                             |    |

| 3. 申請内容の入力                                                                                                    | <ol> <li>(1) (2) (3)<br/>申請内容の入力</li> <li>(4)</li> </ol>   |
|----------------------------------------------------------------------------------------------------|------------------------------------------------------------|
| 3-13 その他加点項目                                                                                                    |                                                            |
| 「A. 申請の入力」の「その他加点項目」を入力                                                                                                    | っします。                                                      |
| ものづくり・商業・1                                                                                                    | メスズ XXX ログアウト<br>ナービス生産性向上促進補助金<br>事前の誓約・同意内容              |
| A. 申請の入力     B.       その他加点項目                                                                                                    | 提出書類添付 C. 確認・誓約・申請                                         |
| □ 以下は審査の加点に関する項目です。該当しない場合の記載は不要                                                                                                    | ছ<br>লেখ<br>                                               |
| <ol> <li>経営革新計画</li> <li>□ 申請締切日時点で有効な「経営革新計画」の承認を取得して</li> <li>C パートナーシップ構築宣言</li> <li>□ 「パートナーシップ構築宣言ボータルサイト」において宣言<br/>URLを記載してください。</li> </ol> | こいる事業者<br>きを公表している事業者 (応募締切日前日時点)                          |
| URL: https://xxx.xxx.xxx/<br>3 再生事業者<br>回応募時点において、再生計画を「策定中」または「策定済か                                                                               | ▶⊃再生計画成立後3年以内」である                                          |
|                                                                                                    | 重要!<br>応募者の概要 1 の「再生事業者である」にチェックしてい<br>ると、自動的にチェックが入っています。 |
| <ul> <li>5 健康経営優良法人認定</li> <li>□ 「健康経営優良法人2025」に認定された事業者(3月に自:</li> <li>6 技術情報管理認証</li> <li>☑ 申請締切日時点で有効な「技術情報管理認証」を取得してい</li> </ul>               | 社が公表されていることを確認のうえチェックしてください。)                              |
| 認証番号を記載してください。<br>認証番号 X X X X X X X                                                                                                    | 法人のみチェックが可能になります。                                          |
| 7 J-Startup、J-Startup 地域版<br>図「J-Startup」、「J-Startup地域版」に認定された事業者                                                                                  |                                                            |

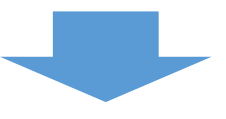

# 3

| 3. 申請内容の入力                                                                                                    | <ol> <li>(1) (2) (3)<br/>申請内容の入力</li> <li>(4)</li> </ol>              |
|----------------------------------------------------------------------------------------------------|-----------------------------------------------------------------------|
| 3-13 その他加点項目                                                                                                    |                                                                       |
| <ul> <li>8 新規輸出1万者支援プログラム(グローバル枠に申請する場合のみ対象)</li> <li>「新規輸出1万者支援プログラムボータルサイト」において登録が完了している事業者</li> <li>9 事業継続力強化計画/連携事業継続力強化計画</li> <li>© 申請締切日時点で有効な「(連携)事業継続力強化計画」を取得している事業者<br/>認定番号、実施期間を記載してください。</li> <li>認定番号</li> <li>×××××××</li> <li>実施期間開始年月</li> <li>2024 年 01 月</li> </ul> | <b>グローバル枠</b> の場合のみチェックが可能になります。                                      |
| 実施期間 終了年月 2024 年 12 月<br>10 賃上げ<br>2 補助事業終了後3~5年の事業計画期間において、従業員及び役員の給与支給総額の年平均<br>金を毎年3月、地域別最低賃金より+40円以上の水準を満たす目標値を設定し、設定した目前<br>表者、役員に対して表明している事業者                                                                                                    | 9成長率を4.0%以上増加、並びに事業所内最低賃<br>標値を交付決定までに全ての従業員又は従業員代                    |
| <ul> <li>11 被用者保険</li> <li>2 従業員規模50名以下の中小企業が被用者保険の任意適用(短時間労働者を被用者保険に加</li> <li>12 えるぼし認定</li> <li>2 「えるぼし認定」を取得している事業者</li> <li>「女性の活躍推進企業データベース」</li> </ul>                                                                                                    | u入させること)に取り組む場合                                                       |
| <ul> <li>における検索により自社の詳細ウインドウにアプローチし、そのURLを入力してください</li> <li>URL</li> <li>https://xxx.xxx.xxx.xx/</li> <li>13 くるみん認定</li> <li>「くるみん認定」を取得している事業者</li> <li>「両立支援のひろば」</li> <li>https://ryouritsu.mhlw.go.jp/hiroba/search_int.</li> </ul>                                                 | 12、13でチェックした場合、 <u>それぞれのリンク</u><br>から自身の詳細ページに進み、そのURLを入<br>力してください。  |
| <ul> <li>における検索により自社の企業情報サイトにアプローチし、そのUP いてください。</li> <li>事業内容の従業員の仕事・子育て両立で入力している場合は いRLを入力してください。</li> <li>URL https://xxx.xxx.xxx/</li> <li>14 事業承継/M&amp;A</li> <li>型申請締切日を起点にして、過去3年以内に事業承継(株式譲渡等)により有機的一体としいだ事業者</li> <li>申請事業者:法人、被承継者:法人 </li> </ul>                            | 事業承継/M&A加点を申請する場合は、<br>該当する事業承継形態を選択してください。                           |
| <ul> <li>15 成長加速マッチングサービス</li> <li>2 申請締切日時点において、中小企業庁「成長加速マッチングサービス」で会員登録を行い</li> <li>戻る</li> </ul>                                                                                                    | <ul> <li>小、挑戦課題を登録している事業者</li> <li>登録(確認画面へ)</li> <li>手順21</li> </ul> |
|                                                                                                    | 入力内容を確認し、「登録」をクリック                                                    |

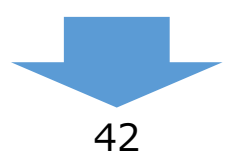

L

3 申請内容の入力

4

1

2

#### 3-13 その他加点項目 ※ <確認>

「A.申請の入力」の「その他加点項目」の入力内容を確認し登録します。

|                                   | ものづくり・商業・サービス生産性向上促進補助金            | XXX XXX ログアウト<br>事前の誓約・同意内容 |
|-----------------------------------|------------------------------------|-----------------------------|
| A. 申請の入力                          | B. 提出書類添付                          | C. 確認・誓約・申請                 |
| その他加点項目 <確認<br>以下の内容を登録します。入力内容を確 | 3><br>認して、誤りがなければ「登 録」ボタンを押してください。 |                             |
| <b>1 経営革新計画</b><br>承認済            |                                    |                             |
| 2 パートナーシップ構<br><sub>該出すス</sub>    | 楽宣言の登録                             |                             |
| URL <u>ht</u>                     | <u>ps://xxx.xxx.xxx.xx/</u>        |                             |
| 3 再生事業者<br>該当しない                  |                                    |                             |
| <b>4 DX認定事業者</b><br>該当する          |                                    |                             |
| DX手続き番号 XX<br>5 健康経営優良法人語         | XXX<br>定                           |                             |
| 認定済                               |                                    |                             |
| 6 技術情報管理認証<br>該当する                |                                    |                             |
| 認証番号 X<br>7 l-Startup, l-Star     | <<<>××××××                         |                             |
| 認定済                               |                                    |                             |
| 8 新規輸出1万者支援」<br>該当しない             | 『ログラム(グローバル枠に申請する場合のみ対象)           |                             |
| 9 事業継続力強化計画<br>認定済                | /連携事業継続力強化計画                       |                             |
| 認定番号 X 開始年月 20                    | X X X X X X X<br>24/01             |                             |
| 終了年月 20                           | 24/12                              |                             |

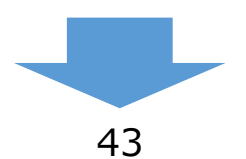

3-13 その他加点項目 ※ < 確認>

| 10 賃上げ                            |      |
|-----------------------------------|------|
| 該当する                              |      |
| 11 被用者保険                          |      |
| 該当する                              |      |
| 12 えるぼし認定                         |      |
| 該当する                              |      |
| URL <u>https://xxx.xxx.xxx/</u>   |      |
| 13 くるみん認定                         |      |
| 該当する                              |      |
| URL <u>https://xxx.xxx.xxx/</u>   |      |
|                                   |      |
| 14 <b>手未承拠/ M &amp; A</b><br>該当する |      |
| 申請事業者:法人、被承継者:法人                  |      |
| 15 成長加速マッチングサービス                  |      |
| 該当する                              |      |
|                                   |      |
| 戻 る 編集に戻る 登録                      |      |
|                                   | 壬順 2 |
|                                   |      |
| 入力内容を確認し、「登録」をクリック                |      |

申請内容の入力

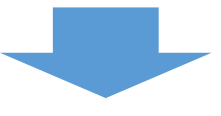

#### 3-14 提出書類の添付

「A. 申請の入力」の入力完了後、申請内容に応じて「B.提出書類添付」が可能となります。

3

申請内容の入力

(4)

(1)

(2)

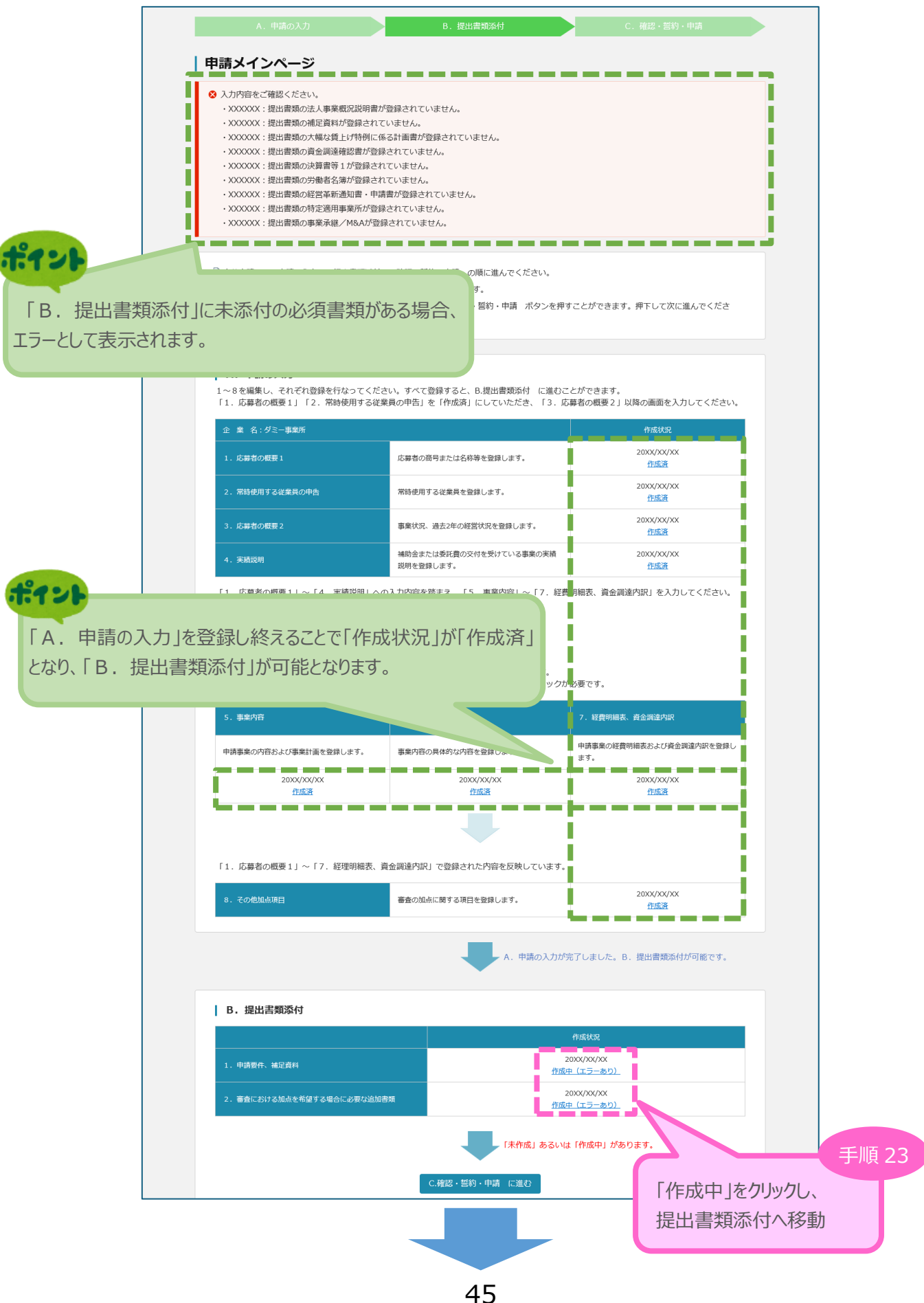

#### 3-15 申請要件、補足資料

「B.提出書類添付」の「1.申請要件、補足資料」にて各資料を登録します。 申請内容に応じて、添付が必要となる資料に「必須」のマークを表示しています。

- ※ 登録する資料は、必ず PDF ファイルとし、<u>所定の場所</u>に登録してください。
- ※ 各ファイルのサイズは10MB以内としてください。

#### (「【参考】電子申請システムに登録(添付)するファイルについて」参照)

※ ファイル名は公募要領 P.30~33を参考に設定してください。ただし、内容がわかる名称であれば、 公募要領どおりでなくても構いません。

3

申請内容の入力

(4)

(2)

(1)

|                                           | ①ファイルを新規登録する                                                                          | 場合                 |             |
|-------------------------------------------|---------------------------------------------------------------------------------------|--------------------|-------------|
|                                           | ⇒「ファイルを選択」を                                                                           | フリックし、登録したいファイルを   | 選択のうえ、「登録」  |
| ŧ                                         | をクリックしてください                                                                           | い。登録が完了すると、ボタンの    | の右側に登録したファ  |
|                                           | イルの名称が表示で                                                                             | されます。              |             |
| A. 申請の入力                                  | ②ファイルを削除する場合                                                                          |                    |             |
| B 提出書類添付 1.                               | ⇒「削除」をクリックし、                                                                          | ファイルを削除してください。     |             |
|                                           | ※「削除」は、ファイル                                                                           | を新規登録すると表示されま      | す。          |
| □ 現在の申請内容に応じて添付すべき                        | ③登録済みファイルの内容                                                                          | 客を確認する場合<br>       |             |
| □ 不要なファイルはクレーアウトしてい<br>□ 必要な箇所にそれぞれ1ファイルず | ⇒表示されているファイ                                                                           | ′ル名をクリックしてください。    |             |
| □ファイルの登録誤りが散見されている                        | ※ 複数のファイルを一度                                                                          | 夏に登録することはできません。    |             |
|                                           | ファイルの登録は、1                                                                            | ファイルずつ行ってください。     |             |
| 1 事業計画書                                   |                                                                                       |                    |             |
| 全体で、<br>図や表、<br>ファイル<br>2 決算書等            | A 4 サイズ3 秋以内の P D F ファイルにしてくださ<br>画像に番号を振ることで入力した本文と連携させ<br><b>辺銀へ</b> ファイルが選択されていません | い。<br>てください。<br>登録 |             |
| ※1事業4                                     | F度分を1ファイルに集約して登録してください。                                                               |                    | i           |
| ファイル<br>ファイル                              | D選択 ファイルが選択されていません<br>D選択 ファイルが選択されていません                                              | <b>登録</b><br>登録    |             |
| 2 従業員教の確認資料                               |                                                                                       |                    |             |
|                                           |                                                                                       |                    |             |
| ◎ ス 法人事業概況説明書の写し (注                       | 法人)                                                                                   |                    |             |
| ファイルム                                     | D選択 ファイルが選択されていません                                                                    | 登録                 |             |
| 収支内訳書又は青色申告決算書の写し                         | (個人事業主)                                                                               |                    | ポイント        |
| ファイル                                      | の選択 ファイルが選択されていません                                                                    | 応募申請時の従業員数が        | 1 人以上の場合、労働 |
| 必須 労働者名簿の写し                               |                                                                                       | 者名簿の添付が必要です。       |             |
| דין אריב                                  | D選択 ファイルが選択されていません                                                                    | 0人の場合は、任意で添付か      | が可能です。      |

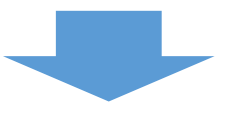

(3) (1)

1

申請内容の入力

4

# 3-15 申請要件、補足資料

| 4 再生事業者に係る確認書(再生事業者のみ)                                             |                                                 |
|--------------------------------------------------------------------|-------------------------------------------------|
| 参照 ファイルが選択されていません。                                                 | 再生事業者として申請している場合は必ず添付し<br>ください。                 |
| 5 大幅な貨上げ特例に係る計画書【様式4】(大幅な貨上げに係る                                    | 補助」                                             |
| 参照… ファイルが選択されていません。 XXXXX.pdf                                      | 【大幅賃上げに係る補助上限額引上げの特例】<br>希望する場合、大幅な賃上げに取り組むための事 |
| 6 最低賃金引上げ特例に係る状況の確認資料(最低賃金引上げに係                                    | 計画を添付してください。                                    |
| 賃金台帳 (対象従業員分のみで可)<br>参照 ファイルが選択されていません。                            | 【最低賃金引上げに係る補助率引上げの特例】を                          |
| 労働基準法に基づく労働者名簿(事業所内全員分)の写し<br>参照 ファイルが選択されていません。                   | 望9る場合、該当9る3ヶ月万の員金台帳と労働<br>準法に基づく労働者名簿を添付してください。 |
|                                                                    |                                                 |
| 2 資金調達に係る確認書 (様式5)                                                 | 「経費明細表、資金調達内訳」にて、資金調達内のいずわかの供え会に1日以上えた」の意識機関    |
|                                                                    | らの借入れを計画している場合、金融機関による確                         |
| 3 海外事業の準備状況を示す書類(グローバル枠のみ)                                         | 書を添付ししくにさい。                                     |
| 参照 ファイルが選択されていません。                                                 | 章録<br>章録                                        |
| 参照…、ファイルが選択されていません。                                                |                                                 |
| 参照… ファイルが選択されていません。                                                | クローハル枠の場合、海外事業の準備状況を示<br>聿糖を登録してください            |
|                                                                    | 少なくとも1ファイルは必須です。                                |
| の他補足資料                                                             |                                                 |
| <b>役員一覧</b><br>参照 ファイルが選択されていません。                                  | 登録                                              |
| 取得する機械装置の内容(任意)                                                    |                                                 |
| 参照 ファイルが選択されていません。                                                 | <b>登録</b><br>1994年                              |
| 参照… ファイルが違いされていません。                                                | · 豆珍·<br>登録                                     |
| 参照 ファイルが選択されていません。<br>参照 ファイルが選択されていません。                           | <ul> <li>登録</li> </ul>                          |
| その他資料                                                              |                                                 |
| 参照… ファイルが選択されていません。                                                | <b>登録</b>                                       |
| 参照<br>  ファイルが選択されていません。<br>  タァイルが選択されていません。                       | 登録<br>登録                                        |
| <b>参照…</b> ファイルが選択されていません。                                         | 201                                             |
| 参照… ファイルが選択されていません。<br>全ての登録が完了したら、申請メイン/<br>添付の不足がある場、 申、 メ・ イ・ 2 | 登録<br>にお戻りください。                                 |
| 申請メインに戻る                                                           | 手順 24                                           |
|                                                                    |                                                 |

3-16 審査における加点を希望する場合に必要な追加書類

「B. 提出書類添付」の「2. 審査における加点を希望する場合に必要な追加書類」にて各資料を登録します。

3

申請内容の入力

(4)

(2)

(1)

申請内容に応じて、添付が必要となる資料に「必須」のマークを表示しています。

#### ※ 加点のために登録する資料は、必ず PDF ファイルとし、所定の場所に登録してください。

#### ※ 各ファイルのサイズは10MB以内としてください。

(「【参考】電子申請システムに登録(添付)するファイルについて」参照)

※ ファイル名は公募要領 P.3 2 ~ 3 3 を参考に設定してください。ただし、内容がわかる名称であれば、 公募要領どおりでなくても構いません。

|                                                                                                    | ものづくり・商業・サービス                                                                        | <b>、生産性向上促進補助金</b>                  | XXX XXX ログアウト<br><u>事前の誓約・同意内容</u>  |                      |
|----------------------------------------------------------------------------------------------------|--------------------------------------------------------------------------------------|-------------------------------------|-------------------------------------|----------------------|
|                                                                                                    | B. 提出書類深                                                                             | 新村 C                                | . 確認・誓約・申請                          |                      |
| B 提出書類添付                                                                                              | 2.審査における加点を希                                                                         | 望する場合に必要な追                          | 加書類                                 |                      |
| <ul> <li>現在の申請内容に応じて添</li> <li>不要なファイルはグレーア・</li> <li>必要な箇所にそれぞれ17:</li> <li>ファイルの登録誤りが散見。</li> </ul> | 付すべき提出書類が表示されています。<br>ウトしています。<br>ァイルずつ、ファイルを選択のうえ登録ボタンを判<br>されています。正しいファイルが登録できているた | 甲し、登録してください。<br>か、必ず確認してください。       |                                     | +° • •               |
| 経営革新計画                                                                                                | 経営革新計画承認の写し<br>参照 ファイルが選択されていません。                                                    | 応募締切<br>確認できる<br>ページを抜              | 日時点で認定(承認<br>必要があります。<br>粋せずに添付してくだ | )が有効であることが<br>さい。    |
| 被用者保険                                                                                                 | 2021 特定適用事業所該当通知書                                                                    |                                     |                                     |                      |
|                                                                                                    | 参照 ファイルが選択されていません。                                                                   | 制除]  特定適用                           | ]事業所該当通知書_XXXXX.pdf                 | 19                   |
| 事業承継/M&A                                                                                              | 者:法人」を選択しています。<br>の承継前と承継後の株主名簿(代表者の原本証明作<br>必須                                      | <sub>か を添</sub> 「8.その他加<br>にチェックを入れ | 1点項目」の「14<br>にいる場合、選択し              | 事業承継/M&A<br>た事業承継形態に |
|                                                                                                    | 参照… ファイルが選択されていません。                                                                  | ついて、必要な                             | ノアイルを添わしてくた                         |                      |

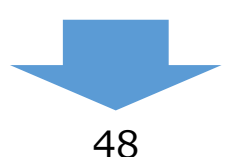

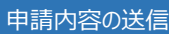

4

(1)

(2)

#### 4-1 申請の実施

「A. 申請の入力」~「B. 提出書類添付」の全ての入力を終えた後、「C. 確認・誓約・申請に進む」 をクリックし、確認・誓約画面に進みます。

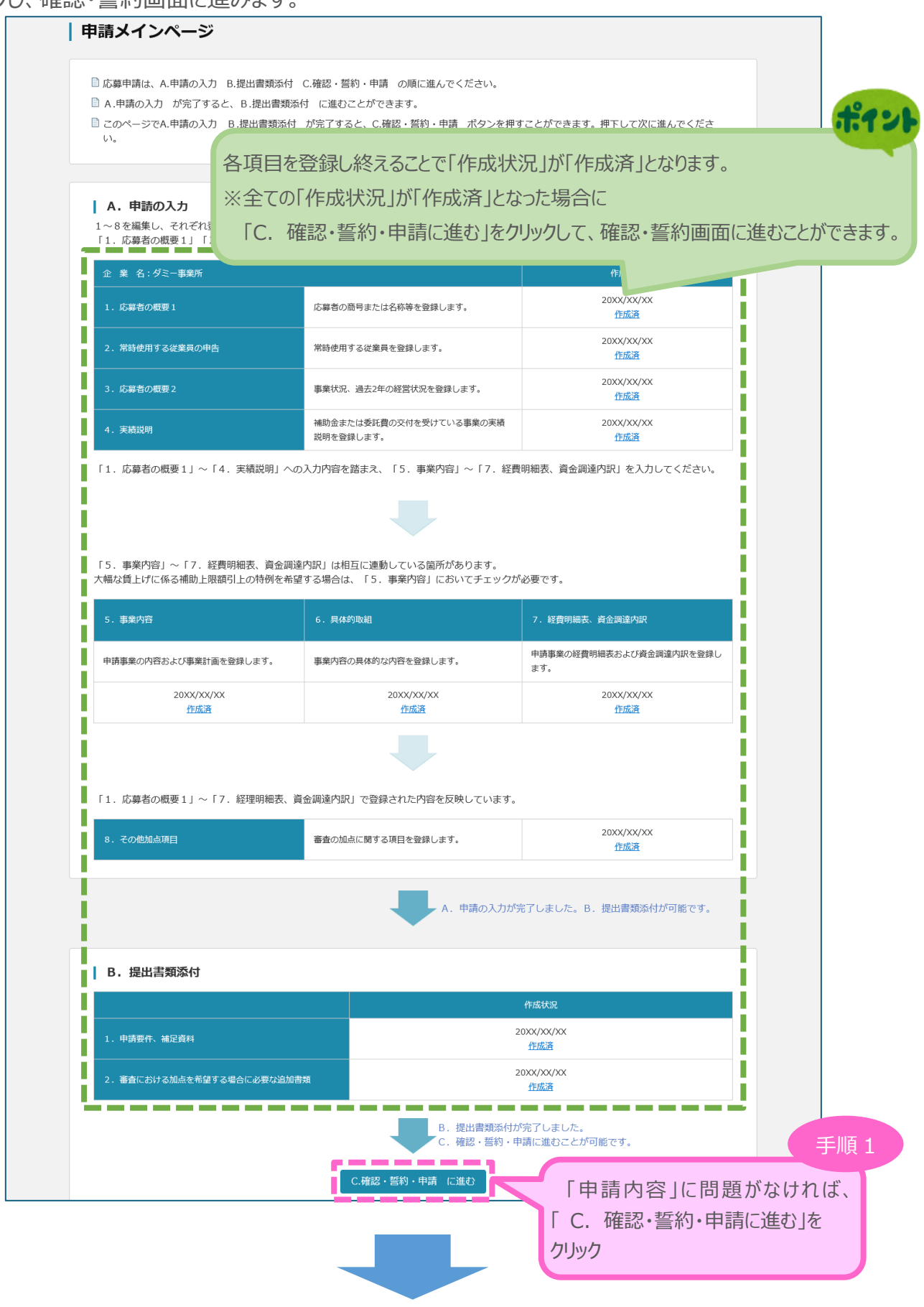

#### 4-2 申請内容の確認

前頁の「C. 確認・誓約・申請に進む」をクリックすると、以下の確認画面が表示されるので、内容を確認します。

 $\mathbf{4}$ 

申請内容の送信

(1)

(2)

(3)

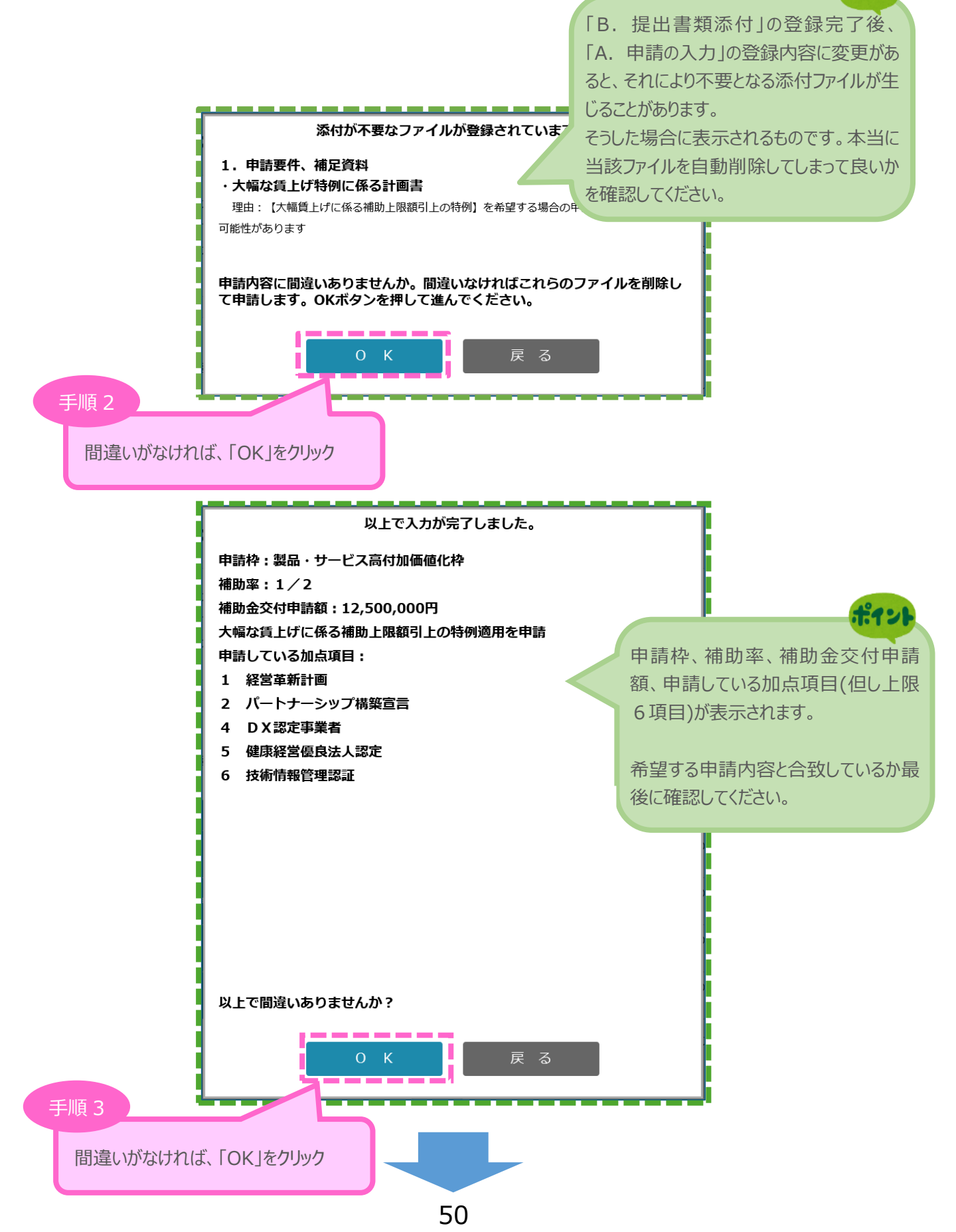

# 4-3 賃金引上げ計画の誓約 ※<常時使用する従業員が1人以上の場合>

確認画面で「OK」をクリックすると、常時使用する従業員が1人以上の場合、以下の「賃金引上げ計画の誓約」が表示されるので、誓約事項に同意してください。

4

申請内容の送信

(3)

1

| 全国中小企業団体中央会(全国事務局)額中 <b>自会自上げ計画の誓約書</b> ものづくり・商業・サービス生産性向上促進補助金の申請に際し、次の1から3までのすべてについて誓約いたします。             ・直近月において、事業所内最低賃金が法令上の地域別最低賃金             ・直近月の事業所内最低賃金             ・直近月の事業所内最低賃金             ・2024         年         ・3         月         ~2029         年         ・3         月の事業計画期間において、             と         22 2024         年         ・3         月         ~         03         月         ~         03         月の事業計画期間において、             と         22 2024         年         03         月         ~         03         月の事業計画期間において、             と         な         集員は年平均成長率         4.56         %         役員は年平均成長率         4.56         %         後         後         第            び         条員は年平均成長率         4.56         %         後         後         後 | 賃金引上げ計画の誓約<br>登録された賃金引上げ計画を反映しています。<br>以下をよくお読みになり、誓約事項に同意の上で最終画面に<br>て表明していることを、交付申請時に所定の様式で示すこと                                                                                                    | 登録した申請内容に応じて、各値が表示されます。<br>良く確認し、誓約してください。<br>なお、全ての従業員又は従業員代表者、役員に対し<br>本誓約内容について表明していることを、交付申請時<br>所定の様式で示すことが求められます。                               |
|----------------------------------------------------------------------------------------------------|----------------------------------------------------------------------------------------------------|----------------------------------------------------------------------------------------------------|
| 日立ちLLびら目回び合振り合<br>むのづくり・商業・サービス生産性向上促進補助金の申請に際い、次の1から3までのすべてについて誓約いたします。<br>1. 直近月において、事業所内最低賃金が法令上の地域別最低賃金 1,163 円以上であること。<br>・直近月の事業所内最低賃金 1,200 円<br>2. 2024 年 03 月 ~ 2029 年 03 月の事業計画期間において、<br>谷与支給総額を<br>従業員は年平均成長率 4.56 %、役員は年平均成長率 4.56 %増加させ、<br>一人あたり給与支給総額を<br>従業員は年平均成長率 4.56 %、役員は年平均成長率 4.56 %増加させ、<br>事業所内最低賃金を<br>都適府県別最低賃金より 50 円高い水準とすること。<br>3. 上記数値を達成できなかった場合、全国事務局の指示に従い、補助金の返還に応じること。<br>2025年X月X日<br>○□県XXXXXX<br>XXXX<br>代表街氏名 XXX XXX                                                                                                    | 全国中小企業団体中央会(全国事務局)御中<br>(年                                                                                                    | 会計しば計画の変効素                                                                                                    |
| 1. 直近月において、事業所内最低質金が法令上の地域別最低質金       1,163       円以上であること。         ・直近月の事業所内最低質金       1,200       円         2. 2024       年       0.3       月の事業計画期間において、         給与支給総額を       4.56       %、役員は年平均成長率       4.56       %増加させ、         べ放果員は年平均成長率       4.56       %、役員は年平均成長率       4.56       %増加させ、         事業所内最低質金を       都道府県別最低質金より       50       円高い水準とすること。         3. 上記数値を達成できなかった場合、全国事務局の指示に従い、補助金の返還に応じること。       2.25年X月X日         ○○県XXXXXXX       XXXX         YXXXX       YXXX                                                                                                    |                                                                                                    | 金り上り 計画の言約青<br>変し、次の1から3までのすべてについて整約いたします                                                                                                    |
| 1. 直近月において、事業所内最低賃金       1,103       円以上であること。         ・直近月の事業所内最低賃金       1,200       円         2. 2024       年       03       月の事業計画期間において、         絵与支給総額を       (従業員は年平均成長率       4.56       %、役員は年平均成長率       4.56       %増加させ、         一人あたり給与支給総額を       (従業員は年平均成長率       4.56       %、役員は年平均成長率       4.56       %増加させ、         事業所内最低賃金を       御道府県別最低賃金を       50       円高い水準とすること。       3. 上記数値を達成できなかった場合、全国事務局の指示に従い、補助金の返還に応じること。         2. 225年太月X日       ○□県XXXXXXX       XXXX       (代表者氏名 XXX XXX)                                                                                                    | ついフトリ・阿耒・リーレス生産性円工促進備助金の甲請に                                                                                                    | (水)し、 八) リェル つ 3 ま ざの サハ く に しい く 言利 リ いとしま り。                                                                                                    |
| <ul> <li>・ 国立内の事業所内議保護 1,200 P</li> <li>2 0 2 4 年 0 3 月 ~ 2 0 2 9 年 0 3 月の事業計画期間において、</li> <li>給与支給総額を</li> <li>従業員は年平均成長率 4.56 %、役員は年平均成長率 4.56 %増加させ、</li> <li>・ 人あたり給与支給総額を</li> <li>4.56 %、役員は年平均成長率 4.56 %増加させ、</li> <li>事業所内最低賃金を</li> <li>都道府県別最低賃金より 50 円高い水準とすること。</li> <li>3. 上記数値を達成できなかった場合、全国事務局の指示に従い、補助金の返還に応じること。</li> <li>2 0 2 5 年 X月X日</li> <li>○ ○県XXXXXXX</li> <li>XXXX</li> <li>代表者氏名 XXX XXX</li> </ul>                                                                                                    | <ol> <li>直近月において、事業所内最低賃金が法令上の地域別最</li> <li>うた日のま業証内局低価の</li> <li>1 200 円</li> </ol>                                                                                                    | 低貫金 1,163 円以上であること。                                                                                                    |
|                                                                                                    | 2.2024年03月~2029年         給与支給総額を         従業員は年平均成長率4.56%、後         一人あたり給与支給総額を         従業員は年平均成長率4.56%、後         事業所内最低賃金を         都道府県別最低賃金より50円高         3.上記数値を達成できなかった場合、全国事務局の指示に2025年X月X日         ○○県XXXXXXX         XXXX         代表者氏名 XXX XXX | 03       月の事業計画期間において、         2員は年平均成長率       4.56       %増加させ、         2員は年平均成長率       4.56       %増加させ、         3い水準とすること。       ※従い、補助金の返還に応じること。 |
|                                                                                                    |                                                                                                    |                                                                                                    |
|                                                                                                    | 戻                                                                                                    | з XX^                                                                                                    |

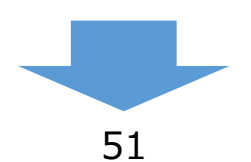

# 4-3 賃金引上げ計画の誓約 ※<常時使用する従業員が0人の場合>

確認画面で「OK」をクリックすると、常時使用する従業員が0人の場合、以下の「賃金引上げ計画の誓約」が表示されるので、誓約事項に同意してください。

4

申請内容の送信

(3)

1

(2)

| A. 申請の入力                                                                                                    |                                                                                                    | 5付 C. 確認・誓約・申請                                                                           |
|----------------------------------------------------------------------------------------------------|----------------------------------------------------------------------------------------------------|------------------------------------------------------------------------------------------|
| 賃金引上げ計画の誓約                                                                                                    |                                                                                                    | 登録した申請内容に広じて 冬値が表示されます                                                                   |
| 登録された賃金引上げ計画を反映しています。<br>以下をよくお読みになり、誓約事項に同意の上で最終<br>て表明していることを、交付申請時に所定の様式で示                                                                                                    | 画面に進んでください。;<br>すことが求められます。                                                                                         | 良く確認し、誓約してください。<br>なお、全ての従業員又は従業員代表者、役員に<br>本誓約内容について表明していることを、交付申<br>所定の様式で示すことが求められます。 |
| 全国中小企業団体中央会(全国事務局)御中                                                                                                    | 信令己 トげ計画                                                                                                    | 町の哲約書                                                                                    |
| ものづくり・商業・サービス生産性向上促進補助金の                                                                                                    | 貝 並 り 上 り 司 四                                                                                                    | コンフ言がり言<br>び2について誓約いたします。                                                                |
| 1.2024年03月~2029       給与支給総額を       従業員は年平均成長率       4.56       一人あたり給与支給総額を       従業員は年平均成長率       4.56       事業所内最低賃金を       都道府県別最低賃金より       50       2.上記数値を達成できなかった場合、全国事務局の       2025年X月X日       ○県XXXXXX       XXXXX       代表者氏名 XXX XXX | <ul> <li>年 03 月の事業</li> <li>%、役員は年平均成長率</li> <li>%、役員は年平均成長率</li> <li>円(但し30円以上)高い</li> <li>時示に従い、補助金の返還</li> </ul> | 儲計画期間において、                                                                               |
|                                                                                                    | □ 誓約事項に同                                                                                                    | 司意する                                                                                     |
|                                                                                                    |                                                                                                    | 手                                                                                        |

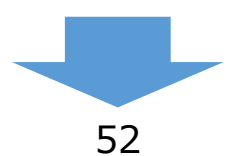

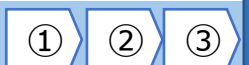

(4)

#### 4-4 補助対象経費の誓約

賃金引上げ計画の誓約画面で「次へ」をクリックすると、以下の「補助対象経費の誓約」が表示されるの で、誓約事項に同意してください。

| 補助対象経費の誓約                              |                              |                                                                                                    |
|----------------------------------------|------------------------------|----------------------------------------------------------------------------------------------------|
| 以下をよくお読みになり、誓約事項(                      | C同意の上で最終画面に進んでください。          | 良く確認し、誓約してください。<br>以下を防ぐ内容となっています。                                                                                                    |
| 全国中小企業団体中央会 御中                         |                              | ・目的外使用・国費の重複                                                                                                    |
|                                        | 補助対象経費に関わる誓約                 |                                                                                                    |
| ものづくり・商業・サービス生産                        | 生向上促進補助金交付規程第4条第2項に基づき、別紙2   | で規定する補助対象経費については、専ら補助事業計画                                                                                                    |
| 書に記載の事業(以下、補助事業とい                      | いう)のために使用します。なお、補助事業には国が助成   | する制度との重複はなく、よって補助対象経費につい                                                                                                    |
| て、国の他の補助金若しくは委託費の                      | と同一若しくは類似内容の事業(交付決定を受けていない)  | 過去の申請を除く)、又は公的医療保険・介護保険から                                                                                                    |
| の診療報酬・介護報酬、固定価格買問                      | 10制度等との重複がある事業に使用することはありません。 |                                                                                                    |
| 補助事業実施期間および事業計画期                       | 間に、補助事業以外の目的・用途に供した場合、同交付け   | 規程第19条第1項第2号「補助事業者が、補助金を補                                                                                                    |
| 助事業以外の用途に使用した場合」の                      | D適用に基づく交付決定の取消し等に異議を申し立てません  | h.                                                                                                    |
| また、同交付規程第20条「財産の                       | D管理等」、第21条「財産の処分の制限」の規定に従い、  | 、対象物を管理します。                                                                                                    |
| 2 0 X X年X X月X X日<br>○○県X X X X X X X X |                              |                                                                                                    |
| X X X X X<br>代表者氏名                     |                              |                                                                                                    |
|                                        |                              | i                                                                                                    |
|                                        | □ 誓約事項に同意する                  |                                                                                                    |
|                                        | 戻る最終画面                       | in and a second second s |

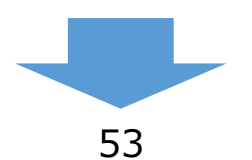

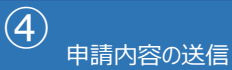

#### 4-5 アンケート

前頁の「最終画面へ」をクリックすると、以下の「アンケート」が表示されるので、ご協力ください。 入力後、申請を行います。

1

2

(3)

| <b>今後の参考までに、アンケートにご協力ください。</b>                                                  |                                   |                             |
|---------------------------------------------------------------------------------|-----------------------------------|-----------------------------|
| 中請を1」)にめにり、「準備に安した時間」、<br>「入力に要した時間」を入力してください。<br>本申請に際しご意見等ございましたら、            | -ビス生産性向上促進補助金                     | XXX XXX ログアウト<br>事前の誓約・同意内容 |
| 目田記載欄]にこ記人ください。<br> アンケート                                                       | 書題添付                              | C. 確認 · 誓約 · 申請             |
| 電子申請の準備ができました。<br>アンケートに入力後、「申請ボタン」を押してください。                                    |                                   |                             |
| <b>アンケート</b><br>参考までに、当申請を行うための準備時間、入力時間を教えてくだ                                  | さい。                               |                             |
| 単請時間         単備時間         必須 事業計画の作成や           申請時間         時間            入力時間 | 検討に要した時間<br>分<br>用し、入力に要した時間<br>分 |                             |
| 自由記載欄(100文字)<br>本申請に際しご意見等ありましたら、こちらにご記入ください。(                                  | 良かった点、悪かった点、改善点等)                 |                             |
| 戻 る                                                                             |                                   |                             |
|                                                                                 | דיד                               | ケートを入力後、「申請」をクリック           |

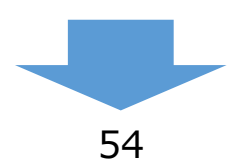

**4** 

(1)

(2)

 $(\mathbf{3})$ 

4-6 申請完了および受付番号の確認

前頁の「申請」をクリックすると、正式に申請としてものづくり補助金事務局に申請内容が送信され、申請 が「完了」となります。

#### 必ず以下「受付番号」をお手元に保存しておいてください。

※ 事務局に問合せする際に、非常に重要な番号になります。

| を安く<br>この画面が表示され<br>了となります。                                                     | ると、申請が完<br>り・商業・サービス生産性向上促進補助金<br>事前の誓約・同意内容                           |
|---------------------------------------------------------------------------------|------------------------------------------------------------------------|
|                                                                                 | 受付番号<br><b>R1</b>                                                      |
|                                                                                 | 申請の内容、申請の状況については、再度ログインし、ご確認をお願い致します。<br>採択発表までの期間は、申請内容の確認が可能です。      |
| あなたの担当地域事務局<br>地域事務局:○○県地<br>運営中央会:○○県中<br>〒9999999<br>○○県XXXXX<br>Tel:99999999 | <b>返</b><br>域事務局<br>小企業団体中央会<br>XXXXXX<br>199<br>参考                    |
| 受付時間 : 10:<br><u>お問合せ先</u>                                                      | 00~12:00、13:00~17:00 月曜~金曜(祝日除く)<br>ものづくり補助金事務局の中での<br>担当地域事務局情報になります。 |
| ものづくり補助<br>050-3821-<br>受付時間:                                                   | 金事務局サポートセンター<br>7013<br>10:00~17:00(土、日、祝日を除きます)<br>終了                 |

# 5. 申請内容の確認

#### 5-1 申請完了後

申請完了後、再度ログインを行うことで、申請内容の確認を行うことが可能です。

#### ※ 申請内容を参照モードで確認が可能です。申請内容の変更はできません。

※ 申請時に添付したファイルのダウンロードが可能です。

|                                                                               | ものづくり・商業・サービス生産性                                      | xxx xxx ログ<br>向上促進補助金<br>事前の誓約・ | ブアウト<br>• <u>同意内</u> 容 |  |  |
|-------------------------------------------------------------------------------|-------------------------------------------------------|---------------------------------|------------------------|--|--|
| 申請てのP 申請にあたっては、必ず「電子申請システム操作マニュアル」を確認し、<br>マニュアルに沿って入力(あるいはファイルの登録)を行なってください。 |                                                       |                                 |                        |  |  |
| 申請ステータス                                                                       |                                                       | 過去の採択                           | <u>結果</u>              |  |  |
| <b>申請済</b><br>受付番号: R1                                                        | 第19次發切 公募期間:2025/4/11 17:00 ~ 2025<br>申請內容 参照<br>「申請月 | 5/4/25 17:00<br>内容 参照」をクリック     |                        |  |  |
| ┃ Gビズ I D 情報<br>事業形態 (法人/個人<br>主)                                             | ョ請ステータス」は、[申請済]と表示さ                                   | 参 考<br>れます。                     |                        |  |  |
| 法人番号/個人事業主管理番<br>号                                                            | 99999999999999                                        |                                 |                        |  |  |
| 法人名/屋号                                                                        | x x x x x                                             |                                 |                        |  |  |
| 都道府県                                                                          | 00県                                                   |                                 |                        |  |  |
| 市区町村+番地                                                                       | *****                                                 |                                 |                        |  |  |
| 代表者名/個人事業主名                                                                   | x x x x x x x                                         |                                 |                        |  |  |
| 代表者名フリガナ/個人事業<br>主名フリガナ                                                       | XXX XXX                                               |                                 |                        |  |  |
| 代表者生年月日                                                                       |                                                       |                                 |                        |  |  |
|                                                                               |                                                       |                                 |                        |  |  |

# 5. 申請内容の確認

#### 5-2 申請済み内容の返却

申請完了後、応募締切期限までの間に申請済みの内容を修正する必要が生じた場合は、ものづくり補助金事務局サポートセンター(050-3821-7013)へ申請済み内容の返却を希望する旨をお知らせください。事務局より申請案件を返却することで、申請済み内容の修正が可能となります。返却した場合、事務局より以下の電子メールを送信します。

※ 事務局から申請済み内容の修正を依頼する場合もありますが、その場合も同様に電子メールでお知ら せいたします。

<返却時のメールサンプル>

| 2020/04/17 (金) 12:40<br>no-reply@mail.r1<br>【令和元年度補正ものづくり・話                                 | mono-system.jp<br>高葉・サービス生産性向上促進補助金】応募申請に係るご連絡 |                    |
|---------------------------------------------------------------------------------------------|------------------------------------------------|--------------------|
| 受付番号:R:<br>テスト用<br>○○ 太郎様<br>ものづくり補助金事務局サポートセンターです。<br>20 年(月 日付けで申請いただきました申)<br>お願い申し上げます。 | 請内容のうち、以下の点についてご確認のうえ、再度ご申請いただきますよう、           |                    |
| ご確認いただきたい内容<br>test                                                                         | ここに事務局からのメッセージが表示さ<br>(何も表示されていない場合もあります       | 参考<br>sれます。<br>「。) |
| なお、再申請いただく場合の期限は 2020 年 05 月<br>期限を過ぎますと再申請をお受けすることができませ                                    | 25日となります。<br>んのでご注意ください。                       |                    |
| ※本メールは送信専用のメールで送信しております。<br>本メールにご返信いただいても回答いたしかねます。                                        | ので、お問い合わせの際は以下までお問い合わせください。                    |                    |

電子メールを受信後、電子申請システムにログインを行うと申請内容の修正が可能です。

電子メールに表示された再申請期限までに申請内容を修正し、再度、申請を行ってください。

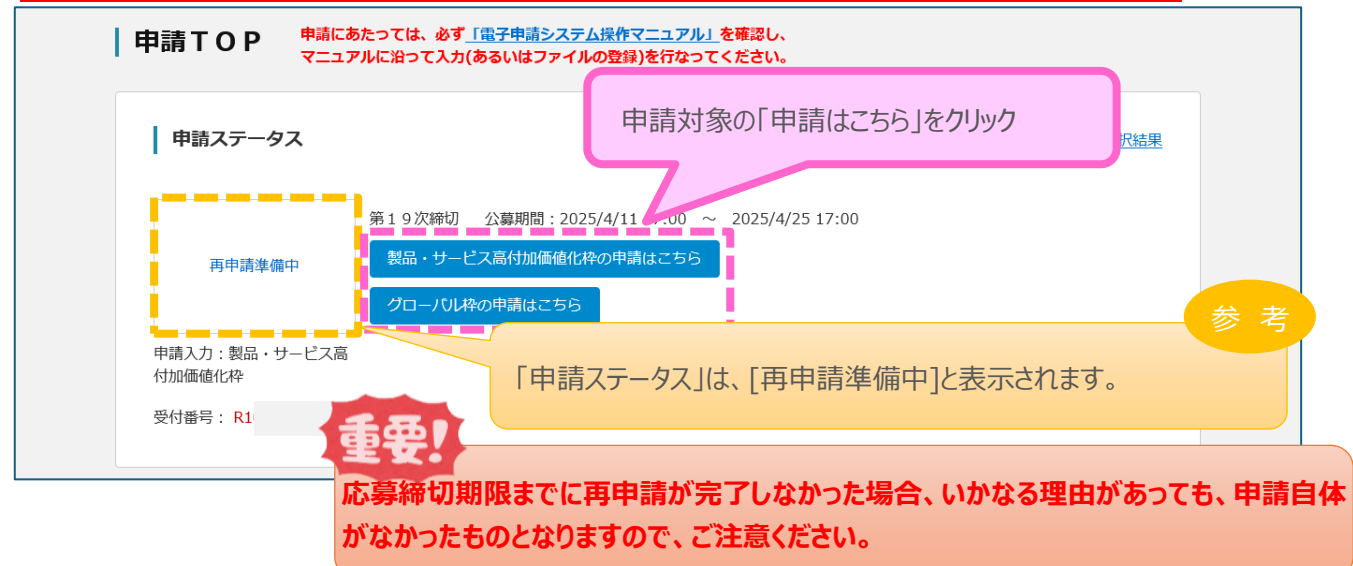

# 6. お問合せ先

#### 6-1 ものづくり補助金に関するお問合せ

本補助金の制度、申請内容ついてご不明な点、またはシステムの操作方法についてご不明な点がございましたら、下記サポートセンターまでお問合せください。

# ものづくり補助金事務局サポートセンター

0 5 0 - 3 8 2 1 - 7 0 1 3

※ 受付時間:10:00~17:00 月曜~金曜 (土、日、祝日を除きます)

# 【参考】電子申請システムに登録(添付)するファイルについて

#### 添付ファイルは、PDF ファイルのみアップロードできます。 PDF ファイル以外のファイルに ついてはアップロードできません。

<PDF ファイルの作成手順> Word・Excel・PowerPoint 共通

- 1. PDF 化したいファイルを開きます。
- 2. 「ファイル」のタブをクリックします。
- 3. 「名前を付けて保存」を選択します。
- 4. 保存先のフォルダ等を選択します。

| ファイル 99チ ホーム 挿入 | デザイン    | 6-179h     | 参考资料   | 差し込み文書                  | 校開      | 表示      | ヘルプ            | ② 実行したい           |
|-----------------|---------|------------|--------|-------------------------|---------|---------|----------------|-------------------|
| 85 UD5Rx0       | M S RIQ | (本 🗸 11    | ∨ ∧  Å | Aa = 🤌 🏅                | A       | i= - i= | $-h_{\rm F} +$ | <u>e=</u> ≠= '⊠ - |
|                 | BI      | į - aks X, | x² 🗛 - | <u>*</u> - <u>A</u> - A | ۲       | = = =   | = =  **        | ≿-  ≙-            |
| クリップボード 15      |         |            | フォント   |                         | 5       |         | R              | 12                |
| L               |         |            | 6      | 2 1 21 14               | 1 161 1 | SI 1104 | 12 (14)        | 161 (18) (20)     |
| a               |         |            |        |                         |         |         |                |                   |
| -               |         |            |        |                         |         |         |                |                   |
|                 |         |            |        |                         |         |         |                |                   |

- 5. ファイル名を指定し、ファイルの種類から「PDF」を選択します。(下図は Word の場合)
- 6. 保存ボタンを押します。

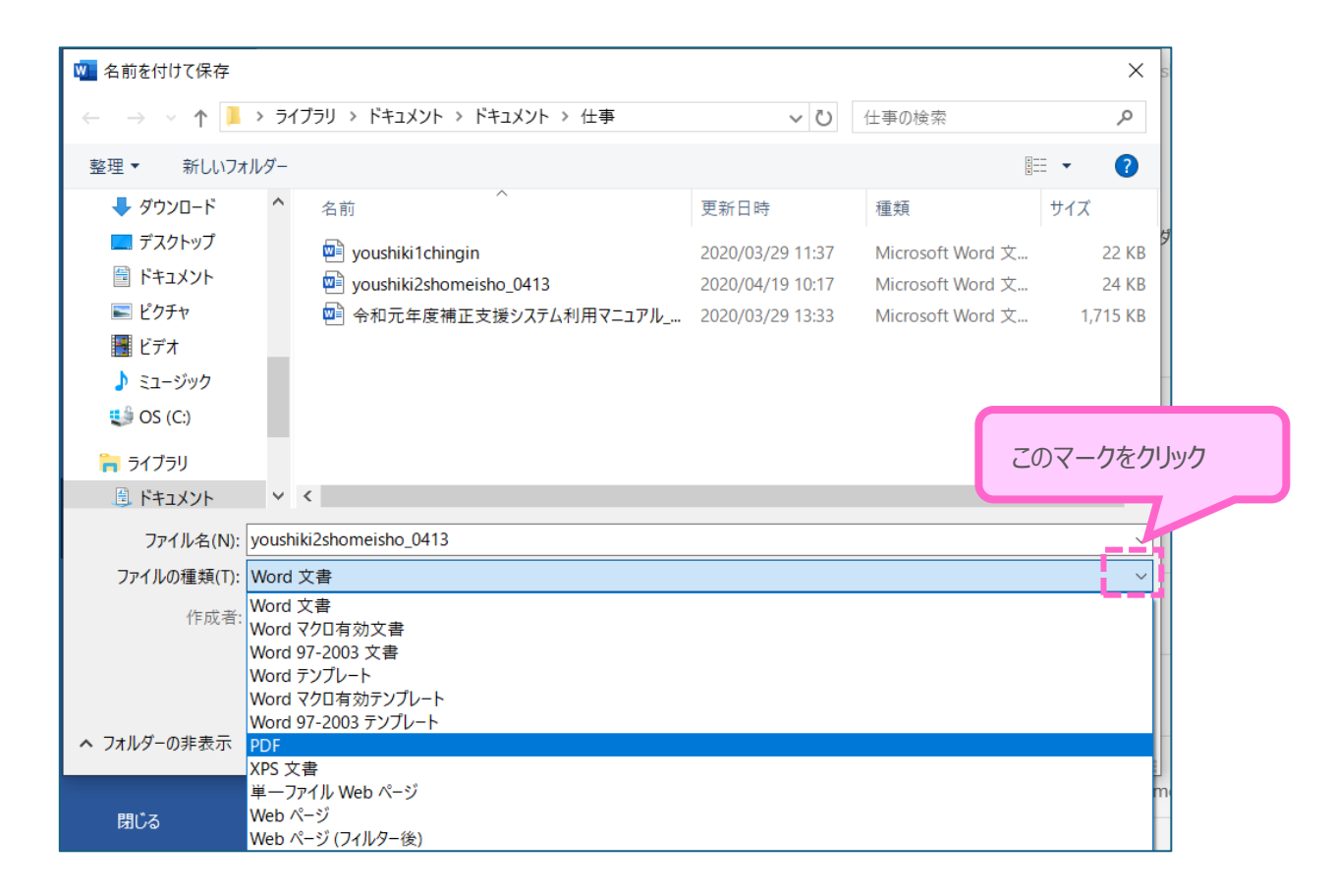

Word・Excel・PowerPointのファイルを添付する場合には、上記の手順に従い PDFファイルに変換後、該当ファイルを添付してください。